# **GRIPS** Library

# **General Information**

#### **Operating Hours**

Monday - Friday: 9:00 - 21:00 Saturday: 10:30 - 17:00

#### Closed

Sundays, National Holidays, Year-End & New Year Holidays from December 28 to January 4 Exceptions to the above will be posted.

#### Admission

Touch the gate sensor with your Student/Faculty ID Card (your ID Card is also your Library Card). An ID Card is not necessary to exit the Library: simply push the bar and proceed through the gate.

#### **GRIPS Library Website**

The Library website provides announcements from the Library, access to OPAC searches, and other web links for searching electronic resources such as online journals and online databases available in the Library: https://www.grips.ac.jp/lib/en/

#### **Searching for Materials**

#### **Online Public Access Catalog (OPAC)**

All books and periodicals in the GRIPS Library can be searched using OPAC (Online Public Access Catalog). OPAC includes books available online at GRIPS as well. https://glib.grips.ac.jp/drupal/en/

 $\rightarrow$  Refer to "How to use the Online Catalog (OPAC)"

#### **GRIPS Discovery Service**

You can search GRIPS subscription e-journals, e-books, databases and online open access academic resources all at one time via GRIPS Discovery Service. Some of the search results provide full-text links.

On the Library top page there is a search box for "GRIPS Discovery Service" and a link to advanced searching.

\*You cannot search GRIPS book holdings or journals via Discovery Service. Please search those items via GRIPS OPAC.

#### **Online Database**

Online databases are useful tools for searching articles, news, statistics, and legal information, and for access to full texts.

Library website > Online Resources

https://www.grips.ac.jp/lib/en/search/database/

### Off-campus Access / On-campus Access with Your Own PC

Online journals, books, and databases can be accessed from outside the campus by logging in to EZproxy service.

\*You should also use EZproxy service when you use your own computer on campus, connecting via GRIPS campus Wi-Fi.

Library website > Off-campus Access / On-campus Access with Your Own PC

https://www.grips.ac.jp/lib/en/search/off\_campus\_acc ess/

#### How to Use the Library

#### **Borrowing Books**

Take the books you want along with your ID card to the counter.

A self-checkout machine is also available.

**Borrowing limit:** 30 books **Loan period:** one month

### **Returning Books**

Return borrowed books to the counter. Your ID card is not required for returns.

When the Library is closed, put the books into the drop box located outside the Library entrance.

Be sure to return all borrowed books by the due dates.

#### Reservations

If a book you need is checked-out, you can make a reservation through "MyLibrary".

→ Refer to "MyLibrary"

You will receive an e-mail when a book that your requested becomes available.

#### **Materials Not for Loan**

The following materials are not for circulation, and are to be used in the Library only.

- Textbooks
- Reference books
- Periodicals
- Newspapers
- Audio-visual materials
- CD/DVD-ROMs
- Microforms
- Materials that are either damaged, broken, or susceptible to damage or breakage
- Other materials specified by the Library director

#### **Photocopies**

Photocopiers can be used by inserting your ID card.

- Materials that can be copied: materials owned by the GRIPS Library.
- Limits on photocopying: Library users must act in accordance with copyright laws.

#### **Reference Service**

Please inquire at the counter as to how to use the Library; how to find materials; how to obtain materials not held at the Library; and how to search online databases.

#### **Book Purchase Request**

You can request that the Library purchase books related to policy studies, for addition to the GRIPS Library collections.

The GRIPS Library Committee will review your requests and decide which items to include in the Library collection.

Apply via "MyLibrary".

# **Group Study Room**

The GRIPS Library has a group study room where students can work together for academic purposes. Feel free to use this room when seats are available.

You can also reserve a single table or the entire room. Make a reservation in advance at the Library counter or by email.

Operating hours Monday - Friday: 9:00 - 20:00 Saturday: 10:30 - 16:00

# Restrictions

- Please respect the need for quiet in the Library.
- No smoking, drinking, eating, or talking on mobile phones.
- Materials in the Library are common assets. Everyone is expected to take the utmost care to avoid staining or soiling them, and of course to refrain from writing on them.

# **Use of Other Libraries**

#### Inter-Library Loan (ILL) service

If materials you need are not available at the GRIPS Library, we can help you obtain them from other libraries. Apply via "**MyLibrary**".

For details about ILL, inquire at the GRIPS Library counter or see the Library website.

#### Letter of Introduction to Other University Libraries

Please consult with the Library staff about obtaining a letter of introduction if you plan to visit the libraries of other universities.

# **Orientation / Guidance**

The Library occasionally organizes orientations and guidance to familiarize students with the Library system, its databases, and inter-library loans.

Please check the GRIPS Library website for latest information.

# We welcome your questions and requests. Please feel free to contact us at: lib@grips.ac.jp

# How to Use the Online Catalog (OPAC)

**OPAC** is the GRIPS Library's online catalog; you can search it for books and journals held in the GRIPS Library. OPAC is available from any PC connected to the internet.

\*When searching GRIPS subscription e-journals and e-books by title, please use "E-journals / E-books search."

#### **Advanced Search**

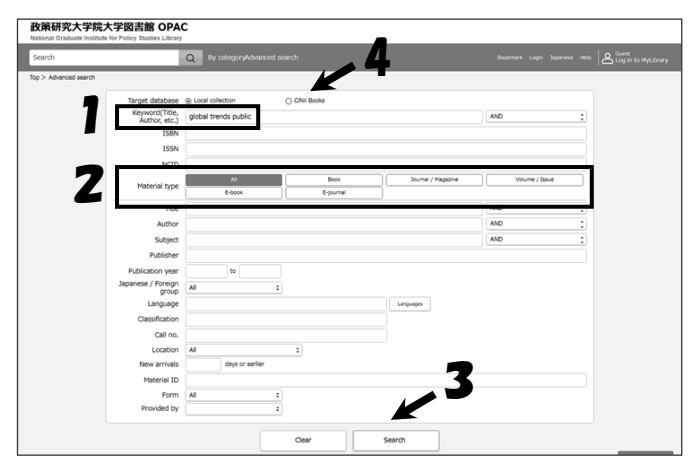

#### 1. Enter keywords; or

2. choose the **Material type**; or enter information that you have in the corresponding field to narrow your search.

3. Click on "Search" to view your search results.

4. If the Library doesn't hold the material you need, you can search other university libraries' holdings by selecting **CiNii Books**.

→Refer to "GRIPS Library" > "Inter-Library Loans (ILL)," "Reference Service"

[Basic rules]

\* Not case sensitive.

- \* Ignores articles (a, the) and accent marks (e.g.,  $\dot{a}$ , c,
- ë in languages such as French and German).

#### Search Result List

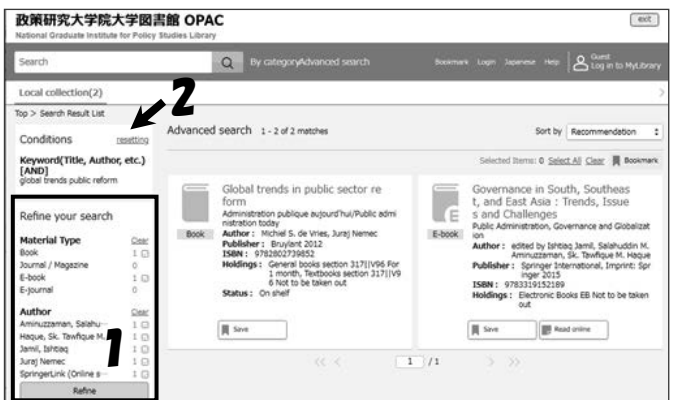

Materials that match the search conditions are shown in a list. Click each title for detailed bibliographical / holding information.

1. If you get too many results, select material type,

author, or keyword and click "**Refine**" to narrow your search.

2. Alternatively, click "**resetting**" and you can try searching by adding / removing, or changing keywords.

#### Search Result in Detail: Books

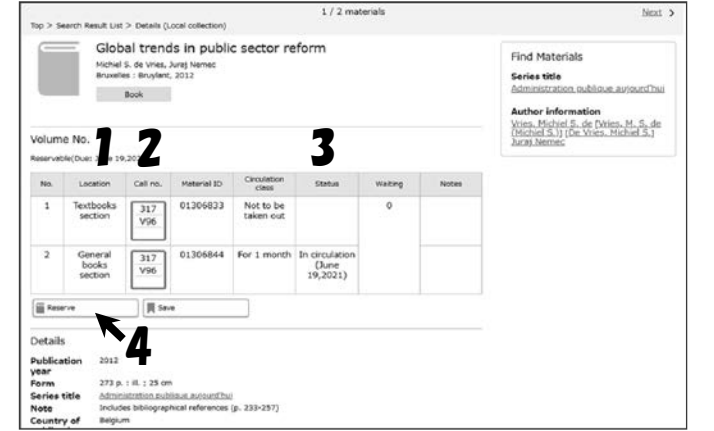

Under "Details" you will find the bibliographical and holding information (location, call no., circulation status) of books.

1. <u>Location</u>: shows the location of the book

2. <u>Call no.</u>: books are arranged in order of the call numbers shown on their spines.

3. <u>Status</u>: If a book is out on loan, "In circulation" appears with the due date.

4. <u>Reserve</u>: You can make reservations for books currently on loan to other users (see "**MyLibrary**").

7. Campus, Support, and Services - GRIPS Library -

#### **Search Result in Detail: Journals**

Provides the bibliographical and holding information of journals.

\*In OPAC you can search by journal, not by article. You should use other databases if you wish to search articles.

| American economic re                                       | view                                                                     | Q By G                                |                          |           | Bookmark Login Japanese Help Cuest                                                                                                    |
|------------------------------------------------------------|--------------------------------------------------------------------------|---------------------------------------|--------------------------|-----------|----------------------------------------------------------------------------------------------------|
| op > Search Result List 3                                  | Details (Local collect                                                   | ion)                                  | 1/8 n                    | naterials | Next                                                                                                    |
| The A<br>American<br>Itisca, N<br>Journel<br>Ournal holdin | merican econ<br>Economic Association<br>Y. : American Econom<br>Magazine | nomic review<br>ne Association, 1911- | 4                        |           | Find Materials<br>Separated Into<br>AEA cases: and proceedings<br>Editor Information<br>American Economic Association (アンジング)<br>総名字(アンリカ ケイサイ ガッカイ)]<br>Subject |
| No. Holding volur                                          | e Location                                                               | Year of holding                       | Continuing<br>acceptance | Item 1    | Economic Periodicals                                                                                                    |
| 1 58(2-5),59-<br>63,64(1-3),65<br>110,111(1-4)+            | Journals section                                                         | 1968-2021                             | Ongoing                  |           |                                                                                                    |

1. Holding volume: volumes held at the Library. There may be missing volumes.

2. Location: Journals are arranged in alphabetical order by title in the journals section.

3. Year of holding: range of years of the volumes held at the Library.

4. Continuing acceptance: "Ongoing" appears when the journal is subscribed continuously. Blank when subscription has been stopped.

5. First/Last publication year: note that the Library does not always hold from the first issue.

#### Search Result in Detail: Online books

You can search online books available at GRIPS via OPAC and get links to them.

| Sustain             | able developm                  | ent                                     |                   | Q By categ             |             |            |                                                                           | Login Japanese Helar & Clust                           | 1. Links to or           |
|---------------------|--------------------------------|-----------------------------------------|-------------------|------------------------|-------------|------------|---------------------------------------------------------------------------|--------------------------------------------------------|--------------------------|
| op > 5e             | erch Rebuilt List 3            | Details (Lo                             | cal collection)   |                        | 1 / 112 /   | naterials  |                                                                           | Ы                                                      | "Read onli               |
|                     | The a<br>Jeffrey D<br>New York | ige of s<br>Sachs<br>I Columbia<br>book | University Press. | developme              | nt (electro | onic resou | irce]                                                                     | Find Materials<br>Author Information<br>Sector.Jeffrey | "IDENT"<br>2. Notes rega |
| folume<br>ot rentat | No.                            |                                         |                   |                        |             |            | Z                                                                         |                                                        | concurrent us            |
| No.                 | Location                       | Call no.                                | Material ID       | Circulation<br>class   | Status      | Waiting    | Notes                                                                     |                                                        |                          |
| 1                   | Electronic<br>Books            | EB                                      | EB000810          | Not to be<br>taken out |             | 0          | Click the URL<br>indicated in<br>"IDENT" field.<br>(Only inside<br>GRIP5) |                                                        |                          |
|                     |                                |                                         |                   |                        |             |            |                                                                           |                                                        |                          |

line books available only inside GRIPS e"

ding use of online books, such as r limit

#### << Off-campus Access / On-campus Access with Your Own PC >>

You can use online journals, books, and databases from outside GRIPS by logging in to EZproxy service with your ID & Password for EZproxy.

\*Note: you should also use EZproxy service when you use your own computer on campus, connected via GRIPS campus Wi-Fi.

Library website > Off-campus Access / On-campus Access with Your Own PC https://www.grips.ac.jp/lib/en/search/off campus access/

\*Note: EZproxy service is separate from MyLibrary and G-way.

#### 7. Campus, Support, and Services - GRIPS Library -

# MyLibrary: What you can do with "MyLibrary"

# **Check Your Loans**

Review your borrowing (books on loan) due dates, and check the number of times of renewals.

#### **Renew Borrowed Books**

Renew your borrowed books for <u>one month from the day you renew.</u> <u>Borrowed books may be renewed 5 times.</u> Bring the books to the Library for renewal beyond that limit. You cannot renew a book if it has been reserved by another user.

#### **Reserve Books That Are out on Loan**

Make a reservation for a book currently borrowed by another user; check the status of such loans; or cancel a reservation.

You will be notified via e-mail from the Library when a book that you have reserved is ready for pickup.

# **Request Inter-Library Loan (ILL)**

To borrow books or obtain copies of articles that are not available at the GRIPS Library, you can request Inter-Library Loans from other universities' libraries.

#### **Book Purchase Request**

Request that GRIPS Library purchase a book that would support your study and research. The request will be examined, and if approved, the book will be purchased for inclusion in the Library's collection.

# How to Access MyLibrary

# 1. You can access MyLibrary via GRIPS Gateway, OPAC, and GRIPS Library website.

#### **GRIPS** Gateway > Menu > Link> MyLibrary **OPAC** (menu bar) G Category to 收莱研究大学院大学図書館 OPAC 政策研究大学院大学 **GRIPS** Gateway HOME TOP Schedule 0 0 0 0 0 0 R N 0 ÷ Library website (left-hand menu)

# 7

Ē

#### 2. Log in with your GRIPS ID and password

| <b>b策研究</b><br>ational Gradu | 研究大学院大学図書館 OPAC<br>al Graduate Institute for Policy Studies Library |  |  |  |  |  |  |  |
|------------------------------|---------------------------------------------------------------------|--|--|--|--|--|--|--|
|                              | Login                                                               |  |  |  |  |  |  |  |
|                              | GRIPS ID                                                            |  |  |  |  |  |  |  |
|                              | Password                                                            |  |  |  |  |  |  |  |
|                              | Login                                                               |  |  |  |  |  |  |  |
|                              | Help                                                                |  |  |  |  |  |  |  |

\*Click "Logout" when you end your session.

# MyLibrary Main Menu

| 政策研究大学院大学図書館 OPAC         exit           National Graduate Institute for Policy Studies Library         exit |                          |                                                                                 |                                  |                                                                            |  |  |  |  |
|----------------------------------------------------------------------------------------------------|--------------------------|---------------------------------------------------------------------------------|----------------------------------|----------------------------------------------------------------------------|--|--|--|--|
| Search                                                                                                    | Q                        | By categoryAdvanced search                                                      | Во                               | comark Logout Japanese Help AS GRUPS Library                               |  |  |  |  |
| Top > My Library                                                                                             |                          |                                                                                 |                                  |                                                                            |  |  |  |  |
| My Library                                                                                                   |                          |                                                                                 |                                  |                                                                            |  |  |  |  |
| 1 reserved books are read                                                                                    | dy. <u>View details</u>  | Notices                                                                         |                                  |                                                                            |  |  |  |  |
| Materials on loan :                                                                                          | You can extend your loan | Materials under You can a<br>request : your requ                                | lso cancel<br>est                | Rew request                                                                |  |  |  |  |
| Local library                                                                                                | 1 item(s)                | Reserved materials<br>Photocopy Request<br>Materials under request for purchase | 2 žem(s)<br>1 žem(s)<br>2 žem(s) | Interlibrary Loan (Photocopy)<br>Interlibrary Loan (Book)<br>Book Purchase |  |  |  |  |

#### Notices

Notices about your borrowed books, reservations, or requested materials will be shown.

#### Materials on Loan

Check the status of your loan(s) and renew your borrowed books.

#### **Materials under Request**

Check the status of your reservations, ILL requests, and book purchase requests, or cancel them.

#### Make a Reservation

Click the "**Reserve**" button on the OPAC search result list page or the material details page, and follow the instructions on the screen.

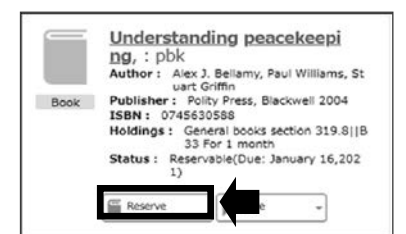

\*Reservations can be made only for books on loan to other users.

# **New Request**

#### Inter-Library Loan (Photocopy) Inter-Library Loan (Book)

Place requests for obtaining materials from other libraries (ILL: Inter-library loans)

#### **Book Purchase**

Place requests for the GRIPS Library to purchase books for use in your study and research.

# **Cancel a Reservation**

Click "**Reserved materials**" under "Materials under request" to view details, and click "**Cancel**" in the material's information box.

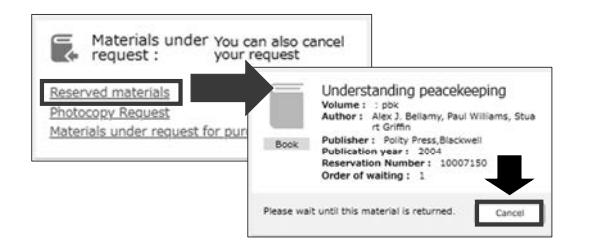

#### Renewals

Click "Local library" under "Materials on loan" and click "Renew" in the information box for the material. The due date will be extended for one month from the day of renewal.

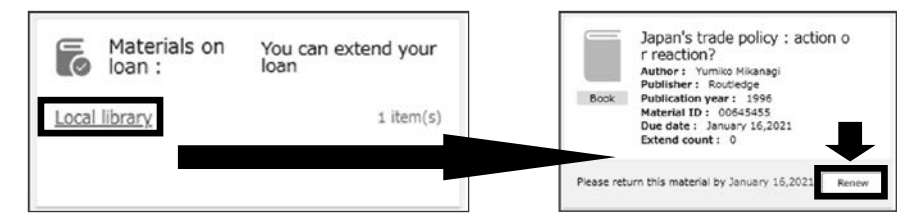

\*You cannot renew a book if it has been reserved by another user.

\*Borrowing and renewal privileges will be suspended if you have overdue books.

\*Loans may be renewed 5 times. Bring the materials to the Library counter to request renewals beyond that limit.

#### 7. Campus, Support, and Services - GRIPS Library -

#### Photocopy / Book Loan Requests (Inter-Library Loans)

If the material you need is not available from GRIPS Library, request to borrow it or obtain a photocopy of it from other libraries. Fill out the form and click "Go to Confirmation window". Please supply as much bibliographic information as you can to help us process your request.

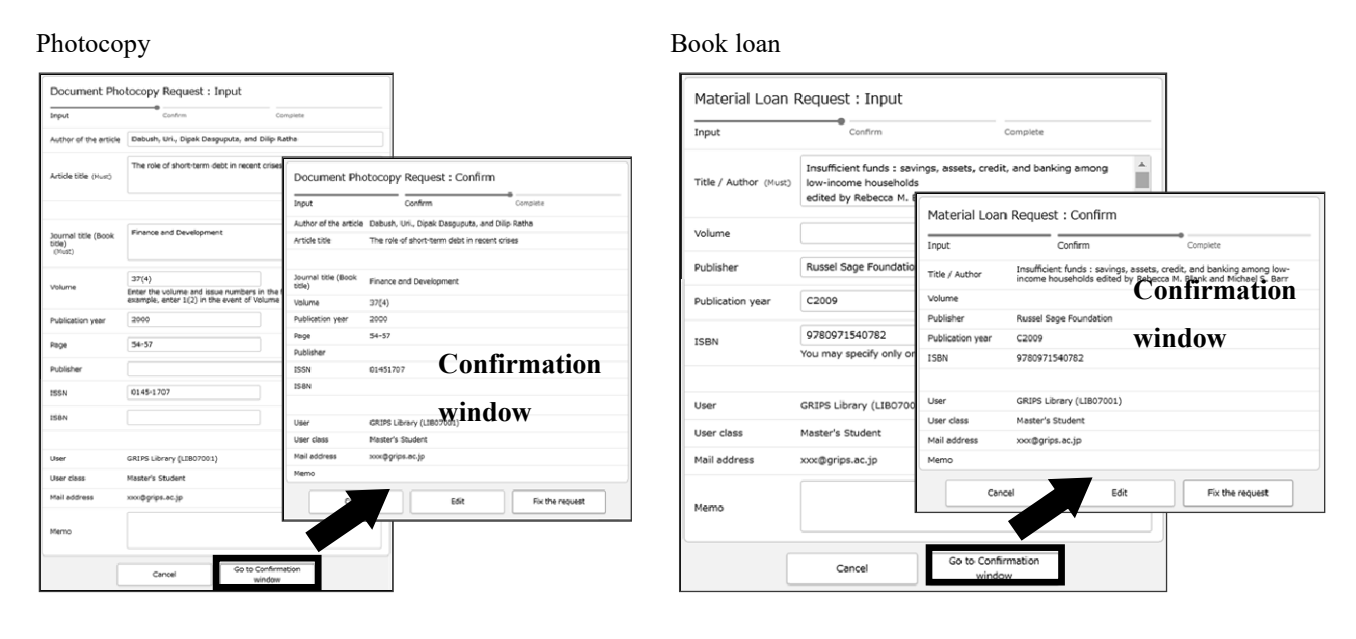

#### **Bibliographic Information from OPAC**

Check CiNii Books to search a book / journal title, and click the "Request ILL" button on the search result page. Bibliographic information (title, author, publisher, etc.) will be entered automatically. This search enables you to save time inputting bibliographic information.

| <b>政策研究</b><br>National Grad                                                                          | 大学院大学図<br>uate institute for Polic                                      | 書館 OPAC<br>y Studies Library                                                                                                    |                                                                                                    | "Request I<br>window                                                        | LL (Boo                                                        | <b>k Loan)</b> " for                                                                                                    |
|----------------------------------------------------------------------------------------------------|-------------------------------------------------------------------------|----------------------------------------------------------------------------------------------------|----------------------------------------------------------------------------------------------------|-----------------------------------------------------------------------------|----------------------------------------------------------------|----------------------------------------------------------------------------------------------------|
| Search                                                                                                |                                                                         | Q By categoryAdvar                                                                                                    | roed search Bookmark Logout Japanes                                                                                                    | 3 Bibliogra                                                                 | phic info                                                      | mation will be                                                                                                    |
| Top > Advance<br>Target<br>Mat                                                                        | database O Local o<br>erial type Keyword Finance                        | allection () CINI Books                                                                                                    | Journal                                                                                                    | Photocop<br>Book-Lo                                                         | y: enter a<br>clici<br>an: make                                | withor, title of a sure the information of the sure the information of the sure the information of the sure the sure the |
| b頃研究大学<br>Lational Graduate Ins<br>Search<br>CINIII Bookss(3)<br>tp > Search Result Lit<br>Conditions | 院大学図書館 OPA<br>titute for Policy Studies Libra<br>st<br>celetics Advance | C<br>Q By cotopy/Advanced as a series<br>d search 1-3 of 3 metrops                                                                                         | Lagoont Japanese may<br>▲ CAUPE Lagoont Michaery<br>2                                                                                                    | You will<br>available fo                                                    | receive a<br>r pick-up.                                        | n e-mail wher                                                                                                    |
| Prinance and Develops<br>ESSN<br>00151947                                                             | nert:                                                                   | Finance and development<br>Author: International Notern fund and In-<br>ternational Bank for Reconstruction<br>and Development<br>84, 13<br>Ownercount 1 2 | Finance and development:     Author: Increational Nonetary Fund and In     termational Renetary Fund and In     and Development     Publisher: International Nonetary Fund and     International Biol for Resolution     to and Development, 1944 | Cocument Pho                                                                | otocopy Request :                                              | Input                                                                                                    |
| is condition                                                                                          |                                                                         | Finance and development                                                                                                    | OwnerOutins 1 12/4                                                                                                    | Author of the article                                                       | Confirm<br>Debush, Uri, Dipek Day                              | Complete<br>guputa, and Dilip Ratha                                                                                                    |
|                                                                                                    | Fin<br>Inter<br>Inter<br>Inter<br>Inter<br>Inter                        | ance an elopment<br>national Mone de an International Bu<br>Books<br>nal / Megazine                                                                        | ank for Reconstruction and Development<br>ank for Reconstruction and Development, 1964                                                                                                    | Article title (hust)<br>Journalitite (Book<br>title)<br>( <sup>Must</sup> ) | The role of short-serm d                                       | lebt in recent crises                                                                                                    |
| Ā                                                                                                    | wailab <u>le</u> library                                                | Request ILL (Photocopy)                                                                                                    | ok-Laan)                                                                                                    | Velume                                                                      | 37(4)<br>Erter the volume and iss<br>example, enter 1(2) in th | ue numbers in the format of Volume(i<br>e event of Volume 1, Issue 2.                                                                                                    |
| т                                                                                                    | otal: 17,                                                               |                                                                                                    |                                                                                                    | Publication year                                                            | 2000                                                           |                                                                                                    |
|                                                                                                    | No.                                                                     | Library                                                                                                    | OPAC Link                                                                                                    | Page                                                                        | 54-57                                                          |                                                                                                    |
|                                                                                                    | 1                                                                       | 慶應義塾大学 三田メディアセンター                                                                                                    |                                                                                                    | Publisher                                                                   |                                                                |                                                                                                    |
| _                                                                                                    |                                                                         |                                                                                                    |                                                                                                    | ISSN                                                                        | 0145-1707                                                      |                                                                                                    |
|                                                                                                    |                                                                         |                                                                                                    |                                                                                                    | ISBN                                                                        |                                                                |                                                                                                    |
|                                                                                                    |                                                                         |                                                                                                    |                                                                                                    | User                                                                        | GRIPS Library (LIB)7001                                        | )                                                                                                    |
|                                                                                                    |                                                                         |                                                                                                    |                                                                                                    | User class                                                                  | Master's Student                                               |                                                                                                    |
|                                                                                                    |                                                                         |                                                                                                    |                                                                                                    | Mail adóress                                                                | xxx@grips.ac.jp                                                |                                                                                                    |
|                                                                                                    |                                                                         |                                                                                                    |                                                                                                    | Memo                                                                        |                                                                |                                                                                                    |
|                                                                                                    |                                                                         |                                                                                                    |                                                                                                    |                                                                             |                                                                |                                                                                                    |

1. Check CiNii Books and search.

py)" for journal article or book in the detailed results

entered automatically.

ticle, volume, and year; and mation window". ation is correct and mation window".

your requested materials are

7. Campus, Support, and Services - GRIPS Library -

#### **Book Purchase Request**

You may request that GRIPS Library purchase a book that supports your study and research. Requests will be reviewed by the Library committee, and when approved, will be added to the Library's collection.

| Input                        | Confirm                                                                                                    | Complete           |                                                                   |                                                                    |  |  |
|------------------------------|----------------------------------------------------------------------------------------------------|--------------------|-------------------------------------------------------------------|--------------------------------------------------------------------|--|--|
|                              | Fundamental of coporate finance 3rd g                                                                                    | nd / Request for p | urchase of materials                                              | : Confirm                                                          |  |  |
| Title / Author (Must)        | Kidwell, Thomas W. Bates                                                                                                 | Input              | Confirm                                                           | Complete                                                           |  |  |
| Publisher (Nust)             | Wiley                                                                                                    | Title / Author     | Fundamental of coporate fina<br>Kidwell, Thomas W. Bates          | ance 3rd ed / Robert Parrino, David S                              |  |  |
|                              |                                                                                                    | Publisher          | Wley                                                              |                                                                    |  |  |
| Published on:                | e2015                                                                                                    | Published on:      | c2015                                                             |                                                                    |  |  |
|                              |                                                                                                    | ISBN               | 9781118845899                                                     |                                                                    |  |  |
| ISBN                         | 9781116845899                                                                                                    | Unit price:        | 0                                                                 | •                                                                  |  |  |
|                              | You may specify only one ISBN.                                                                                           | Number of copies:  |                                                                   | irmation                                                           |  |  |
| Unit price:                  |                                                                                                    |                    |                                                                   |                                                                    |  |  |
| Number of cooies:            | 1                                                                                                    | User               | GRIPS Library (1997)                                              | ow                                                                 |  |  |
|                              | -                                                                                                    | User class         | Master's Student                                                  | 011                                                                |  |  |
|                              |                                                                                                    | Mail address       | xxx@grips.ac.jp                                                   |                                                                    |  |  |
| User                         | GRIPS Library (LIB07001)                                                                                                 | Raason for request | I believe this book will help s<br>will also help me to write bet | tucents for studying financial policy, and it<br>ter policy paper. |  |  |
| User class                   | Master's Student                                                                                                    |                    |                                                                   |                                                                    |  |  |
| Mail address                 | xxxc@igrips.ac.jp                                                                                                    | Cano               | el Edit                                                           | Fix the request                                                    |  |  |
| Reason for request<br>(Must) | I believe this book will help students for studying financial pute<br>It will also help me to write better policy apper. |                    |                                                                   |                                                                    |  |  |
|                              | Go to Co                                                                                                    | nfirmation         |                                                                   |                                                                    |  |  |

Fill out the bibliographic data of the book; do not forget to enter **Reason for request**, and click "Go to **Confirmation window**".

Please supply as much bibliographic information as you can to help us process your request.

\*Before you submit a request, search OPAC to confirm that the book you want is not already held by GRIPS Library.

\*We do not accept:

>materials which the library already holds in its collection

>books for test-preparation or language study

>Journals or electronic resources.

#### **Bibliographic Information from OPAC**

As in the case of requesting ILL, search OPAC with a check in **CiNii Books** and click "**Request Book Purchase**", you will get the necessary bibliographic information automatically.

| DXRH72,大学院大学図書館 OPAC         National Graduate institute for Policy Studies Library         Search       By cotegoryAdvanced search         Target database       Local collection         Material type       Book         Keyword       Finance and Development         Dist       Journal         Dist       Journal         Big categoryAdvanced search       Book         Material type       All         Keyword       Finance and Development         Dist       Journal         Search       Big categoryAdvanced search         Chill Books       Big categoryAdvanced search         Clinii Books(1)       Top > Search Result Litiz | 1. Ch<br>2. Cli<br>3. Bit<br>Ma<br>ro<br>Yo<br>Th | eck <b>CiNii Bo</b><br>ck " <b>Request</b><br>bliographic in<br>the sure the in<br>equest, and cl<br>u will receive<br>e book will be | <b>oks</b> and search.<br><b>Book Purchase</b> " in the detailed results window.<br>formation will be entered automatically.<br>formation is correct, enter the <b>Reason for</b><br>ick Go to Confirmation window.<br>an e-mail when the book is available for pickup.<br>e held for you at the Library counter for one week |
|----------------------------------------------------------------------------------------------------|---------------------------------------------------|----------------------------------------------------------------------------------------------------|----------------------------------------------------------------------------------------------------|
| Conditions     restition       Keyword     Liquidity lost : the governance of the global financial crisis       Liquidity lost : the governance of the global financial crisis       Refine your search       No condition                                                                                                    |                                                   | Request for pu                                                                                                    | Confirm Complete                                                                                                    |
| Liquidity lost : the governance of the global financial crisis<br>Parl Largier<br>Offer University Press. 2015<br>Call Backs<br>Book<br>@ Request ILL (Protocopy) @ Request ILL (Nor Joan) @ Request Book Purchase                                                                                                    |                                                   | Publisher (Must)<br>Published on:                                                                                                    | Oxford University Press                                                                                                    |
| Available library<br>Total: 6<br>No. Library OPAC Link<br>& 令体大学 対策記号的 <u>shon.ceas</u>                                                                                                    |                                                   | ISBN<br>Unit price:                                                                                                    | 9780199683789<br>You may specify only one ISBN.                                                                                                    |
|                                                                                                    |                                                   | Number of copies:<br>User                                                                                                    | 1<br>GRIPS Library (LIB07001)                                                                                                    |
|                                                                                                    |                                                   | User class<br>Mail address<br>Reason for request<br>(Must)                                                                            | Master's Student<br>xxx@grips.ac.jp                                                                                                    |
|                                                                                                    |                                                   |                                                                                                    | Cancel Go to Confirmation window                                                                                                    |

#### 7. Campus, Support, and Services - G-way -

# G-way

GRIPS Gateway (G-way) is an online system for students to register for courses, check grades, answer questionnaires, and submit various applications.

# 1. Access from GRIPS homepage

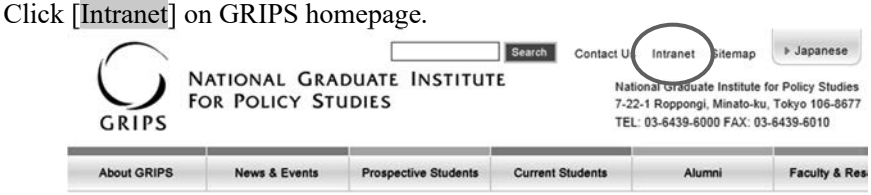

# 2. Log in to GRIPS Gateway (G-way)

Access G-way (https://gportal.grips.ac.jp/fw/dfw/ASTSV004/).

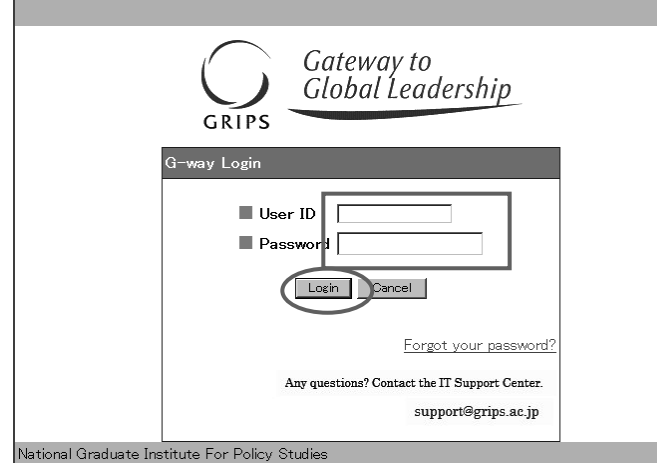

Enter your GRIPS ID and GRIPS Password on the "G-way Login" screen, and click [Login]. For 2-step verification, please refer to *"2-Step Verification Setting"*.

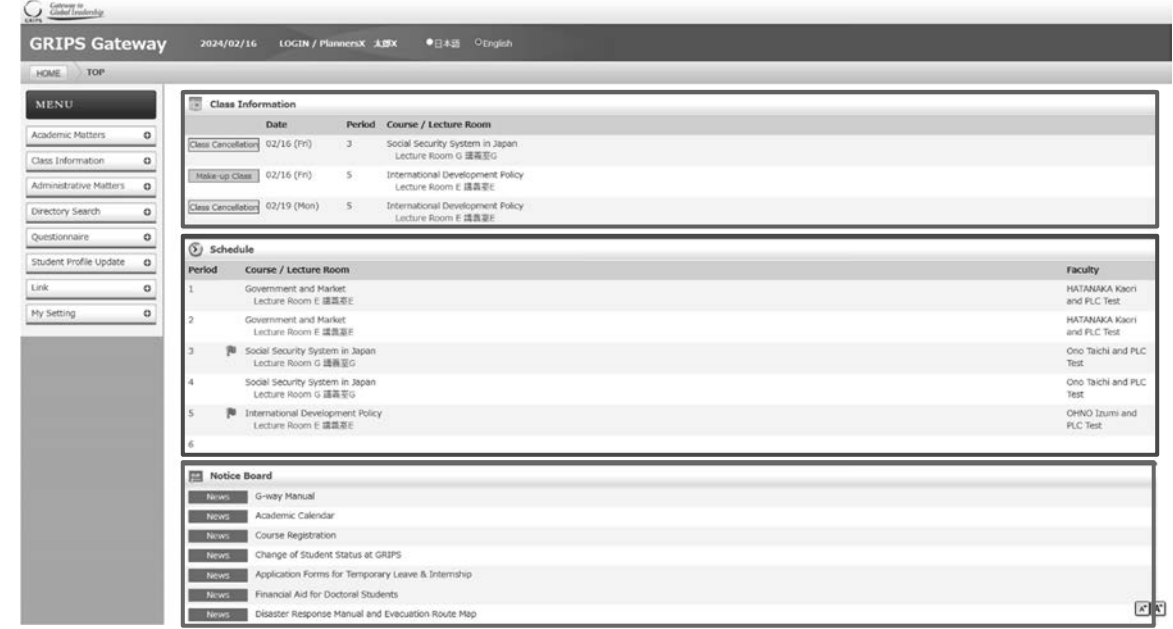

The main screen of G-way displays the following information:

- Class Information : class cancellation, make-up classes, and lecture room changes for the week
- Schedule

\_

- : your schedule of the day : To see the content, click the title of the notice.
- Notice Board

Various services are accessible from the MENU on the left of the screen.

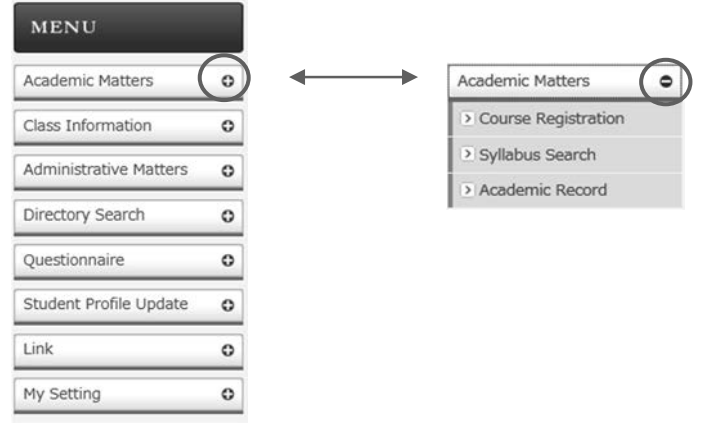

Click [+] shown on the left menu to see the detailed menu.

#### 3. If pop-up blocker appears

In case the following message appears when selecting certain items on the menu, click "Option for this site" and then "Always allow." See "Help" on your browser's menu if your browser shows a different message.

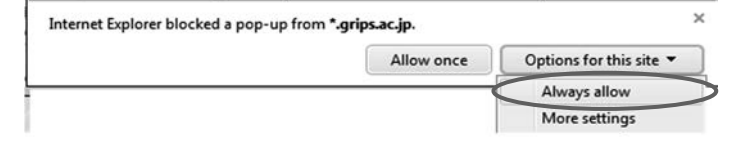

#### 4. Link

These are links to various services and websites.

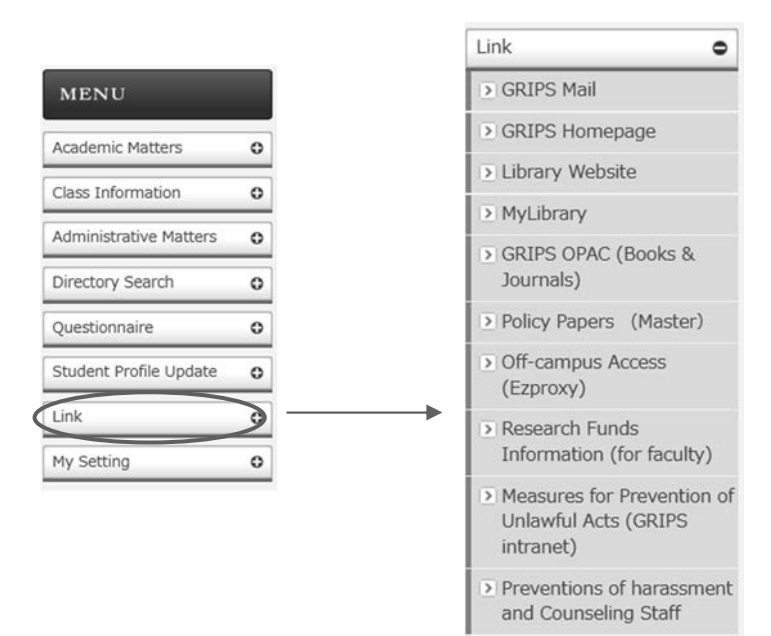

7. Campus, Support, and Services - G-way -

# How to Register for Courses

1. [Course Registration] on the GRIPS Gateway menu "Academic Matters" allows you to register for, add/drop, and withdraw from courses.

| Intell         Top           Andemic Matters         Date         Feedod         Course / Lecture Room           Case Stefermation         Date         Feedod         Course / Lecture Room           Case Stefermation         Case Stefermation         Case Stefermation         Case Stefermation           Case Stefermation         Case Stefermation         Case Stefermation         Case Stefermation           Case Stefermation         Case Stefermation         Case Stefermation         Case Stefermation           Case Stefermation         Case Stefermation         Case Stefermation         Case Stefermation           Case Stefermation         Case Stefermation         Case Stefermation         Case Stefermation           Case Stefermation         Case Stefermation         Case Stefermation         Case Stefermation           Case Stefermation         Case Stefermation         Stefermation         Stefermation           Case Stefermation         Case Stefermation         Stefermation         Stefermation           Case Stefermation         Case Stefermation         Stefermation         Stefermation           Case Stefermation         Case Stefermation         Stefermation         Stefermation           Case Stefermation         Case Stefermation         Stefermation         Stefermation      <                                                                                                    |                                |                                                         | _                |                                             |                 |   |                     |
|----------------------------------------------------------------------------------------------------|--------------------------------|---------------------------------------------------------|------------------|---------------------------------------------|-----------------|---|---------------------|
| NENU         Date         Fetrid         Course / Lacture Nom           Addemic Matters         0         Date         Fetrid         Course / Lacture Nom         Lacture Nom                                                                                                    |                                |                                                         |                  |                                             |                 |   | IE TOP              |
| Date         Parkod         Course / Lecture Room           Course Triefmadion         Q2/16 (Pri)         3         Social Security System in Jagon           Course Triefmadion         Q2/16 (Pri)         3         Social Security System in Jagon           Course Triefmadion         Q2/16 (Pri)         3         Social Security System in Jagon           Course Triefmadion         Q2/16 (Pri)         5         International Development Policy<br>Lecture Room III Jagon           Course Crusteleter         Q2/15 (Pri)         5         International Development Policy<br>Lecture Room III Jagon           Course Crusteleter         Q2/15 (Pri)         5         International Development Policy<br>Lecture Room IIII Jagon           Course Crusteleter         Q2/15 (Pri)         5         International Development Policy<br>Lecture Room IIIIIIIIIIIIIIIIIIIIIIIIIIIIIIIIII                                                                                                    |                                |                                                         | _                | formation                                   | Class Is        |   | INU                 |
| Alberier, Sacht Sec. 1997<br>Sacht Sec. 1997<br>Sacht Sec. 19 |                                | Course / Lecture Room                                   | Period           | Date                                        |                 |   |                     |
| Amagenzize Markania     Q216 (Pn)     \$     International Development Policy<br>Lecture Room E IBRRE       Direction view     Q213 (Pn)     \$     International Development Policy<br>Lecture Room E IBRRE       Direction view     Q213 (Pn)     \$     International Development Policy<br>Lecture Room E IBRRE       Direction view     Q213 (Pn)     \$     International Development Policy<br>Lecture Room E IBRRE       Direction view     Q213 (Pn)     \$     International Development Policy<br>Lecture Room E IBRRE       Direction view     Q213 (Pn)     \$     International Development Policy<br>Lecture Room E IBRRE       Direction view     Q213 (Pn)     \$     International Development Policy<br>Lecture Room E IBRRE       Direction view     Q213 (Pn)     \$     International Development Policy<br>Lecture Room E IBRRE       2     Government and Market<br>Lecture Room E IBRRE     M       3     *     Social Social So                                                                                                    |                                | Social Security System in Japan<br>Lecture Room G 講真聖G  | 3                | 02/16 (Fri)                                 | Cless Canceller | 0 | Emic Matters        |
| Directory Search       Qu'al Concontente       Qu'al Concontente       Qu'                                                                                                    |                                | International Development Policy<br>Lecture Room E 講義至日 | 5                | 02/16 (Fn)                                  | Make-up Cla     | 0 | inistrative Matters |
| Questionnair         C           Student Profile Update         Image: Control of Latitude Room           Link         C           Link         C           My Setting         C           2         Courner Latitude Room           1         Courner Latitude Room           2         Courner Latitude Room           3         To Social Social S                                                                                                    |                                | International Development Policy<br>Lecture Room E 講義至E | 5                | e 02/19 (Mon)                               | Class Cancelle  | 0 | tory Search         |
| Studee holde update         Initial         Course / Lacture Room         Initial           Link         O         Initial         Outpany         Initial         Initial         Initia         Initia         Initial                                                                                                    |                                |                                                         | _                |                                             | S) Schedu       | 0 | tionnaire           |
| Link of<br>My Sating of<br>My Sating of<br>Sating Sating                                                                                                    | Faculty                        |                                                         | n                | ourse / Lecture Ro                          | Period          | 0 | ent Profile Update  |
| My Soting       0         I Schlagen       0         I Schlagen       0                                                                                                    | HATANAKA Kaor<br>and PLC Test  |                                                         | t<br>Br          | overnment and Mark                          | 1               | 0 |                     |
| 3     P     Social Security System in Jagan     0       4     Social Security System in Jagan     0       5     P     Internet Moon G ###30     0       6     Lotter Noon C ###20     0       7     Internet Moon E ###20     0       8     Internet Moon E ###20     0       9     Internet Moon E ###20     0       10     Internet Moon E ###20     0       10     Internet Moon E ##20     0       10     Internet Moon E ##20     0       10     Internet Moon E ##20     0       10     Internet Moon E ##20 <td>HATANAKA Kilor<br/>and PLC Test</td> <td></td> <td>e<br/>RC</td> <td>overnment and Mark<br/>Lecture Room E 國際</td> <td>2</td> <td>0</td> <td>etting</td>                                                                                                    | HATANAKA Kilor<br>and PLC Test |                                                         | e<br>RC          | overnment and Mark<br>Lecture Room E 國際     | 2               | 0 | etting              |
|                                                                                                    | Ono Taichi and P<br>Test       |                                                         | in Japan<br>EG   | ocial Security System<br>Lecture Room G IBB | 3 <b>P</b>      |   |                     |
| S P Determational Development Micry Detature Room E 端板正在 P P D D D D D D D D D D D D D D D D D                                                                                                    | Ono Taichi and Pl<br>Test      |                                                         | in Japan<br>VG   | ocial Security System<br>Lecture Room G 通道  | 4               |   |                     |
| 6  Noves Course Registration News Change of Stocket Stock & GRUPS                                                                                                    | OHNO Izumi and<br>PLC Test     | v                                                       | ent Policy<br>EE | iternational Developr<br>Lecture Room E 議員  | 5 (P            |   |                     |
|                                                                                                    |                                |                                                         |                  |                                             | 6               |   |                     |
| Newso         G-wway Manual           Newso         Academic Calendar           Newso         Course Registration           Newso         Change of Stouland CRUPS                                                                                                    |                                |                                                         |                  | oard                                        | Notice          |   |                     |
| News         Academic Calendar           News         Course Registration           News         Change of Student Status & GRIPS                                                                                                    |                                |                                                         |                  | G-way Manual                                | News            |   |                     |
| News Course Registration News Charge of Student Statut at GRIPS                                                                                                    |                                |                                                         |                  | Academic Calendar                           | News            |   |                     |
| Norm: Change of Student status at GRIPS                                                                                                    |                                |                                                         |                  | Course Registration                         | News            |   |                     |
|                                                                                                    |                                | sRIP5                                                   | ratus at G       | Change of Student 1                         | News            |   |                     |
| Application Forms for Temporary Leave B. Internation                                                                                                    |                                | ary Leave & Internship                                  | Tempora          | Application Forms for                       | News            |   |                     |
| News Financial Auf for Doctoral Students                                                                                                    |                                | tents                                                   | ioral Stude      | Financial Aid for Do                        | News            |   |                     |

2. Depending on the designated period for each term, Course Registration, Withdrawal, or Student Personal Timetable will be available.

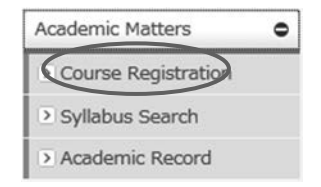

#### How to Register for Courses

1. During the course registration period (initial registration and add/drop periods), the course registration screen as shown below will be displayed.

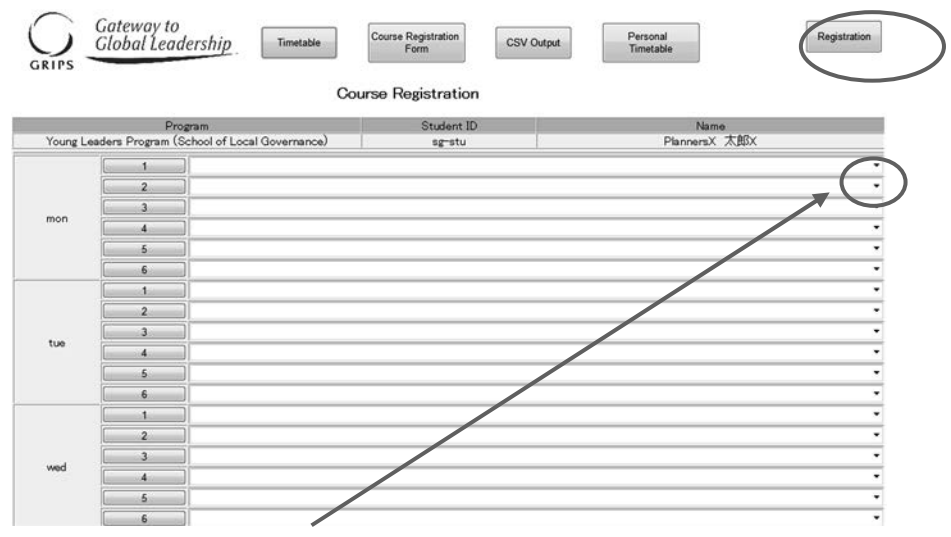

2. Click the pull-down menu to select a course from the list of courses you can register.

3. For a course that is offered on different days and periods in the week, you can add/drop the course by making a change to only one period. The change you are making will be reflected on other day(s) and period(s).

| 3 | ×                                                                                      |
|---|----------------------------------------------------------------------------------------|
| 4 | ×                                                                                      |
| 5 | 計量経済学〔〕                                                                                |
| 6 | 計量経済学 [Spring session I]                                                               |
| 1 | 日本·西欧の条額面づくり [spring]<br>Public Economics [spring]                                     |
| 2 | Financial Economics (spring session I)<br>Economic and Eiscal Reform in Japan (spring) |
| 3 | Applied Development Research I, II, III [spring]                                       |
|   | *                                                                                      |

4. A message to indicate the update will be shown on the screen. Click [OK] to confirm the change.

| sb ペー? | ジからのメッセージ                                                                                                    |
|--------|----------------------------------------------------------------------------------------------------|
| Â      | 変更新の授奠は復数コマ従業です。 信の場日時限の従属も変更されま<br>すので、注意して下さい。<br>This is a course that is offered on different days and periods in<br>the tweek.<br>The change you are making will be reflected on other day(s) and<br>period(s). |
|        | Ок                                                                                                    |

- Once you have selected the courses you want to register, click [Registration] button.
   \*Please note that your course registration is not completed until you click [Registration] button.
- 6. Once the system validates your selection, your course registration information will be registered on the system. When the registration process is completed, Student Personal Timetable will automatically be displayed.

|       | and the second second se |                                                                                                    | Schoet 1b                                          | Nater                                                               | (including ongoing courses) | Number of credits earned |
|-------|----------------------------------------------------------------------------------------------------|----------------------------------------------------------------------------------------------------|----------------------------------------------------|---------------------------------------------------------------------|-----------------------------|--------------------------|
|       | Young Leaders Program (School                                                                                                    | of Local Governance)                                                                                                    | eg-stu                                             | FlamersX 光辉X                                                        | 20                          |                          |
| 1     | 1                                                                                                    | 1                                                                                                    | 3                                                  |                                                                     | 1                           | (4)                      |
| ***   | trategies for Editing and Revising<br>credits<br>Lecture Room E (20<br>4.021                                                                                                    | Global Governance: Leadership and<br>Negotiation 2credits<br>Locture Koom D 1846                                        |                                                    | Ranic Japanese 23 izrodits<br>Lecture Room E 25695                  |                             |                          |
| Tar 1 | npirics of Marroeconomic Pulicies<br>and International Finance Ocredits<br>Lecture Boom B IIA ()<br>(19-10-10-10)                                                                                                    | Empirics of Macroeconsmic Policies<br>and Externational Finance Juredita<br>Institute Lecture Room B MACR<br>B (PERMER) |                                                    | State Building and Development<br>Scredits<br>Lecture Room # IMAND  |                             |                          |
| Pel   |                                                                                                    |                                                                                                    |                                                    | State Building and Development<br>Deredits<br>Lecture Room # 256/03 |                             |                          |
| Тні   |                                                                                                    | Godal Governance: Leadership and<br>Negotiation Irredits<br>Leiture Room D 12.00<br>RD                                  | Education Policy Scredits<br>Encloye Room 9 (1991) | fduration Policy Intendits<br>G 1999 Lecture Rom ② 唐義王D             |                             |                          |
| Pes   |                                                                                                    |                                                                                                    |                                                    |                                                                     |                             |                          |
| Sel   |                                                                                                    |                                                                                                    |                                                    |                                                                     |                             |                          |
|       |                                                                                                    |                                                                                                    |                                                    |                                                                     |                             |                          |
| thers |                                                                                                    |                                                                                                    |                                                    |                                                                     |                             |                          |
|       |                                                                                                    |                                                                                                    |                                                    |                                                                     |                             |                          |
|       |                                                                                                    |                                                                                                    | Remarka                                            |                                                                     |                             |                          |

- 7. Be sure to check your registration on this screen.
- If it finds an error during the system validation, it will show you the courses that have not been validated. Click [Back] button to return to the previous page to fix the error and then click [Registration] button again.

#### 7. Campus, Support, and Services

- G-way -

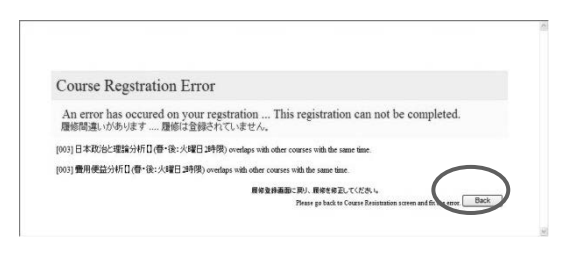

9. Registration can be modified any number of times during the course registration period. If you have registered for any courses, they will be shown on your screen. Courses that are registered before the current term or the ones registered by the AST are highlighted in the yellow. You cannot make any changes to those courses.

10.

#### Viewing Syllabus

1. Click each period button to display a list of courses in that period.

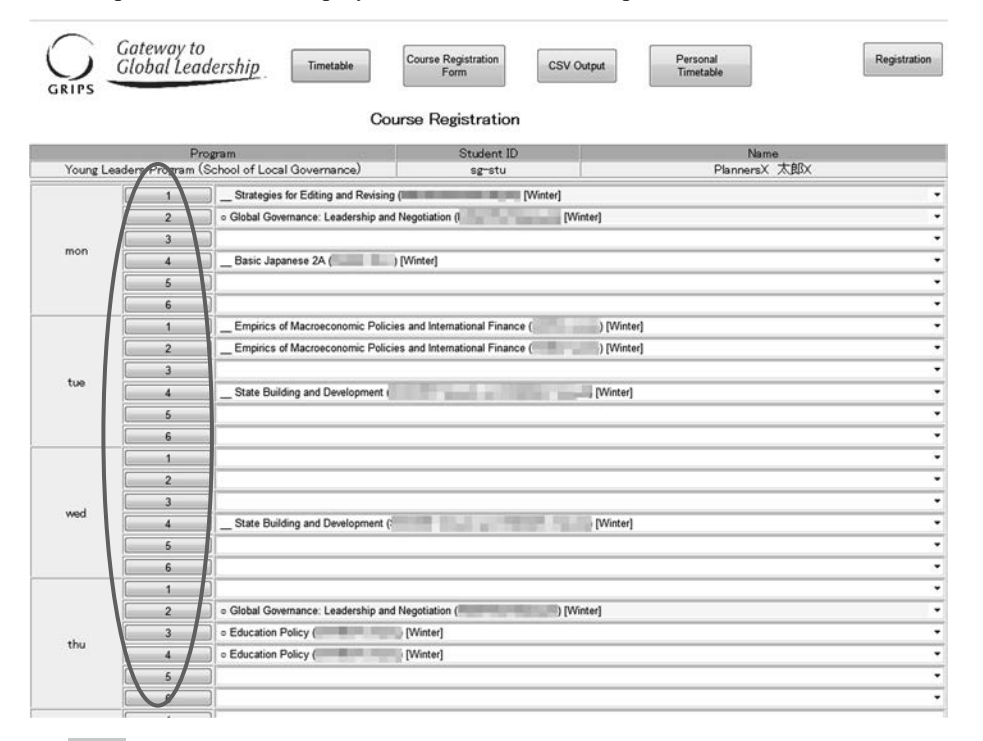

2. Click [View] button of each course to view the syllabus.

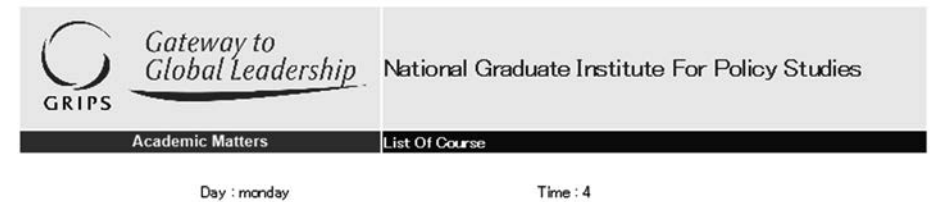

| Term   | Course Number | Course Name           | Instructor | Syllabus |
|--------|---------------|-----------------------|------------|----------|
| Winter | ECO2020EB     | Government and Market |            | View     |
| Winter | LAN 1020JA    | Basic Japanese 2A     | Common in  | View     |

7

### **Course Registration Form and Timetable**

- 1. If you wish to take a course not shown on the timetable, click [Course Registration Form] button on the Course Registration screen to download the form. Fill out and submit the form to the Academic Support Team (AST) by email (ast@grips.ac.jp).
- 2. Click [Timetable] on the same screen to view the timetable of the term.

|           | Gateway to<br>Global Lea | odership Timetable Cou              | Course Registration              | CSV Output | Personal<br>Timetable | Registration |
|-----------|--------------------------|-------------------------------------|----------------------------------|------------|-----------------------|--------------|
|           | P                        | rogram                              | Student ID                       |            | Name                  |              |
| Young Lea | ders Program             | (School of Local Governance)        | sg-stu                           |            | PlannersX 太郎          | K            |
|           | [ 1                      | Strategies for Editing and Revising | [Win                             | iter]      |                       | •            |
|           | 2                        | o Global Governance: Leadership and | Negotiation (I                   | [Winter]   |                       | •            |
|           | 3                        |                                     |                                  |            |                       | •            |
| mon       | [ 4                      | Basic Japanese 2A ( )               | [Winter]                         |            |                       | •            |
|           | 5                        |                                     |                                  |            |                       | *            |
|           | 6                        |                                     |                                  |            |                       | •            |
|           | 1                        | Empirics of Macroeconomic Policie   | s and International Finance (    | ) [Winter] |                       | •            |
|           | 2                        | Empirics of Macroeconomic Policie   | s and International Finance (    | ) [Winter] |                       | •            |
| 114       | 3                        |                                     |                                  |            |                       | •            |
|           | 4                        | State Building and Development (    | I Designed to the local distance | [Winter]   |                       | •            |
|           | 5                        |                                     |                                  |            |                       | •            |
|           | 6                        |                                     |                                  |            |                       | •            |
|           | 1                        |                                     |                                  |            |                       | •            |
|           | 2                        |                                     |                                  |            |                       | •            |
| wed       | 3                        |                                     |                                  |            |                       | •            |
|           | 4                        | State Building and Development (    | A DECK                           | [Winter]   |                       | •            |
|           | 5                        |                                     |                                  |            |                       | •            |
|           | 6                        |                                     |                                  |            |                       |              |
|           | 1                        |                                     |                                  |            |                       |              |
|           | 2                        | Global Governance: Leadership and   | Negotiation (                    | (Winter)   |                       | •            |
| thu       | 3                        | Education Policy (                  | (Winter]                         |            |                       | •            |
|           | 4                        | Education Policy (                  | [Winter]                         |            |                       | •            |
|           | 5                        |                                     |                                  |            |                       | •            |
|           | 6                        |                                     |                                  |            |                       | •            |

# **CSV Output**

 [CSV Output] button allows you to download a list of the courses that you have registered as a CSV file. To open the CSV file, click [Open] button. To save the CSV file, click [Save] button.

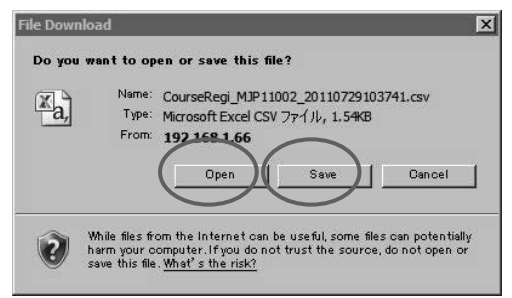

#### Withdrawal

1. During the withdrawal period, the withdrawal screen as shown below will be displayed.

#### 7. Campus, Support, and Services

- G-way -

| GRI  | Gat<br>Glo | teway to<br>bal Leadersh | nip                      | 2011<br>Withdre                 | wal                                | Personal Timetable                                                                                                    | Withdrawal        |
|------|------------|--------------------------|--------------------------|---------------------------------|------------------------------------|----------------------------------------------------------------------------------------------------|-------------------|
|      |            | Pn                       | ogram                    |                                 | Student ID                         | Name                                                                                                    |                   |
|      | Y          | oung Leaders Program (   | School of Local Governan | ice)                            | se-stu                             | PlannersX 太郎X                                                                                                    |                   |
| り消した | い料目にチェックを  | つけ履修登録取済ポタンを             | 押してください。 Please ch       | eck the box for the course to v | ithdraw and click the Withdrawa    | il button.                                                                                                    | Update Time : Lab |
| Day  | Time       | Term                     | Course Number            |                                 | Course Name                        | Instructor                                                                                                    | Withdrawal        |
|      | 1          | Winter                   | LAN0060E                 | Strategies for Editing and Re   | visine                             | A REAL PROPERTY AND A                                                                                                    |                   |
|      | 2          | Winter                   | PAD2588E                 | Global Governance: Leadersh     | p and Negotiation                  | HOME OF CALLER .                                                                                                    |                   |
| -    | 3          |                          |                          |                                 |                                    | (                                                                                                    |                   |
|      | 4          | Winter                   | LAN1020JA                | Basic Japanese 2A               |                                    |                                                                                                    | -                 |
|      | 5          |                          |                          |                                 |                                    |                                                                                                    |                   |
|      | 8          | Winter                   | ECO3340E                 | Urban Development and Real      | Estate Policy                      |                                                                                                    |                   |
|      | 1          | Winter                   | ECO3478E                 | Empirics of Macroeconomic F     | folicies and International Finance |                                                                                                    |                   |
|      | 2          | Winter                   | ECO3478E                 | Empirics of Macroeconomic F     | olicies and International Financi  | inter inter                                                                                                    |                   |
|      | 3          |                          |                          |                                 |                                    |                                                                                                    |                   |
| 100  | 4          | Winter                   | GEN3900E                 | State Building and Developm     | ent.                               | And A. S. M. Str. Market Mark                                                                                                    | V                 |
|      | 5          |                          |                          |                                 |                                    |                                                                                                    | 2                 |
|      | 8          |                          |                          |                                 |                                    |                                                                                                    | 2                 |
|      | 1          |                          |                          | 1.8                             |                                    |                                                                                                    | -                 |
|      | 2          |                          |                          |                                 |                                    |                                                                                                    |                   |
|      | 3          |                          |                          |                                 |                                    |                                                                                                    |                   |
| med  | 4          | Winter                   | GEN3900E                 | State Building and Developm     | ent                                | Manual II. M. Stat. Manual Advances                                                                                                    | 1                 |
|      | 5          |                          |                          |                                 |                                    |                                                                                                    |                   |
|      | 6          | Winter                   | ECO3348E                 | Urban Development and Real      | Estate Policy                      | Contraction ( Second Second Se |                   |

2. To withdraw from a course, click and check the Withdrawal box. To cancel your withdrawal, uncheck the Withdrawal box.

\* Note that the courses registered by the AST cannot be withdrawn.

- 3. For a course that is offered on different days and periods in the week, you can withdraw from the course by making a change to only one period. The change you are making will be reflected on other day(s) and period(s).
- 4. A message to indicate the update will show on the screen. Click [OK] to confirm the change.

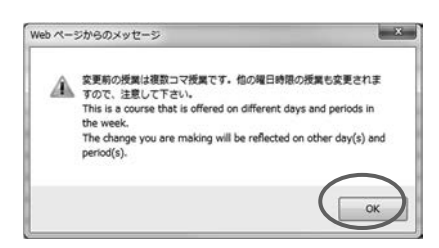

5. Finally, click [Withdrawal] button.

|               | Name<br>Discourse + BPV                                                                                                    | Student ID                                  |                              | zam                     | Prog                    | . V.        |       |
|---------------|----------------------------------------------------------------------------------------------------|---------------------------------------------|------------------------------|-------------------------|-------------------------|-------------|-------|
|               | Plannersk ALBA                                                                                                    | SE-STU                                      | ce/                          | theel of Local Governan | ung Leaders Program (ac | 10          |       |
| Update Time : |                                                                                                    | to withdraw and click the Withdrawal button | eck the box for the course t | PLT(EEC) Please ch      | け履修登録取済ポタンを押            | 料目にチェックをつ   | UNLOC |
| Withdramal    | Instructor                                                                                                    | Course Name                                 |                              | Course Number           | Term                    | Time        | Day   |
|               | THE CONTRACTOR OF                                                                                                    | 1 Revising                                  | Strategies for Editing and   | LANDOGOE                | Winter                  | 1           |       |
|               | Decision of the local division of the local division of the local  | ership and Negotiation                      | Global Governance: Leader    | PAD2580E                | Winter                  | 2           |       |
|               |                                                                                                    |                                             |                              |                         |                         | 3           |       |
| (V)           | and and                                                                                                    |                                             | Basic Japanese 2A            | LAN1020JA               | Winter                  | 4           | non   |
|               |                                                                                                    |                                             |                              |                         |                         | 5           |       |
|               | A REAL PROPERTY AND A REAL PROPERTY AND A REAL | Real Estate Policy                          | Urban Development and R      | EC03340E                | Winter                  | 6           |       |
| 13            | CONTRACTOR OF STREET                                                                                                    | nic Policies and International Finance      | Empirics of Macroeconom      | ECO3478E                | Winter                  | 1           |       |
| (1)           | COMPANY (COM)                                                                                                    | nic Policies and International Finance      | Empirics of Macroeconom      | ECO3470E                | Winter                  | 2           |       |
| į.            |                                                                                                    |                                             |                              |                         |                         | 3           | an 1  |
|               | Annual Acta Contractor and                                                                                                    | opment                                      | State Building and Develo    | GEN3900E                | Winter                  | 4           |       |
|               |                                                                                                    |                                             |                              |                         |                         | 5           |       |
|               |                                                                                                    |                                             |                              |                         |                         | 6           |       |
|               |                                                                                                    |                                             |                              |                         |                         | 1           |       |
|               |                                                                                                    |                                             |                              |                         |                         | 2           |       |
|               |                                                                                                    |                                             |                              |                         |                         | 3           | end   |
| 1             | Street, S. S. Str. M. Street, Street,                                                                                                    | opment                                      | State Building and Develo    | GEN3980E                | Winter                  | 4           |       |
|               |                                                                                                    |                                             |                              |                         |                         | 5           |       |
|               | Carlos and Carlos and  | Real Estate Policy                          | Urban Development and R      | ECO3340E                | Winter                  | 6           | _     |
|               |                                                                                                    |                                             |                              |                         |                         | 1           |       |
|               | the second second second second second second second second second second second second second second second se                                                                                                    | ership and Negotiation                      | Global Governance: Leade     | PAD2588E                | Winter                  | 2           |       |
| 13            | 10.00                                                                                                    |                                             | Education Policy             | EDU2000E                | Winter                  | 3           | hu    |
|               | I DO NOT THE OWNER OF                                                                                                    |                                             | Education Policy             | EDU2000E                | Winter                  | 4           |       |
|               |                                                                                                    |                                             |                              |                         |                         | 5           |       |
|               |                                                                                                    |                                             | Education Policy             | EDU2000E                | Winter                  | 4<br>5<br>6 |       |

6. Withdrawal can be modified any number of times during the withdrawal period.

If you have withdrawn from any courses, they will be shown on your screen.

#### **Student Personal Timetable**

1. Your personal timetable will appear once the course registration period is over.

| Program     |                                                                                                    |                                                                                                    | Student ID Name                                               |                                                                                 | Prospective number of credits<br>(including ongoing courses) | Number of credits earned |
|-------------|----------------------------------------------------------------------------------------------------|----------------------------------------------------------------------------------------------------|---------------------------------------------------------------|---------------------------------------------------------------------------------|--------------------------------------------------------------|--------------------------|
|             | Young Leaders Program (School                                                                              | of Local Governance)                                                                                       | sg-stu                                                        | PlannersX 大和X                                                                   | 20                                                           |                          |
|             | Ť                                                                                                    |                                                                                                    | 3                                                             |                                                                                 |                                                              |                          |
| te )        | Strategies for Éditing and Revising<br>Icredits<br>Lecture Room E 22<br>A 212                              | Global Governance: Leadership and<br>Negotiation Scredits<br>Lecture Room D 講員<br>第20                      |                                                               | Basic Japanese 2A Icredita<br>Enclary Rom 8 (1988)                              |                                                              |                          |
| <u>.</u>    | Empirics of Macroeconomic Policies<br>and International Finance Scredits<br>Lecture Room 8 武政定<br>8 (封算機定) | Empirics of Macroeconomic Policies<br>and International Finance 2credits<br>Lecture Room B 講義家<br>B (伊羅興家) |                                                               | State Building and Development<br>Scredits<br>function<br>Lecture Scon H STATES |                                                              |                          |
| 64 C        |                                                                                                    |                                                                                                    |                                                               | State Building and Development<br>Scredita<br>Junior Room H Statem              |                                                              |                          |
| Dia 🤇       |                                                                                                    | Global Governance: Leadership and<br>Negotiation Scredits<br>Lecture Room D 254<br>200                     | Education Policy Scredits<br>Communication Lecture Room D 188 | Education Policy Scredits                                                       |                                                              |                          |
|             |                                                                                                    |                                                                                                    |                                                               |                                                                                 |                                                              |                          |
| ni.         |                                                                                                    |                                                                                                    |                                                               |                                                                                 |                                                              |                          |
| ini<br>int  |                                                                                                    |                                                                                                    |                                                               |                                                                                 |                                                              |                          |
| Pyi<br>Set  |                                                                                                    |                                                                                                    |                                                               |                                                                                 |                                                              |                          |
| fyri<br>læt |                                                                                                    |                                                                                                    |                                                               |                                                                                 |                                                              |                          |
| ri<br>et    |                                                                                                    |                                                                                                    | Ees                                                           | rbs                                                                             |                                                              |                          |

2. You may check this timetable when necessary. You can also print or download it as a PDF file.

7. Campus, Support, and Services - G-way -

# **Academic Record**

 [Academic Record] on the GRIPS Gateway menu "Academic Matters" allows you to check your overall academic record as well as the ones by timetable. Click [Academic Record] button on the GRIPS Gateway menu "Academic Matters."

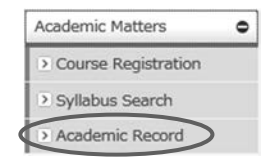

2. The menu screen has the following three buttons.

| GRIPS Gateway to<br>Global Leadership | National Graduate Institute For Policy Studies |
|---------------------------------------|------------------------------------------------|
|                                       | Menu                                           |
| Acade<br>* Available only aff         | ter the grade release dates of each term.      |
| Ov                                    | rerall Academic Record                         |
| Perso                                 | nal Timetable CSV Output                       |
|                                       |                                                |

#### Academic Record by Timetable

1. Click the pull-down menu and select a term.

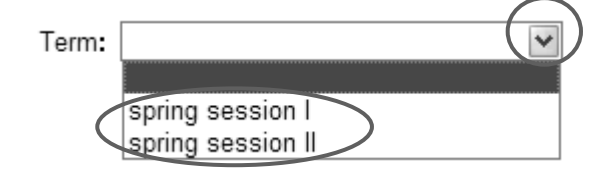

- 2. Then, click [Academic Record by Timetable] button.
- 3. Course grades will appear on top of each course. "\*" indicates that the course is still ongoing.

| National Graduate | Institute For Policy Studies                                                                    | 2011 Winter 冬学期                                                                                 | 1                                    |                       |                                                     | Academic Re                 | cord by Timetab | le                                                                        |
|-------------------|-------------------------------------------------------------------------------------------------|-------------------------------------------------------------------------------------------------|--------------------------------------|-----------------------|-----------------------------------------------------|-----------------------------|-----------------|---------------------------------------------------------------------------|
|                   | Progr                                                                                           | am.                                                                                             |                                      | Studen                | A ID                                                |                             | Name            |                                                                           |
|                   | Young Leaders Program (Sch                                                                      | nool of Local Governance)                                                                       |                                      | ser-stu PlannersX 太郎X |                                                     |                             |                 |                                                                           |
|                   | '                                                                                               | 2                                                                                               |                                      | 3                     | 1                                                   | 4                           | 5               | 6                                                                         |
| Mon               | Grade *<br>Strategies for Editing and<br>Revising Great 1                                       | Grade: A<br>Global Governance: Leadership<br>and Negotiation Credit:2<br>KOMATS                 |                                      |                       | Grade:A<br>Basic Japa<br>Kondoh                     | nese 2A Credit 1            |                 | Grade D<br>Urban Development and Real<br>Estate Policy Credit:2<br>KANEMO |
| Tue               | Grade: B<br>Emprics of Macroeconomic<br>Policies and International<br>Finance Credit:2<br>KOEDA | Grade:B<br>Empirics of Macroeconomic<br>Policies and International<br>Finance Credit:2<br>KOEDA |                                      |                       | Grade Pace<br>State Build<br>Developmen<br>SO NO BE | i<br>Ing and<br>It Credit 2 |                 |                                                                           |
| Wed               |                                                                                                 |                                                                                                 |                                      |                       | Grade Pass<br>State Build<br>Developmen<br>SO NO BE | ing and<br>nt Credit:2      |                 | Grade:D<br>Urban Development and Real<br>Estate Policy Credit:2<br>KANEMO |
| Thu               |                                                                                                 | Grade: A<br>Global Governance: Leadership<br>and Negotiation Credit: 2<br>KOMATS                | Grade B<br>Education Polic<br>OKAMOT | :y Credit 2           | Grade:B<br>Education<br>OK AMOT                     | Policy Credit:2             |                 |                                                                           |
| Fri               |                                                                                                 |                                                                                                 |                                      |                       |                                                     |                             |                 |                                                                           |
| Sat               |                                                                                                 |                                                                                                 |                                      |                       |                                                     |                             |                 |                                                                           |
|                   |                                                                                                 |                                                                                                 |                                      |                       |                                                     |                             |                 |                                                                           |
| Others            |                                                                                                 |                                                                                                 |                                      |                       |                                                     |                             |                 |                                                                           |
|                   |                                                                                                 |                                                                                                 |                                      |                       |                                                     |                             |                 |                                                                           |
|                   |                                                                                                 |                                                                                                 |                                      |                       | -                                                   |                             |                 |                                                                           |

Back

#### **Overall Academic Record**

- 1. Click [Overall Academic Record] button. On this page, you can check your academic record by two types of tables.
- 2. The upper table shows all the courses you have taken to date and their grades. "\*" indicates that the course is still ongoing.

| Program                                                      | Student ID | Student ID                                                                                                    |         |               | Expected date of completion |          |
|--------------------------------------------------------------|------------|----------------------------------------------------------------------------------------------------|---------|---------------|-----------------------------|----------|
| Young Leaders Program (School of Local Governance)           | az-stu     | ag-stu Plan                                                                                                    |         |               | 2012/02                     |          |
| Course Name                                                  |            | Instructor                                                                                                    | Credits | Year/Term     |                             | Grade    |
| I Core Elective Co                                           | i massa    | and the second second second second second second second second second second second second second second second |         | 1949 A 1974 A |                             | 1 - 1922 |
| Global Governance: Leadership and negotiation                | KOMATSU    | J Masayuki                                                                                                    | 2       |               |                             | A        |
| V Elective Courses                                           |            |                                                                                                    |         |               |                             |          |
| Managing Cultural Diversity                                  | AIK AWA-   | FAURE Noriko                                                                                                    | 2       |               |                             | C        |
| Introduction to Quantitative Methods                         | OYAMA T    | atsuo and MOROHOSI Hozumi                                                                                        | 2       |               |                             | B        |
| Macroeconomics II                                            | DEGUCHI    | Kyoko                                                                                                    | 2       |               |                             | B        |
| Microeconomics II                                            | YOSHIDA    | Yuichiro                                                                                                    | 2       |               |                             | A        |
| Education Policy                                             | OKAMOT     | 0 Kaoru                                                                                                    | 2       |               |                             | B        |
| Labor Economics                                              | KUROSAV    | VA Masako                                                                                                    | 2       |               |                             | В        |
| DTHER                                                        |            |                                                                                                    |         |               |                             | £        |
| Empirics of Macroeconomic Policies and International Finance | KOEDA J    | inko                                                                                                    | 2       |               |                             | B        |
| Urban Development and Real Estate Policy                     | KANEMO     | TO Yoshitsugu                                                                                                    | 2       |               |                             | D        |
| State Building and Development                               | SONOBE     | Tetsushi and SHIRAISHI Takashi                                                                                   | 2       |               |                             | Pass     |
| Basic Japanese 2                                             | Kondoh et  | al                                                                                                    | 1       |               |                             | A        |
| THER R                                                       | 1 m        |                                                                                                    |         |               |                             | 2        |
| Strategies for Editing and Revising                          | NAKATSU    | KIAWA Miyuki                                                                                                    | 1       |               |                             |          |
| Prospective number of credits (including X ongoing courses)  | 2          | and a subset of the second                                                                                       | 1       |               |                             | 2        |
| Sumber of credits earned)                                    |            |                                                                                                    | 211     |               |                             |          |
| Part lucrante                                                |            |                                                                                                    |         |               |                             |          |
| requirements                                                 | Category   |                                                                                                    |         |               | Peaked                      | Exe      |
| Provided Counter                                             | Coregory   |                                                                                                    |         |               | 10                          | Cane     |
| Core Elective Courses                                        |            |                                                                                                    |         |               | 1                           |          |
| Core Elective Courses                                        | A. (2)     |                                                                                                    |         |               |                             |          |

3. The lower table shows the credits required for each category as well as the credits earned at the moment.

# Personal Timetable CSV Output

1. Click the pull-down menu and select a term.

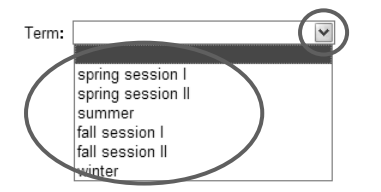

2. The [Personal Timetable CSV Output] button allows you to download a list of the courses that you have registered as a CSV file.

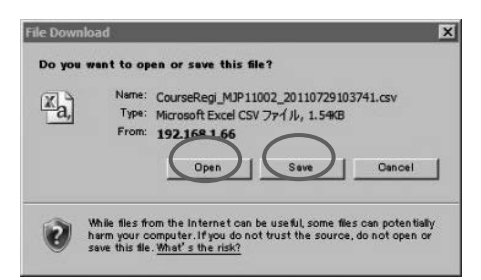

To open the CSV file, click [Open] button. To save the CSV file, click [Save] button. 7. Campus, Support, and Services - G-way -

# **Administrative Matters**

- 1. "Administrative Matters" on the GRIPS Gateway allows you to apply for:
  - Change of Student Status at GRIPS
  - Request for Certificates

| 10                                                                                                    |                                                                                                    |
|----------------------------------------------------------------------------------------------------|----------------------------------------------------------------------------------------------------|
| Date Period Course / Lecture Room Elem Cencelistici 02/16 (Hr) 3 Social Security System in Japan Lecture Room C #With Course Room C #With Course R |                                                                                                    |
| Molecup Class         02/16 (Tri)         5         International Development Policy<br>Letture Nom I 國家至何                                                                                                    |                                                                                                    |
| Elemic Cancellation     O2/19 (Mon)     S     Intermational Development Policy     Licitare Room E 電纜運E                                                                                                    |                                                                                                    |
| Schedule                                                                                                    |                                                                                                    |
| Period Course / Lecture Room                                                                                                    | Faculty                                                                                                    |
| 1 Government and Market<br>Lecture Room E 國務部長                                                                                                    | HATANAKA Kaon<br>and PLC Test                                                                                                    |
| 2 Government and Market<br>Lecture Room 世 諸語範定                                                                                                    | HATANAKA Kaori<br>and PLC Test                                                                                                    |
| 3 🏴 Social Security System in tapan<br>Lecture Room G 200 200                                                                                                    | Dho Takhi and PL<br>Test                                                                                                    |
| 4 Social Security System in Japan<br>Lecture Room G state G                                                                                                    | Ono Talchi and PU<br>Test                                                                                                    |
| 5 ) P International Development Palicy<br>Lecture Room tr 道理臣中                                                                                                    | OFIND Izumi and<br>PLC Test                                                                                                    |
| Notice Board                                                                                                    |                                                                                                    |
| News G-way Manual                                                                                                    |                                                                                                    |
| News Academic Calendar                                                                                                    |                                                                                                    |
| Novo Course Registration                                                                                                    |                                                                                                    |
| Change of Student Status at GRIPS                                                                                                    |                                                                                                    |
| Application Forms for Temporary Leave & Internship                                                                                                    |                                                                                                    |
| Nows Financial Aid for Doctoral Students                                                                                                    | 6                                                                                                    |
|                                                                                                    | Date         Parked         Course / Lacture Noom           ©ER: Conventioned         0.2/12 (Prin)         3.         Social Social System In Japan           INSERVICE/COURSE         0.2/13 (Prin)         5.         Internet Noon IT ABARTY           Own Conventioned         0.2/13 (Prin)         5.         Internet Noon IT ABARTY           Own Conventione         0.2/13 (Prin)         5.         Internet Noon IT ABARTY           Parked         Course Functione Noon IT ABARTY         Lacture Noon IT ABARTY           Own Conventione         0.2/13 (Prin)         5.         Internet Noon IT ABARTY           Parked         Course Functione Noon IT ABARTY         Lacture Noon IT ABARTY           Image: Schedular         Course Functione Noon IT ABARTY         Lacture Noon IT ABARTY           Image: Schedular         Course Independent Noon         Lacture Noon IT ABARTY           Image: Schedular         Course Independent Noon         Lacture Noon IT ABARTY           Image: Schedular         Lacture Noon IT ABARTY         Lacture Noon IT ABARTY           Image: Schedular         Lacture Noon IT ABARTY         Lacture Noon IT ABARTY           Image: Schedular         Lacture Noon IT ABARTY         Lacture Noon IT ABARTY           Image: Schedular         Lacture Noon IT ABARTY         Lacture Noon IT ABARTY |

- 2. Change of Student Status at GRIPS" allows you to apply for permissions such as leave of absence and withdrawal from GRIPS.
- 3. "Request for Certificates" allows you to apply for various certificates. You can only apply for one type of certificate at a time.

#### **Change of Student Status at GRIPS**

at GRIPS

Request for Certificates

1. Click [Change of Student Status at GRIPS].

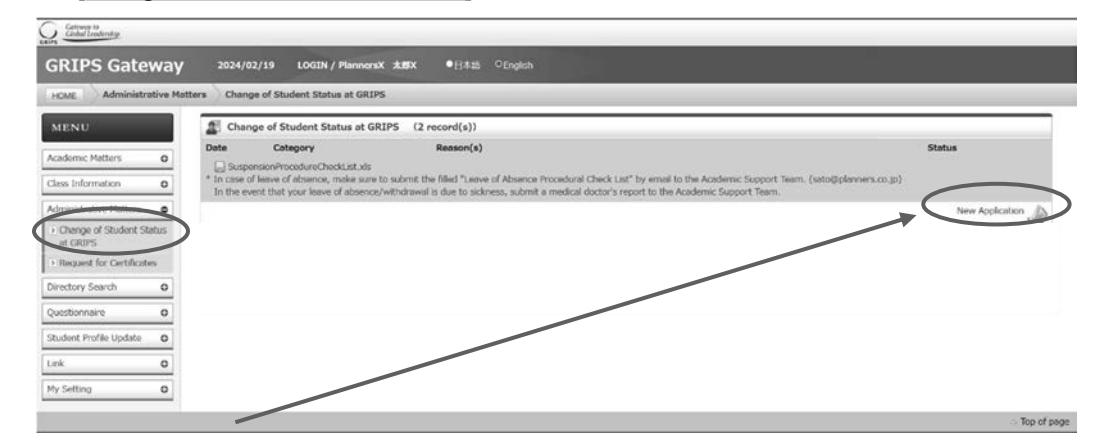

2. Click [New Application] to display the new application screen.

7

3. Select category to change the student status, fill in the necessary fields, and click [Submit] button.

| Lange of Stu                                     | Ident Status at GRIPS : New Application                                                                                                    |
|--------------------------------------------------|----------------------------------------------------------------------------------------------------|
| Category *                                       | ✓                                                                                                    |
| Period *                                         | Compared to the second second se |
| Reason(s) *                                      | Ŷ                                                                                                    |
|                                                  | Back Submit                                                                                                    |
| * In case of leave of a<br>In the event that you | bsence, make sure to submit the filled "Leave of Absence Procedural Check List" by email to the Academic Support Team. (ast@grips.ac.jp)<br>ir leave of absence/withdrawal is due to sickness, submit a medical doctor's report to the Academic Support Team.                                                                                                    |

- 4. Upon completion of application, it will be shown on the screen.
- 5. To modify your application, click [Modify]. To delete your application, click [Delete].

| Chan       | ge of Student Status at GRIPS                                            | (1 record(s))                                                                                                    |                                                                                       |
|------------|--------------------------------------------------------------------------|----------------------------------------------------------------------------------------------------|---------------------------------------------------------------------------------------|
| Date       | Category                                                                 | Reason(s)                                                                                                    | Status                                                                                |
| In case o  | leave of absence, make sure to submit that your leave of absence/withdra | nit the filled "Leave of Absence Procedural Check List" by e<br>wal is due to sickness, submit a medical doctor's report to | email to the Academic Support Team. (ast@grips.ac.jp)<br>o the Academic Support Team. |
| In the eve |                                                                          |                                                                                                    | New Application                                                                       |
| In the evo |                                                                          |                                                                                                    | New Application                                                                       |

\* Note that these operations are allowed only when "Status" indicates "Applied," which means that the application is pending.

# **Request for Certificates**

1. Click [Request for Certificates].

|                          | inters request for our of | ficates               |            |      |  |             |
|--------------------------|---------------------------|-----------------------|------------|------|--|-------------|
| MENU                     | Request for Cer           | tificates (5 record() | i))        |      |  |             |
| cademic Matters o        | Date Catego               | жγ                    | Copy Reaso | n(s) |  | Status      |
| ass Information 0        |                           |                       |            |      |  | New Request |
| Iministrative Matters    |                           |                       |            |      |  |             |
| Change of Student Status |                           |                       |            |      |  |             |
| Request for Certificates |                           |                       |            |      |  |             |
| rectory Search 0         |                           |                       |            |      |  |             |
| Jestionnaire 0           |                           |                       |            |      |  |             |
| udent Profile Update O   |                           |                       |            |      |  |             |
|                          |                           |                       |            |      |  |             |
| nk 0                     |                           |                       |            |      |  |             |

- 2. Click [New Request] to display the new application screen.
- 3. "Type and Number of Certificates" displays a list of certificates that are available. Select type of certificate and the number of copies. In "Reason(s)," provide a reason(s) for the application.

# 7. Campus, Support, and Services

- G-way -

| It will be exceeded between |                                                                                                    |
|-----------------------------|----------------------------------------------------------------------------------------------------|
| Iter the day you request    | or mailook in the Academic and Scodenk Analis Livision within 5 working days (except for Sakurdays, Sundays and hadonai hardays,<br>L.R. |
| Type and number of          | Certificate of Envolment 在學品明書                                                                                                    |
| Certificates *              | Transcript                                                                                                    |
|                             | REWEEUP开(RESS)                                                                                                    |
|                             | Certificate of Prospective Dispect compaction - Skill separation                                                                         |
|                             | Contrate (IASSO)MonbukagekushoHonorsScholarship for Privately-Financed International Students                                            |
| Reason(s) *                 |                                                                                                    |
|                             |                                                                                                    |
| Postal Address              | J.C. DMP , and/or those who are on leave of absence only.                                                                                |

- 4. To submit your application, click [Submit] button.
- 5. Upon completion of request, your request will be shown on the screen.
- 6. To modify your request, click [Modify]. To delete your application, click [Delete]

| A request  | Tor ceruncates (Trecord(s))    |      |               |             |
|------------|--------------------------------|------|---------------|-------------|
| Date       | Category                       | Сору | Reason(s)     | Status      |
|            |                                |      |               | New Request |
| 2012/02/11 | Certificate of Enrollment 在学证明 | 9 1  | For procedure | Requested   |

\* Note that these operations are allowed only when "Status" indicates "Requested,"

which means that the request is pending.

#### **Directory Search**

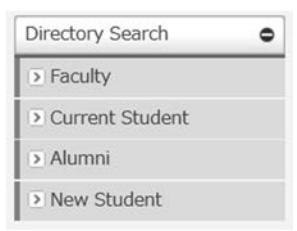

Click [Faculty] etc. from "Directory Search" menu, enter one or more search criteria, and click [Search] to see the list of the persons that match the criteria. Select the person to see the information.

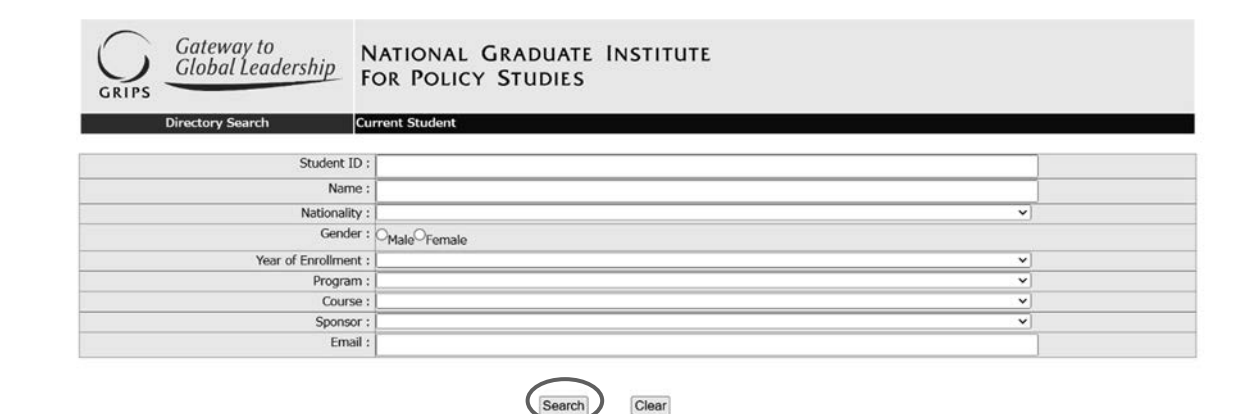

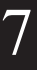

7. Campus, Support, and Services - G-way -

# Questionnaire

#### **Course Evaluation / Others**

|   | Questionnaire •           |
|---|---------------------------|
| 1 | Course Evaluation         |
| Y | • Others                  |
| j | Release Course Evaluation |

Click [Course Evaluation] or [Others] from "Questionnaire" menu to see the list of questionnaires addressed to you.

| Dthers (2                                                                                                    | record(s))                             |                                             |     |        |  |
|----------------------------------------------------------------------------------------------------|----------------------------------------|---------------------------------------------|-----|--------|--|
| El Contra de Contra de Contra de Contra de Contra de Contra de Contra de Contra de Contra de Contra de Contra de | Period                                 | Title                                       |     | Number |  |
| Faculty and Staff                                                                                                | 2022/08/23 00:00<br>~ 2022/08/31 23:50 | Questionnaire on your own device            | AST | 3      |  |
| Unspecified                                                                                                    | 2022/08/23 08:00<br>~ 2022/08/31 23:55 | Questionnaire on Online classes (Fall Term) | AST | 9      |  |

Click a title of questionnaire to see the contents of that questionnaire.

Enter the answer to the question and click [Send response].

| Responses                                                                                           |          |
|----------------------------------------------------------------------------------------------------|----------|
| 022/08/23 00:00 ~ 2022/08/31 23:50                                                                  |          |
| [Questionnaire] Questionnaire on your own device                                                    |          |
|                                                                                                    | From: AS |
| 1. Do you have your own PC? *Required                                                               |          |
| Please select one appropriate answer.                                                               |          |
| $\bigcirc$ Yes ( $\rightarrow$ go to Q2) $\bigcirc$ No ( $\rightarrow$ end of questionnaire)        |          |
| 2. Is your own PC available to be used for your study at GRIPS? *Required                           |          |
| Please select one appropriate answer:<br>O YES(-+xend of questionnaire) O No(-+go to Q3)            |          |
| 3. Why can not you use own PC to study at GRIPS? *Required Pesse enter the correct answer in detail |          |
|                                                                                                    | Ŕ        |
|                                                                                                    |          |
| Back Send response                                                                                  | A*       |

#### **Release Course Evaluation**

| Questionnaire         | •     |
|-----------------------|-------|
| Course Evaluation     |       |
| Others                |       |
| Release Course Evalua | ation |

Click [Release Course Evaluation] from "Questionnaire" menu to see the list of Course Evaluations that released.

# 7. Campus, Support, and Services - G-way -

| Division                                    | Period                            | Title                                                                                                    |     |            |
|---------------------------------------------|-----------------------------------|----------------------------------------------------------------------------------------------------|-----|------------|
| Title :                                     |                                   | Search Clear                                                                                                    |     |            |
|                                             | Answer 🔿 In Ar                    | www.                                                                                                    |     |            |
| Course<br>Evaluation<br>6 / 18<br>Specific  | Out<br>2022/05/29<br>~ 2022/08/19 | [15Question]<br>2022 Spring and Spring (Session II) Term Course Evaluation Questionnaire [YLP5030E]Pield Trip(YOKOMICHI Kiyotaka)                                    | AST | 6          |
| Course<br>Evaluation<br>12/27<br>Specific   | Out<br>2022/06/29<br>~ 2022/08/19 | [15Question]<br>2022 Spring and Spring (Session II) Term Course Evaluation Questionnaire [YLP5010E]Colloquium(TAKADA Hirofum)                                        | AST | 6          |
| Course<br>Evaluation<br>2/2<br>Specific     | Out<br>2022/06/29<br>~ 2022/08/19 | [15Question]<br>2022 Spring and Spring (Session II) Term Course Evaluation Questionnaire [STI8061E]Energy Policy in Japan(NEI Hisanon)                               | AST | 6          |
| Course<br>Evaluation<br>1/2<br>Specific     | Out<br>2022/06/29<br>~ 2022/08/19 | [15Question]<br>2022 Spring and Spring (Session II) Term Course Evaluation Questionnaire [STI8051E]Energy Security(Net Hisanon)                                      | AST |            |
| Course<br>Evaluation<br>2/2<br>Specific     | Out<br>2022/06/29<br>~ 2022/08/19 | [15Question]<br>2022 Spring and Spring (Session II) Term Course Evaluation Questionnaire [STI7180E]Advanced Energy Policy(TOYODA Masskazu)                           | AST | <b>(</b> ) |
| Course<br>Evaluation<br>2/2<br>Specific     | Out<br>2022/06/29<br>~ 2022/08/19 | [15Question]<br>2022 Spring and Spring (Session II) Term Course Evaluation Questionnaire [STI7180E]Advanced Energy Policy(VEI Hisanon)                               | AST | <b>Q</b>   |
| Course<br>Evaluation<br>2/2<br>Specific     | Out<br>2022/06/29<br>~ 2022/06/19 | [15Question]<br>2022 Spring and Spring (Session II) Term Course Evaluation Questionnaire [STI7171E]Energy and Environmental Science&Technology(NEI Hisanon)          | AST | 6          |
| Course<br>Evaluation<br>0/2<br>Specific     | Out<br>2022/06/29<br>~ 2022/06/19 | [15Question]<br>2022 Spring and Spring (Session II) Term Course Evaluation Questionnaire [STI7031E]Bibliometrics and Applications (金. 19:30~21:00)(HAVASHI Takayuki) | AST |            |
| Course<br>Evaluation<br>\$ / 10<br>Specific | Cut<br>2022/06/29<br>~ 2022/08/19 | [15Question]<br>2022 Spring and Spring (Session II) Term Course Evaluation Questionnaire [STI3060E]Energy Policy in Japan(NEI Hisanon)                               | AST | <b>Q</b>   |
| Course<br>Evaluation<br>2/6<br>Specific     | Out<br>2022/06/29<br>~ 2022/06/19 | [15Question]<br>2022 Spring and Spring (Session II) Term Course Evaluation Questionnaire [STI3050E]Energy Security(NEI Hisanon)                                      | AST |            |

# Click a title of questionnaire to see the result.

|                                                                                                    |                                              |                                                                                                    |                             |                                         |                                                                                                    | Fr     |
|----------------------------------------------------------------------------------------------------|----------------------------------------------|----------------------------------------------------------------------------------------------------|-----------------------------|-----------------------------------------|----------------------------------------------------------------------------------------------------|--------|
|                                                                                                    | - V/2                                        |                                                                                                    |                             |                                         | and the second second second second second second second second second second second second second second second |        |
| The course was well-designed in                                                                                                    | n order                                      | to provide students with                                                                            | h good underst              | anding of th                            | e content. *Req                                                                                                  | puired |
| : *A © B (Single selection (If th                                                                                                    | iere are                                     | fewer choices))                                                                                     |                             |                                         |                                                                                                    |        |
| 1:Strongly Agree                                                                                                    | No.                                          | Choice                                                                                              | Answers                     | Rate                                    |                                                                                                    |        |
| 1                                                                                                    | 1.                                           | Strongly Agree                                                                                      | 2                           | 40.96                                   |                                                                                                    |        |
| hay DE 2 Agree                                                                                                    | 2.                                           | Agree                                                                                               | 1                           | 20 %                                    |                                                                                                    |        |
| I BR                                                                                                    | 3.                                           | Agree and Disagree                                                                                  | 0                           | 0.96                                    |                                                                                                    |        |
| XX                                                                                                    | 4.                                           | Disagree                                                                                            | 0                           | 0.96                                    |                                                                                                    |        |
| sagree 3: Agree and D.                                                                                                    | 5.                                           | Strongly Disagree                                                                                   | 2                           | 40.96                                   |                                                                                                    |        |
|                                                                                                    |                                              |                                                                                                    |                             |                                         |                                                                                                    |        |
| The level(difficulty) of this cour                                                                                                    | e was                                        | appropriate. *Required                                                                              |                             |                                         |                                                                                                    |        |
| : RA OB (Single selection (If th                                                                                                    | ere are                                      | fewer choices))                                                                                     |                             |                                         |                                                                                                    |        |
|                                                                                                    | No                                           | Choice                                                                                              | Ancuarc                     | Data                                    |                                                                                                    |        |
| 1. study Afre                                                                                                    | 1.                                           | Strongly Agree                                                                                      | 1                           | 20.96                                   |                                                                                                    |        |
| noty put a voree                                                                                                    | 2                                            | Acree                                                                                               | 2                           | 40 9n                                   |                                                                                                    |        |
|                                                                                                    | 3.                                           | Agree and Disagree                                                                                  | 1                           | 20.96                                   |                                                                                                    |        |
| XX                                                                                                    | 4.                                           | Disagree                                                                                            | 0                           | 0.96                                    |                                                                                                    |        |
|                                                                                                    | 5.                                           | Strongly Disagree                                                                                   | 1                           | 20.96                                   |                                                                                                    |        |
| Share 3 Adree and D.                                                                                                    |                                              |                                                                                                    | 81                          |                                         |                                                                                                    |        |
| sagree3: Agree and D                                                                                                    |                                              |                                                                                                    |                             |                                         |                                                                                                    |        |
| segreaugree and u                                                                                                    | ically.                                      | *Required                                                                                           |                             |                                         |                                                                                                    |        |
| segre<br>The course helped me think logi<br>: ● A ◎ B (Single selection (If th                                                                                                    | ically.<br>tere are                          | *Required<br>fewer choices))                                                                        |                             |                                         |                                                                                                    |        |
| signer $3$ Agree and $B$ .<br>The course helped me think logi<br>: $A \otimes B$ (Single selection (If the                                                                                                    | ically.<br>here are                          | *Required<br>fewer choices))                                                                        |                             |                                         |                                                                                                    |        |
| The course helped me think logi<br>* * A © B (Single selection (If the<br>1.Strongy Agree                                                                                                    | ically.<br>here are<br>No.                   | *Required<br>fewer choices))<br>Choice                                                              | Answers                     | Rate                                    |                                                                                                    |        |
| The course helped me think logi<br>• • • • • • • • • • • • • • • • • • •                                                                                                     | No.                                          | *Required<br>fewer choices))<br>Choice<br>Strongly Agree                                            | Answers<br>1                | Rate<br>20 %                            |                                                                                                    |        |
| tagere and D.<br>The course helped me think logi<br>* A © B (Single selection (If the<br>1.Strongy Agere<br>may p(.1)                                                                                                    | No.                                          | *Required<br>(rewer choices))<br>Choice<br>Strongly Agree<br>Agree                                  | Answers<br>1<br>0           | Rate<br>20 %<br>0 %                     |                                                                                                    |        |
| the course holped me think logi<br>* * A © B (Single selection (If the<br>1.87 org/ Agree<br>og/ of -<br>2.49 ref<br>2.49 ref | ically.<br>here are<br>No.<br>1.<br>2.<br>3. | *Required<br>(ewer choices))<br>Choice<br>Strongly Agree<br>Agree<br>Agree and Disagree             | Answers<br>1<br>0<br>2      | <b>Rate</b><br>20 %<br>0 %<br>40 %      |                                                                                                    |        |
| the course helped me think logi<br>* * A © B (Single selection (If the<br>1.Strong) Agree<br>rely p(.1)<br>* A pree<br>* are                                                                                                    | <b>No.</b><br>1.<br>2.<br>3.<br>4.           | *Required<br>fewer choices))<br>Choice<br>Strongly Agree<br>Agree<br>Agree and Disagree<br>Disagree | Answers<br>1<br>0<br>2<br>2 | Rate<br>20.96<br>0.96<br>40.96<br>40.96 |                                                                                                    |        |

# **Residence Card Upload**

# **Residence Card Upload**

- 1. You can upload the image of your residence card from the G-way menu "Student Profile Update".
- 2. Click [Residence Card Upload].

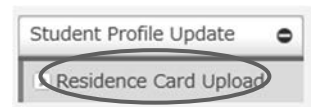

3. Click [Choose File] on the [Front] and [Back], respectively, to open the file selection screen. Select the respective file.

|                                                                                                    | Residence Card Upload                                                                                                    |
|----------------------------------------------------------------------------------------------------|----------------------------------------------------------------------------------------------------|
| All international studer<br>every time the information of residence.                                              | its are required to upload the copies of their residence card. They must re-upload their residence card<br>ation on it has changed, such as extension of period of stay, change of address, and change of the status |
| <ul> <li>% Please select both s</li> <li>% A file size upper limit</li> <li>% Available file extension</li> </ul> | ide files.<br>it is 600KB.<br>ions are JPG & PNG & PDF.                                                                                                    |
|                                                                                                    | (Front)<br>Choose File No file chosen                                                                                                    |
|                                                                                                    | (Choose File No file chosen                                                                                                    |

4. After selecting a file, the data will be displayed on the screen.

Residence Card Upload

| <ul> <li>A file size upper limit is 600KB.</li> <li>X vailable file extensions are JPG &amp; PNG &amp; PDF.</li> </ul> |                                                                        |      |  |
|----------------------------------------------------------------------------------------------------|------------------------------------------------------------------------|------|--|
| 【Front】<br>【Choose File】カード表語.png                                                                                      | SARAN GRADE<br>** TURNELLANTH<br>************************************  |      |  |
|                                                                                                    | 0.5902.48<br>0.00<br>0.00<br>0.00<br>0.00<br>0.00<br>0.00<br>0.00<br>0 |      |  |
| 【Back】<br>【Choose File】 カード裏面.png                                                                                      | МОЈЛОЈМОЈМОЈМО                                                         | MOJN |  |
|                                                                                                    | PH. 20. 214807 BEEROOSEE (                                             |      |  |

- 5. Confirm the contents and click [Send] button.
- 6. When the upload is complete, a registration completion message will appear at the top of the screen.

7. Campus, Support, and Services - G-way -

# Various Settings

# My Setting

| 1V                | Class Information                                                                         |                                |
|-------------------|-------------------------------------------------------------------------------------------|--------------------------------|
|                   | Date Period Course / Letture Room                                                         |                                |
| nic Matters O     | Class Canoslatori 02/16 (Yri) 3 Social Security System in Japan                           |                                |
| nformation o      | Lacture Room G 建直要G                                                                       |                                |
| trative Matters O | Brake-up Class     02/16 (Pri) 5 International Development Policy     Lecture Room E 講真室E |                                |
| Search o          | Class Canositation 02/19 (Mon) 5 International Development Policy<br>Lecture Room E 請義臣E  |                                |
| naire O           | Schedule                                                                                  |                                |
| Ne Update O       | Period Course / Lecture Room                                                              | Faculty                        |
| •                 | 1 Government and Market<br>Lecture Room E 建陶密匠                                            | HATANAKA Kaori<br>and PLC Test |
| ~                 | 2 Government and Market<br>Lecture Room E 講義定任                                            | HATANAKA Kaori<br>and PLC Test |
|                   | 3 P Social Security System in Japan<br>Lecture Room G 職業員G                                | Ono Taichi and Pl<br>Test      |
|                   | 4 Social Security System in Japan<br>Lecture Room G 講義運G                                  | One Taichi and P<br>Test       |
|                   | 5 P International Development Policy<br>Lecture Room E 國務第日                               | OHNO Izumi and<br>PLC Test     |
|                   | 6                                                                                         |                                |
|                   | I Notice Board                                                                            |                                |
|                   | texts G-way Manual                                                                        |                                |
|                   | Novo Academic Calendar                                                                    |                                |
|                   | News Course Registration                                                                  |                                |
|                   | News Change of Student Status at GRIPS                                                    |                                |
|                   | Application Forms for Temporary Leave & Internship                                        |                                |
|                   |                                                                                           |                                |
|                   | News Financial Aid for Doctoral Students                                                  |                                |

# **Display Setting**

1. Click [Display Setting] from "My Setting" menu to set the language (Japanese/English) and the screen color of the display.

| y Setting                                                    |                                                 | •                                                     |                                           |                                        |                                             |
|--------------------------------------------------------------|-------------------------------------------------|-------------------------------------------------------|-------------------------------------------|----------------------------------------|---------------------------------------------|
| Display S                                                    | etting                                          |                                                       |                                           |                                        |                                             |
| Privacy Se                                                   | ettina                                          |                                                       |                                           |                                        |                                             |
| ,                                                            | 9                                               |                                                       |                                           |                                        |                                             |
| Display Setti                                                | ng : Language                                   |                                                       |                                           |                                        |                                             |
| Dispidy Setu                                                 | ng i canguage                                   |                                                       |                                           |                                        |                                             |
|                                                              |                                                 |                                                       |                                           |                                        |                                             |
| )日本語 ®Eng                                                    | ish                                             |                                                       |                                           |                                        |                                             |
| )日本語 ⑧Eng                                                    | ish                                             |                                                       |                                           |                                        |                                             |
| DE本語 ®Eng                                                    | ish                                             |                                                       |                                           |                                        |                                             |
| D日本語 ⑧Eng<br>Display Setti                                   | ish<br>ng : Color                               |                                                       |                                           |                                        |                                             |
| D日本語 ®Eng<br>Display Setti                                   | ng : Color                                      | ION.                                                  | 105                                       | KONE                                   |                                             |
| D日本語 ®Eng<br>Display Setti                                   | ish<br>ng : Color<br>                           | HOME<br>MENU                                          | NOS.<br>MENU                              | HENU                                   | interna<br>Marina L                         |
| DIsplay Setti<br>com<br>dent<br>cture information (          | ish ng : Color ncos NENU Lettre infernation (   | HONE<br>MENU<br>Lettre information 0                  | Total<br>MENU<br>Lesser phonetex (0)      | HOME<br>MENU<br>Letuw information 0    | rema.<br>Marin C<br>Latura Interioria       |
| Display Setti<br>Display Setti<br>MENU<br>etue Information e | ish ng : Color score MENU Lecture information ( | HOME<br>MENU<br>Ledue Information @                   | rens)<br>MENU<br>Lenger philippes ()      | noans<br>MENU<br>Lecture information © | i semi,<br>MENU<br>Labor identitie — @      |
| Display Setti<br>Display Setti<br>MENU<br>atus Menutin (     | ish ng : Color                                  | HOME<br>MENU<br>Ledue Information @                   | Folds<br>MENU<br>Locare Pharatan ()       | NORE                                   | rom<br>Manic<br>Latar desatin a             |
| Display Setti<br>Display Setti<br>MENU<br>MENU               | ish ng : Color NENU Letture information         | HOME<br>MENU<br>Lecture information @<br>HOME<br>MENU | rons<br>MENU<br>Later Phiridae ()<br>MENU | NORE<br>MENU<br>Letus information ©    | rom<br>Manut<br>Letter Identific (a)<br>HOM |

# **Privacy Setting**

1. Click [Privacy Setting] from "My Setting" menu to set what information you share through "Directory Search."

| My Setting       | •                                                                                                    |                                                                                                    |                                                                      |       |  |
|------------------|----------------------------------------------------------------------------------------------------|----------------------------------------------------------------------------------------------------|----------------------------------------------------------------------|-------|--|
| Display Setting  | ng                                                                                                    |                                                                                                    |                                                                      |       |  |
| Privacy Settin   | na                                                                                                    |                                                                                                    |                                                                      |       |  |
|                  |                                                                                                    |                                                                                                    |                                                                      |       |  |
| $\cap$           |                                                                                                    |                                                                                                    |                                                                      |       |  |
| Gateway to       | )<br>Idership - National Gradi                                                                           | uate Institute                                                                                                    | For Policy St                                                        | udies |  |
| GRIPS            |                                                                                                    |                                                                                                    |                                                                      |       |  |
|                  | Student Privacy Set                                                                                      | Contract of the local data                                                                                                    | <u> </u>                                                             |       |  |
| Directory Search |                                                                                                    |                                                                                                    |                                                                      |       |  |
| Directory Search |                                                                                                    |                                                                                                    |                                                                      |       |  |
| Directory Search | Email Address1                                                                                           | :  Oo not permit                                                                                                    | O Permit                                                             |       |  |
| Directory Search | Email Address1<br>Email Address2                                                                         | : ⊙Do not permit<br>: ⊙Do not permit                                                                                                  | O Permit<br>O Permit                                                 |       |  |
| Unrectory Search | Email Address1<br>Email Address2<br>Email Address3                                                       | : ⊙ Do not permit<br>: ⊙ Do not permit<br>: ⊙ Do not permit                                                                           | O Permit<br>O Permit<br>O Permit                                     |       |  |
| Directory Search | Email Address1<br>Email Address2<br>Email Address2<br>Photograph of the face                             | :      Do not permit     O Do not permit     O Do not permit     O Do not permit     O Do not permit                                  | O Permit<br>O Permit<br>O Permit<br>O Permit                         |       |  |
| Unrectory Search | Email Address1<br>Email Address2<br>Email Address3<br>Photograph of the face<br>Adress                   | O Do not permit     O Do not permit     O Do not permit     O Do not permit     O Do not permit     O Do not permit                   | O Permit<br>O Permit<br>O Permit<br>O Permit<br>O Permit             |       |  |
| Directory Search | Email Address1<br>Email Address2<br>Email Address3<br>Photograph of the face<br>Adress<br>Postal code    |                                                                                                    | O Permit<br>O Permit<br>O Permit<br>O Permit<br>O Permit             |       |  |
| Directory Search | Email Address<br>Email Address<br>Email Address<br>Photograph of the face<br>Adress<br>Postal code<br>Te | O o not permit     O not permit     O not permit     O not permit     O not permit     O not permit     O not permit     O not permit | O Permit<br>O Permit<br>O Permit<br>O Permit<br>O Permit<br>O Permit |       |  |

7. Campus, Support, and Services - Microsoft Teams -

# **Microsoft Teams**

Microsoft Teams is used for class announcements and sharing materials.

#### **Teams Login Procedure**

In order to login to Teams, you need to log in to Office365 at https://www.office.com/

On the login page, enter your GRIPS ID (in lower-case letters) followed by @grips.ac.jp and enter your GRIPS password.

# How to Join Teams for Each of Your Classes

The Academic Support Team distributes Teams codes for all courses at the beginning of each term, to enable you to join the Teams for your classes. We recommend that you join the Teams for each of your classes as soon as possible since all necessary information will be posted there (e.g., lecture materials, information on class cancellations, and URLs for online lectures).

Please note that Teams is only used for sharing class information.

Note: Course registration must be completed separately, as described in "How to Register for Courses."

#### **Registration Procedure**

1. A list of the Teams codes created for each class will be distributed, as below.

| Teamscode | Course name                                                    |
|-----------|----------------------------------------------------------------|
| gz6ji2q   | MEP4120E_Thesis Seminar II_FUJIMOTO Junichi, et al.            |
| ux9pny2   | [Fri2Fri3]ECO2000EA_Microeconomics ILXING Yuqing               |
| 1hvvp0f   | [Fri3Fri4]STI2230E Energy Data Analysis NEI Hisanori           |
| 1hvvp0f   | [Fri3Fri4]STI7231E_Energy Data Analysis_NEI Hisanori           |
| zmnzrgl   | [Mon2Mon3]E@Q6060E_Advanced Macroeconomics II_FUJIMOTO Junichi |
| oqfiuqi   | [Mon3Mon4]MOR2020E_Data Science in Practice_TAKENOUCHI Takashi |
| hch3pkk   | [Sat1Sat2]STI2070J_科学技術外交論_廣木 謙三                               |

2. Select " Teams " from the sidebar on the left, and click "Join or create team" on the upper right. When the following screen appears, enter the class code in the "Join a team with a code" and click "Join team" to register.

|               | Microsoft Teams                          | Q Search                |
|---------------|------------------------------------------|-------------------------|
| Q<br>Activity | < Back                                   |                         |
| (=)<br>Chat   | Join or create a team                    |                         |
| Teams         |                                          |                         |
| Assignments   | Create a team                            | Join a team with a code |
| Calendar      |                                          | 1grips2                 |
| Files         | Bring everyone together and get to work! | Join team               |
|               |                                          |                         |

\*Once you have joined a team, you cannot remove yourself from that Team. Except in special cases, students who have not registered for a course are removed from the Team for that course after course registrations have been confirmed.

3. The following screen will appear when you join a team.

| < \$<\cd>107-14                                                                 | PT 一般 投稿 ファイル                                        | □ 会議 🗸 ① -          |
|---------------------------------------------------------------------------------|------------------------------------------------------|---------------------|
| PT                                                                              |                                                      |                     |
| PAD2300E Teams …<br>ホームページ<br>Class Netebook<br>現面<br>見面<br>Reflect<br>Insights | PAD2300E Teams へようこそ<br>クラスの名前または会話を開始する受講生の名前に@メンジョ | ン <i>してみてくだ</i> きい。 |
| チャネル                                                                            | E                                                    |                     |
| 一般                                                                              |                                                      |                     |
| Cancelled of Make-up Class                                                      |                                                      |                     |

### **Checking Class Announcements**

You can check the "General" channel to check for postings from instructors. Click to switch channels when instructors post to other channels.

# 7. Campus, Support, and Services

- Microsoft Teams -

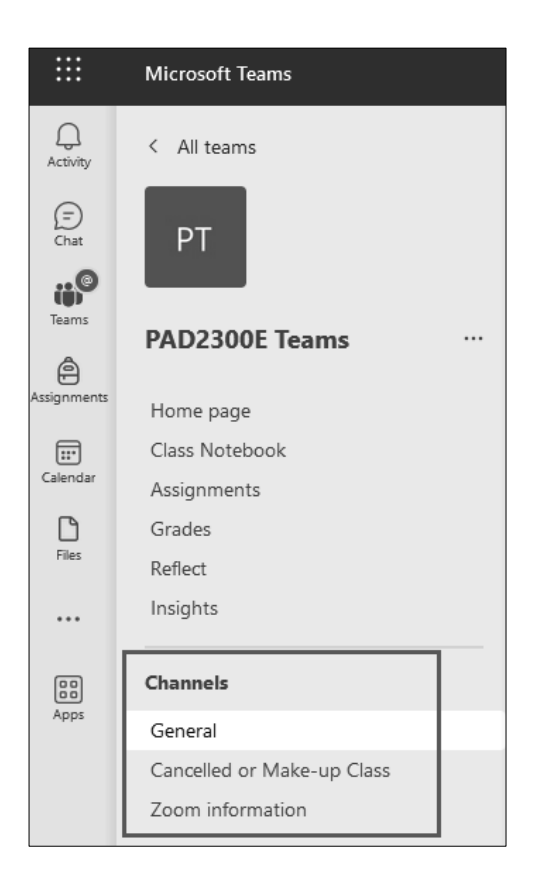

# **Checking Lecture Materials**

Click "Files" on the right side of the channel name to view uploaded lecture materials.

| PT Gener | al Posts Files ~   | +                 |          |             |             |            |           |
|----------|--------------------|-------------------|----------|-------------|-------------|------------|-----------|
| + New >  | ✓ T Upload ✓       | Edit in grid view | 🖻 Share  | ී Copy link | G Sync      | ⊥ Download | 뎡 Add s   |
| Documen  | ts $>$ General     |                   |          |             |             |            |           |
| ß        | Name $\checkmark$  |                   | Modified | 4 V         | Modified By | → + A      | dd column |
|          | Class Material.doc |                   | May 30   | )           | Ryochi Asah | nî         |           |
|          |                    |                   |          |             |             |            |           |

# **Submitting Assignments**

If your instructor asks you to submit an assignment, please follow the steps below.

1. When an assignment is created, the following message will appear in the "General" channel. Click on "View Assignment."

| <b>e</b> , | Assignments 2:32 PM           |
|------------|-------------------------------|
|            | Please submit your assignment |
|            | Due Jun 7                     |
|            | View assignment               |
|            | ← Reply                       |

2. Click on "Attach" to upload the file.

| Assignments                                                 |  |
|-------------------------------------------------------------|--|
| < Back                                                      |  |
| Please submit your assignment<br>Due June 30, 2023 11:59 PM |  |
| Instructions<br>None                                        |  |
| My work                                                     |  |
| Assignment.doc                                              |  |
|                                                             |  |

3. Click the "Turn in" button at the top right of the screen to complete your submission.

| Assignments                                                 |                     |               | ZC      |
|-------------------------------------------------------------|---------------------|---------------|---------|
| < Back                                                      |                     | Not turned in | Turn in |
| Please submit your assignment<br>Due June 12, 2023 11:59 PM | Points<br>No points |               |         |
| Instructions<br>None                                        |                     |               |         |
| My work                                                     |                     |               |         |
| assignment.docx ***                                         |                     |               |         |
| $\oslash$ Attach $+$ New                                    |                     |               |         |

# 7. Campus, Support, and Services – IT Services –

# **IT Services**

#### Who We Are

• We are the GRIPS IT Support Center. Our mission is to provide an optimal network environment with advanced technology for all GRIPS professors, students, and staff members on campus.

#### What We Provide

- Information related to the on-campus network.
- Responses to questions about using PCs,

information technology (IT), and related matters. Please refer to the following URL for the services and information we provide.

URL:

https://gripsacjp.sharepoint.com/sites/ITSupportCenter

# What We Do Not Provide

- Resupply or ordering of materials (e.g., printer paper, toner cartridges).
- Purchase of PC accessories and software.
- Support for personally owned PCs.
- Off-campus support.

# Information and Rules for Using Your Own PC

- Take personal responsibility for the care of your own PC.
- A virus-infected PC can contaminate other PCs. If you find that your PC is infected with a virus, disconnect your PC from all networks and remove the virus immediately.
- Do not use the GRIPS network for purposes other than your research and education.
- Do not use your PC as a server.
- Use of software in violation of the license agreement and copyright law is prohibited.
- Comply with the law in the use of information technology. Note that any activity that violates the law is prohibited.
- Please contact the Academic Support Team to request the installation of statistics software.

# **Managing Your Data**

 You are individually responsible for managing the data that you create. GRIPS will not be held responsible for any loss of or damage to your personal data. • Ensure the safety of your important data by making a back-up.

#### **GRIPS** Network Service

• Do not connect to websites that are pornographic, defamatory, or likely to carry viruses or undesirable software.

#### Wireless LAN Service (grips-spot)

- Wireless LAN service is available in all GRIPS facilities.
- grips-spot adopts the latest security standard (WPA3). It may not be available for PCs manufactured approx. before June, 2018.
- Find password to connect to grips-spot in lecture rooms or the IT Support Center.
- There have been difficulties connecting to the Wireless LAN in some areas of campus.

#### **G**-way

• G-way, our portal site, enables access to services including syllabus, course registration, grade reference, answering survey, and GRIPS Library.

# **GRIPS Mail Account**

- Your email account is your GRIPS ID (in lowercase letters) followed by @grips.ac.jp.
- Your GRIPS email address is valid only while you are a student of GRIPS. It will become invalid once you leave GRIPS.

# **Multi-Factor Authentication**

- G-way and GRIPS Mail have implemented multifactor authentication (MFA). For MFA, the following are required depending on the authentication method. Please prepare so that authentication can be set up for both G-way and GRIPS Mail, as each has different authentication methods available.
  - <u>Call authentication</u> [GRIPS Mail]: A SIM card for domestic use in Japan or foreign SIM with international roaming capability.
  - <u>SMS authentication</u> [GRIPS Mail]: A SIM card for domestic use in Japan or foreign SIM with international roaming capability.

#### 7. Campus, Support, and Services - IT Services -

- <u>App Authentication</u> (such as Microsoft Authenticator) [G-way/GRIPS Mail]: Android or iOS device.
- <u>Email authentication</u> [G-way]: A device capable of receiving emails.

# Shared PC

- There are shared PCs in lecture room A and the library. Several statistical software are installed in the PCs in lecture room A.
- The data saved in shared PC will be deleted automatically when the PC is shut down or restarted.
- Do not use the shared PCs for purposes other than your research and education.

# Printer

- Printers are installed on the 4<sup>th</sup>, 5<sup>th</sup> and 6<sup>th</sup> floors.
- To print, connect your USB device to a printer or use a shared PC. You can only print PDF files via the USB drive.
- For resupply of paper or toner, and for copy points, contact the Academic Support Team (AST).

#### Scanner

• You can save scanned data to your USB devices from all Xerox printers except the one in the library.

# IT Support Center (3F)

Extension: 6092/2501 Tel: 03-6439-6092 E-mail: support@grips.ac.jp URL: https://gripsacjp.sharepoint.com/sites/ITSupportCenter Office hours: 9:00–18:00 Monday to Friday

# **2-Step Verification Setting**

Access the GRIPS website (https://www.grips.ac.jp/) and click [Intranet]

| 一动能           | 屈灾士受险士受               | <b>4</b> 9 | イトマップ 🕒 In | tranet | 回書館 | 1.8 | 採用情報 | NEW | 1 💡 | アクセス      |
|---------------|-----------------------|------------|------------|--------|-----|-----|------|-----|-----|-----------|
| GRIPS FOR POI | AL GRADUATE INSTITUTE |            |            |        | Ð   | 0   | 0    |     | E   | English   |
| 大学案内          | ニュース・イベント             | 入試案内       | 教育活動       | 研修事    | 業   | ē   | 开究活動 |     | 同   | <b>察会</b> |

Enter your [GRIPS ID] and [GRIPS PASSWORD] → click [Login]

| GR                                          | <b>政策研究大学院大学</b><br>NATIONAL GRADUATE INSTITUTE<br>FOR POLICY STUDIES      |       |
|---------------------------------------------|----------------------------------------------------------------------------|-------|
| Login<br>GRIPS ID                           | (mm                                                                        | -     |
| GRIPS<br>PASSWORD                           | -                                                                          |       |
| Forgot your passwor<br>Contact the IT Suppo | d?(ourrent/former GRIPS students only)<br>ort Center : support@grips.ac.jp | Login |

The One-Time Password input screen will appear.

\*Confirm if the personal email address shown on the screen is the same as the one you registered.

| One-Time   | Password input                                                            |        |
|------------|---------------------------------------------------------------------------|--------|
|            | gmail com                                                                 |        |
| Please ent | er the one-time password provided in the email and press the send buffon. |        |
| OTP        | one-time password                                                         | send   |
| f you rese | nd the one-time password notification email, press the resend button.     | _      |
| 9 milion   | @gmail.com                                                                | resend |
|            |                                                                           |        |
|            |                                                                           |        |

Open your email account and copy the OPT  $\rightarrow$  enter the OTP number  $\rightarrow$  click [send]  $\rightarrow$  log in to G-way \*If you choose authentication by the app, please enter the OTP generated by the authenticator app (Android, iOS).

| From noreply@grips.ac.jp                                                | One-Time Password logut<br>Sent one-time password notification email to the following address.                                                                              |
|-------------------------------------------------------------------------|----------------------------------------------------------------------------------------------------|
| OTP-Notify-Mail 2022/08/18(木) 13:11                                     | Operation     Prease enter the one-time password provided in the email and press the send button.      OP     One-time password     one-time password     one-time password |
| We are pleased to inform you that we have generated an OTP OTP : 304285 | If you reserve the one-time password notification email, press the resend builton.                                                                                          |

# **GRIPS Mail**

Before you start, have your both PC and cell phone ready. If you don't have a Japanese cell phone number, install **Microsoft Authenticator app** on your cell phone.

| rosoft Corporati        | an                                                      |                                 |                                                 |                                    |                     |
|-------------------------|---------------------------------------------------------|---------------------------------|-------------------------------------------------|------------------------------------|---------------------|
| 4.3+ 10<br>Visiber Desi | tells false for 3 - 6                                   |                                 |                                                 |                                    |                     |
| Victory (               |                                                         | ienten.                         |                                                 |                                    |                     |
|                         | 7. A 20 10 a                                            |                                 |                                                 |                                    |                     |
| Tritage's police        | a katina                                                |                                 |                                                 |                                    |                     |
| Tribugaris availab      | e tersone of your device                                | n .                             |                                                 |                                    |                     |
| Tribugging socials      | E for some of your device<br>Sage to with your<br>plane | n<br>And gaments<br>Joah at bar | More were to be<br>of your accounts             | Corner<br>e Mar                    | Developer contact 🔗 |
| Tribugais societ        | E for some of your device<br>Sign streetingson<br>phone | AMPreset                        | Mari wasita ke<br>di yan saawita<br>Communitati | Const<br>of Mar<br>Const<br>of Mar | Developer contact V |

# Logging in to GRIPS Mail for the first time

1. On your PC, access GRIPS Mail (https://outlook.office.com) and click [Sign in]

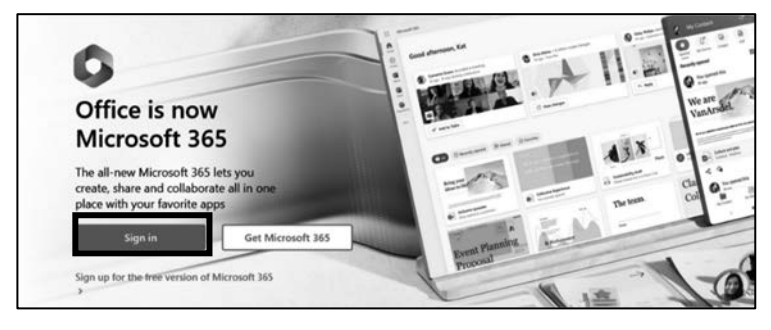

2. Enter your GRIPS email address and GRIPS password, click [Next] → Click [Sign in]

| Microsoft                     | Microsoft              |
|-------------------------------|------------------------|
| Sign in                       | ← t-taleno@grips.ac.jp |
| Email, phone, or Skype        | Enter password         |
| No account? Create one!       | Password               |
| Sign in with a security key 🕥 | Forgot my password     |
| Next                          | Sign in                |
|                               |                        |

# 3. Click [Next]

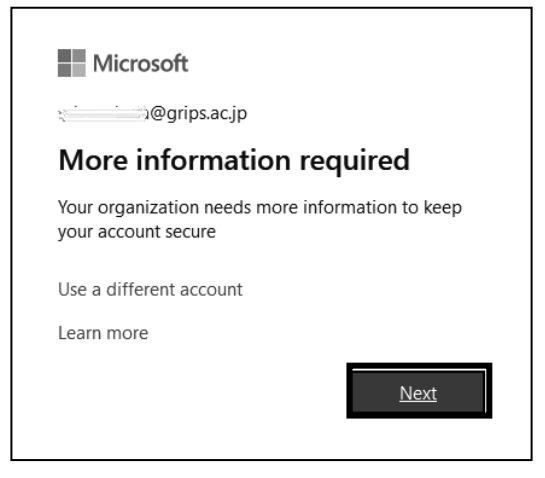

#### 7. Campus, Support, and Services

- IT Services -

#### 4. Click [Next]

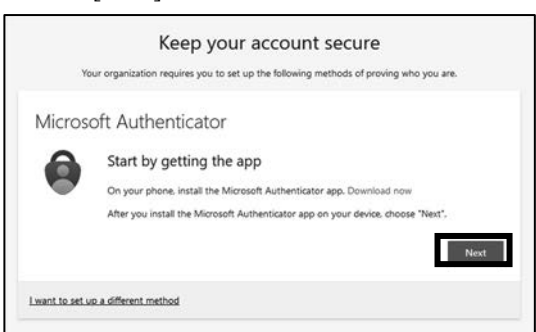

\*If you have a Japanese phone number and prefer to receive a one-time password via SMS or call, click [I want to set up a different method]. Manual is available at the IT Support Center.

5. Click [Next]

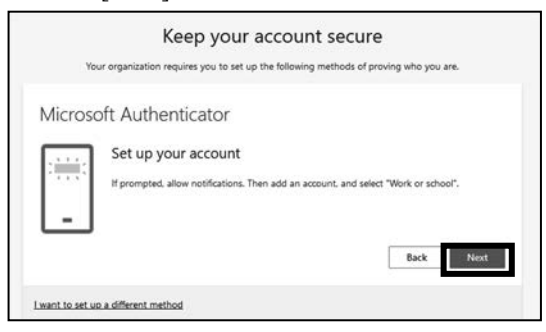

6. When this screen appears, open the authenticator app on your cell phone to scan the QR code.

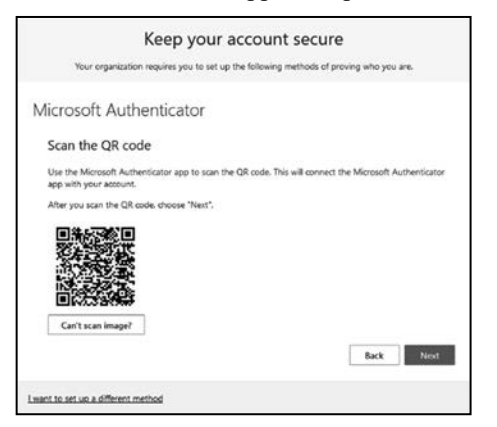

7. In the authenticator on your cell phone  $\rightarrow$  click [Add word or school account]  $\rightarrow$  [Scan a QR code]  $\rightarrow$ scan the QR code on the PC screen  $\rightarrow$  click [Next].

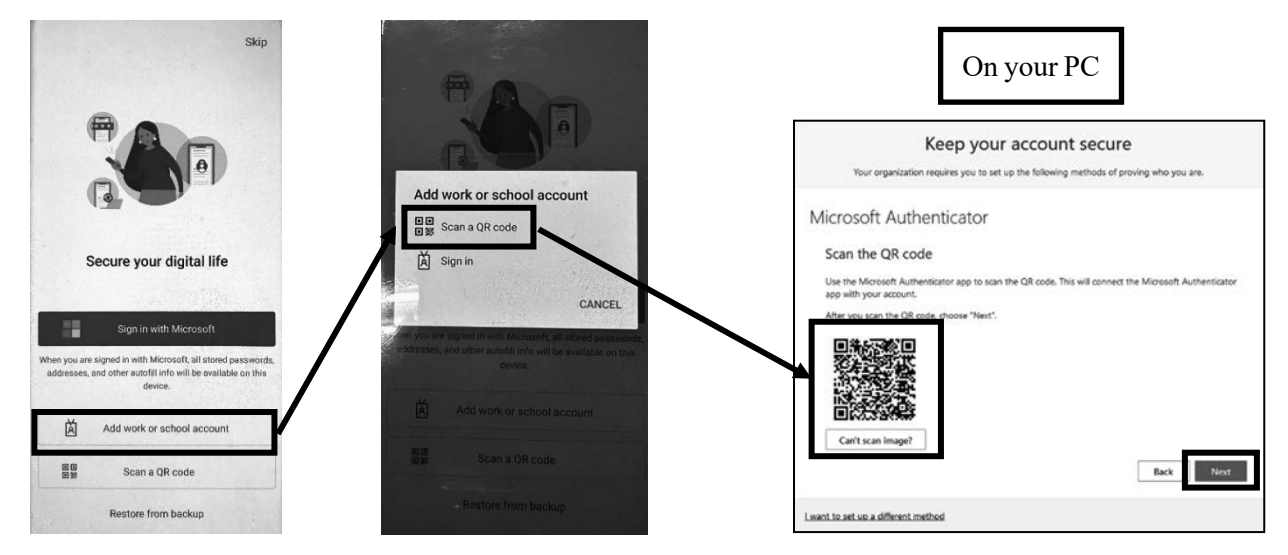

| Authenticator + Q :                                  |                                    |                                                                                        |
|------------------------------------------------------|------------------------------------|----------------------------------------------------------------------------------------|
| grips.ac.jp                                          | Are you trying to sign in?         |                                                                                        |
|                                                      | grips.ac.jp<br>agrips.ac.jp        | On your PC                                                                             |
|                                                      | Enter the number shown to sign in. | Keep your account secure                                                               |
|                                                      | Enter number here                  | Your organization requires you to set up the following methods of proving who you are. |
|                                                      |                                    | Microsoft Authenticator                                                                |
|                                                      | YES                                | Let's try it out                                                                       |
|                                                      | NO, IT'S NOT ME                    | Approve the notification we're sendin and your own by entering the number shown below. |
| ● <i>2</i> = 0 ⊑                                     | I CAN'T SEE THE NUMBER             | Back Next                                                                              |
| uthenticat Passwords Payments Addresses Verified IDs |                                    | I want to set up a different method                                                    |

8. Select [grips.ac.jp]  $\rightarrow$  enter the number appears on the PC screen and it's finished.

9. From the next time you log in to GRIPS Mail, enter your GRIPS ID and password. Then, enter the one-time password displayed on the authenticator app on your cell phone and click [Verify].

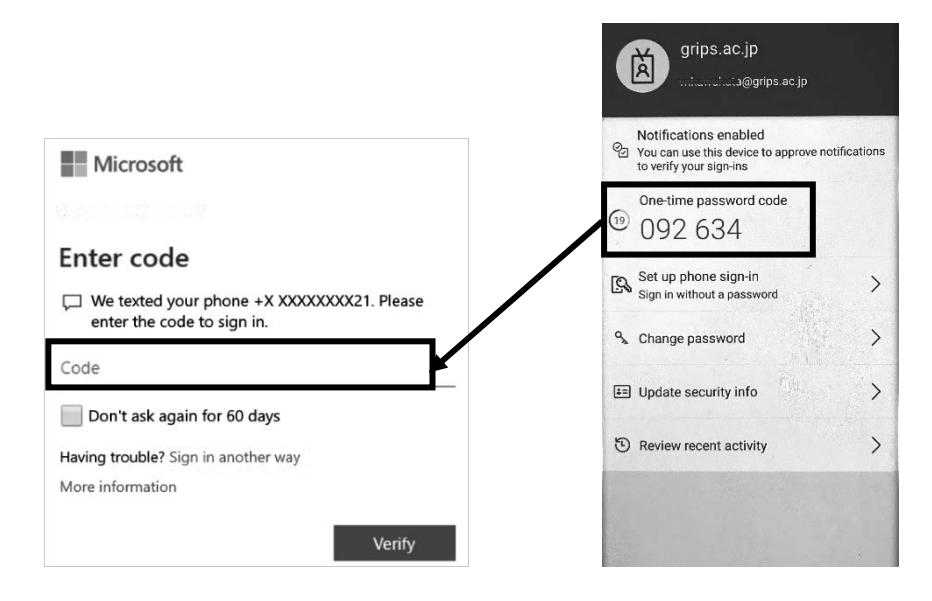
7. Campus, Support, and Services – IT Services –

# **Campus Printers**

# 1. Printing from Shared PCs

Select the nearest printer for printing.

If needed, select [2-sided print] or [Multiple-up] or [Output Color] under [Property] → click [OK]

| <b>F</b> -                   | Output Color                                                                                                    | Copies               | Basic Tray / Output Image Options W | atemark / Forms Advanced                                                                                                    |
|------------------------------|----------------------------------------------------------------------------------------------------|----------------------|-------------------------------------|----------------------------------------------------------------------------------------------------|
|                              | Color ~ ~<br>Paper Sis<br>Letter (5 x 11') ~ ~<br>Output Paper Sis ~ ~<br>Same as Paper Sis ~ ~                                                                                                    | 1 *                  | Job Type:<br>Nomal Pint V Seluo.    | Saved Settings:<br>A <change>Standard    Saye Edt Paper Size:  A4 (210 x 297mm)   Size:   Lindscape   Compet Size:   Lindscape</change>                                                                                                    |
| Saved Settings               | Pages Per (Shoet (N-Lb)) Pages Per (Shoet (N-Lb)) Pages Re (Shoet (N-Lb)) Pages Re (Shoet (N-Lb)) Pag | Paper Settings Wated | A4 (100%)                           | Same as raper size     Copies:       Beduce / Enlarge     25 - 400%;       1     1       2     Sided Pint:       1     1       1     1       1     1       1     1       1     1       1     1       1     1       1     1       1     1       1     1       1     1       1     1       1     1       1     1       1     1       1     1       1     1       1     1       1     1       1     1       1     1       1     1       1     1       1     1       1     1       1     1       1     1       1     1       1     1       1     1       1     1       1     1       1     1       1     1       1     1       1     1       1     1       1     1       1     1       1     1 |
| ★Register to Saved Settings. | Stapis<br>No Stople  Job Type  Nored Pire  V                                                                                                    | Default N            |                                     | Edge Erase / Print Position Bookjet / Poster / Mixed Size Originals Status Defaults Hele OK Cancel                                                                                                    |

[5F-1, 5F-2]

[4F-1, 5F-3, 6F-1, 6F-2]

In the [Enter User Details] window, enter your [Billing ID]  $\rightarrow$  click [OK] You can type the ID of your choice for [Billing ID].

| Enter User Details    |
|-----------------------|
|                       |
| Billing ID: Passcode: |
| test                  |
|                       |
| $\frown$              |
| OK Cancel Help        |

Insert your card in the card reader next to the printer. Note: You CANNOT transfer points between cards.

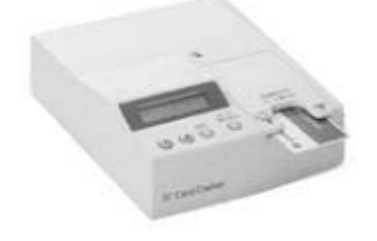

For GRIPS ID cards

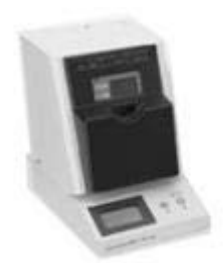

For SUICA  $\boldsymbol{\cdot}$  PASMO cards

How to change the interface language setting on 5F-1 and 5F-2 printers:

Press [power] on the printer  $\rightarrow$  press [globe icon]

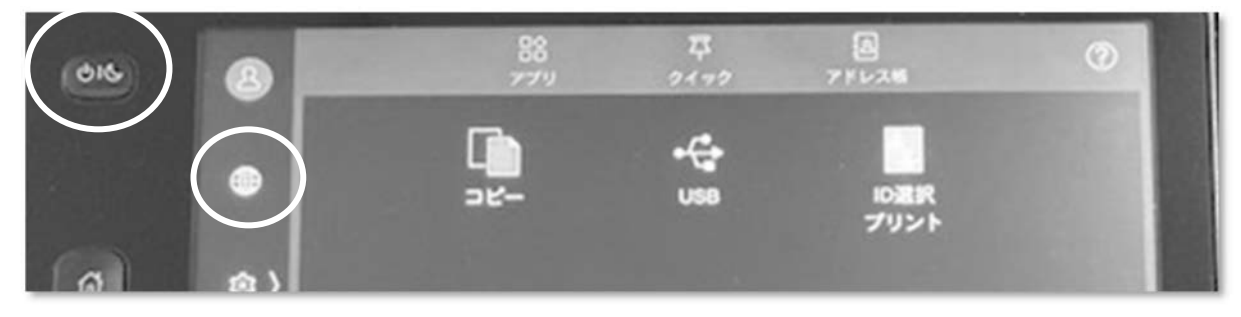

Select language  $\rightarrow$  press [OK]

| 015 | 8   | × 言語切り替え  |          |  |  |  |  |
|-----|-----|-----------|----------|--|--|--|--|
|     |     | English   |          |  |  |  |  |
|     |     | 简体中文      | ALC: NO. |  |  |  |  |
| ۵   | ( ھ | 聚醋中文      | 12000    |  |  |  |  |
|     | A   | 日本調       | 133355   |  |  |  |  |
|     | 10  | 환역여       | 1203461  |  |  |  |  |
| •   |     | Indonesia | ОК       |  |  |  |  |

How to change the language setting on 4F-1, 5F-3, 6F-1, and 6F-2 printers:

Press [Service Home] on the printer  $\rightarrow$  press [Language] to change the interface language

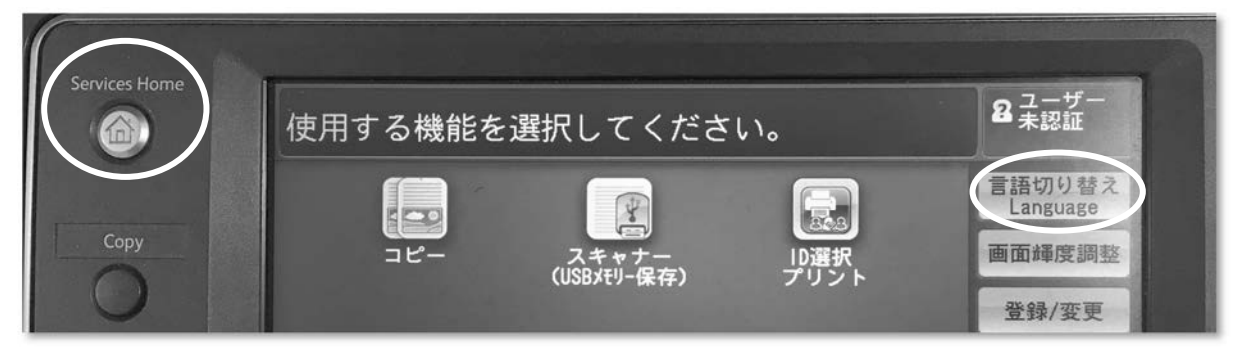

# 7. Campus, Support, and Services

- IT Services -

### Press [Select ID and Print].

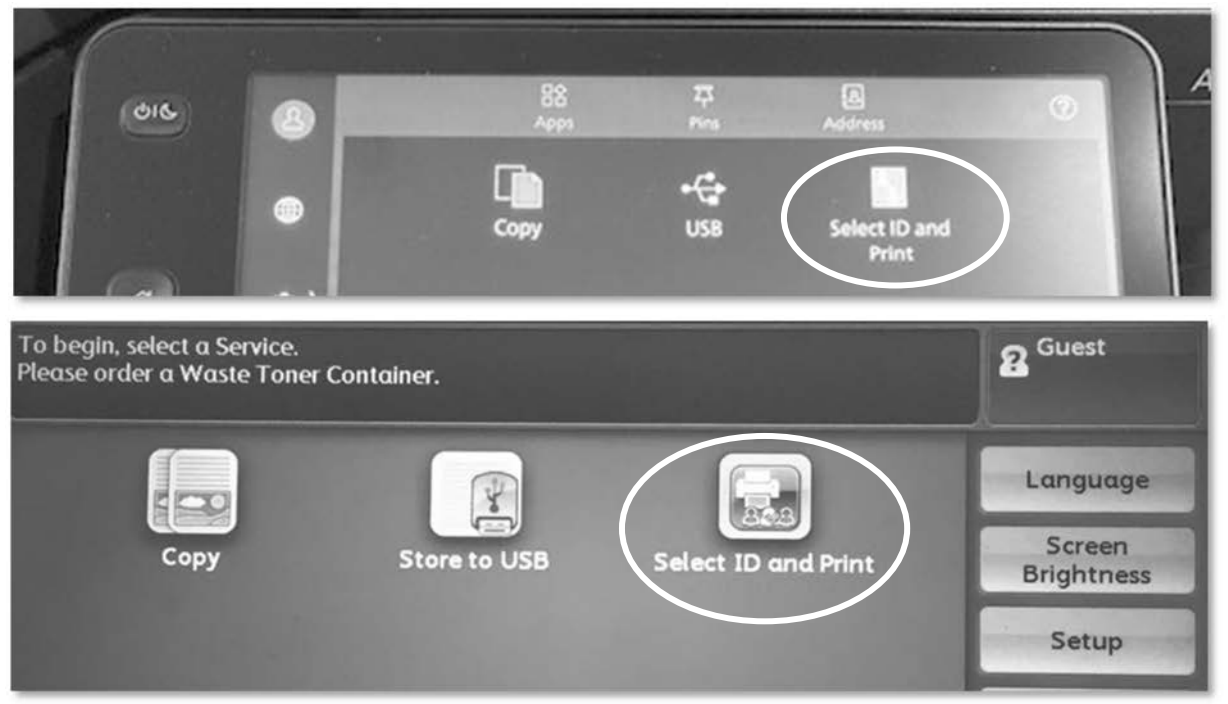

XIf the printer you selected is in use or is being repaired, you can transfer your data between the following printers.

• 5F-1 and 5F-2

• 6F-1 and 6F-2

E.g., if you send a document data to printer 5F-1 and it is in use, you can print from printer 5F-2 without resending the data from your PC.

Note: If you wish to print from an unlinked printer such as 6F-1 or 5F-4, you must resend your data.

Select your user ID.

Note: You can use the search box to find your user ID.

| 016       | 8     | Solect Us | er ID<br>Q. Search | Refresh   |
|-----------|-------|-----------|--------------------|-----------|
| Salart    |       | & rent    | and Print          | Pofrosh   |
| Specify D | evice | Select ID | List Order         | C Reliesi |
|           |       |           |                    |           |

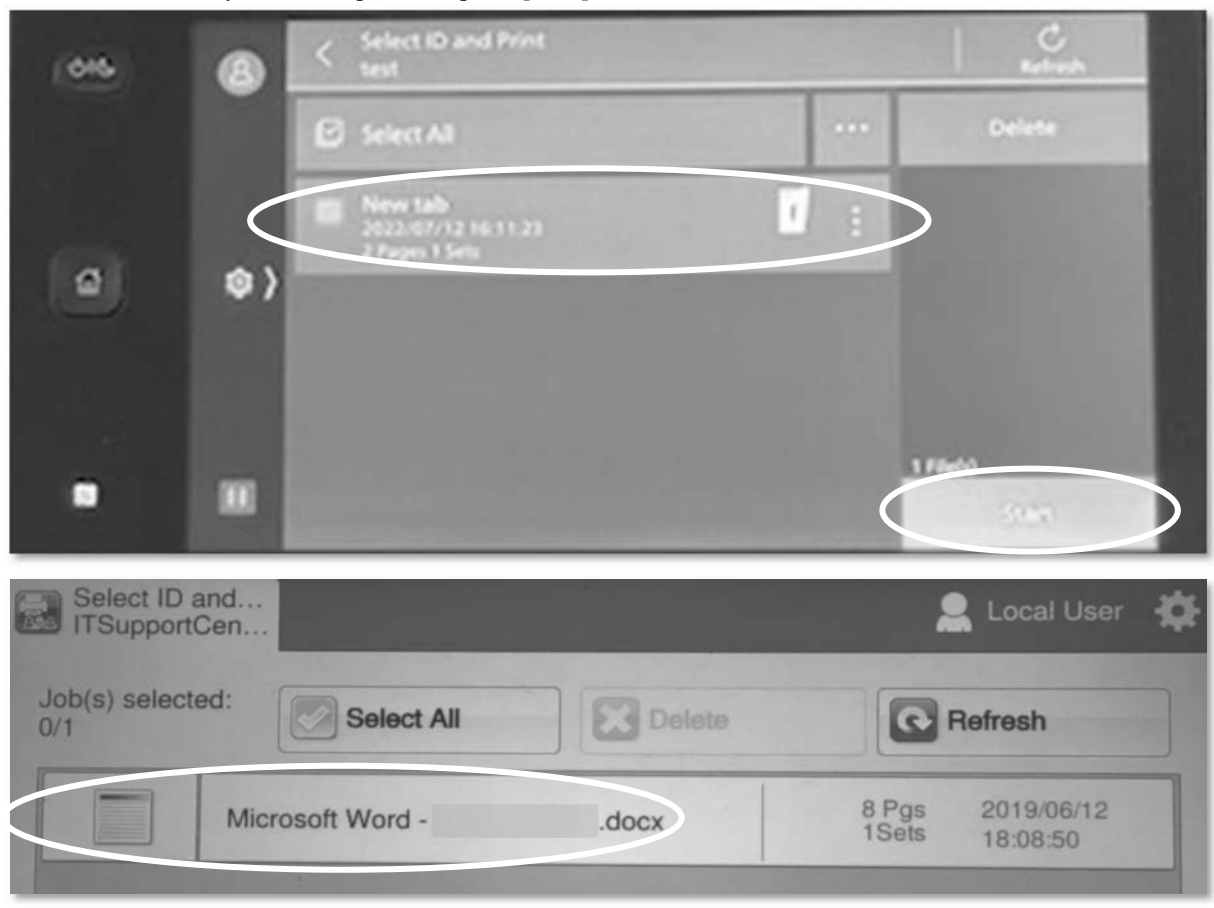

Select the document you wish to print  $\rightarrow$  press [Start]

# 2. Printing from a USB device

Printing from a USB device on 5F-1 and 5F-2 printers: Connect your USB device to the printer → press [Confirm]

| فان | ٨         |                                                                                                    |
|-----|-----------|----------------------------------------------------------------------------------------------------|
|     | •         | Caution<br>A USB device has been inserted.<br>Do not remove the USB device while files are being read. |
|     | © ><br>R. | This can break the files.<br>Remove Confirm                                                            |
| •   |           |                                                                                                    |
|     | *         | PEDAL Burney                                                                                           |
|     |           |                                                                                                    |

# 7. Campus, Support, and Services

- IT Services -

### Press [Print from USB]

| 616 | 8  | × USB Menu                                                                            | Remove |
|-----|----|---------------------------------------------------------------------------------------|--------|
|     |    | C Scan to USB                                                                         |        |
|     |    | Print from USB                                                                        |        |
| ٥   | \$ | Do not remove the USB device while files are being<br>read. This can break the files. |        |
|     | ٨  |                                                                                       |        |
|     |    |                                                                                       |        |
|     |    |                                                                                       |        |

Select the file you wish to print  $\rightarrow$  press [Start] After printing, press [Remove]  $\rightarrow$  disconnect your USB device from the printer

| 016 | 8  | Print from USB            |                           |
|-----|----|---------------------------|---------------------------|
|     |    | ≏ C⊋ Askul2010_2GB ২২     | ITSupportCent ×<br>er.pdf |
|     |    | Select All                |                           |
| ۵   | \$ | System Volume Information |                           |
|     | A. | ITSupportCenter.pdf       |                           |
|     |    |                           | 1 File(s)                 |
|     |    |                           | Start                     |

Press the menu icon to change the print settings  $\rightarrow$  change the settings

| 8    | Print from USB                                                                                                    |                                                                                                    | ti Reset                                                                                                    |
|------|----------------------------------------------------------------------------------------------------|----------------------------------------------------------------------------------------------------|----------------------------------------------------------------------------------------------------|
|      | D Quantity                                                                                                    |                                                                                                    |                                                                                                    |
| •    | Black & White                                                                                                    |                                                                                                    |                                                                                                    |
| \$ > | Paper Supply<br>Auto Select                                                                                                    |                                                                                                    |                                                                                                    |
| -    |                                                                                                    |                                                                                                    |                                                                                                    |
|      | B Pages per Side                                                                                                    |                                                                                                    | A FMU                                                                                                    |
|      | Bitmap Smoothing     Off                                                                                                    |                                                                                                    | Start                                                                                                    |
|      | <ul> <li>(a)</li> <li>(b)</li> <li>(c)</li> <li>(c)</li></ul> | <ul> <li>Print from USB</li> <li>Quantity         <ol> <li>Quantity                 1</li> <li>Quantity                1</li> <li>Quantity                1</li> <li>Quantity                1</li> <li>Quantity                1</li> <li>Quantity                1</li> <li>Quantity                1</li> <li>Quantity                1</li> <li>Quantity                1</li> <li>Quantity                1</li> <li>Quantity                1</li> <li>Quantity                1</li> <li>Quantity                1</li> <li>Quantity                 1</li> <li>Quantity                 1</li> <li>Quantity                 1</li> <li>Quantity                 1</li> <li>Quantity                 1</li> <li>Quantity                      1</li></ol></li></ul> | <ul> <li>Print from USB</li> <li>Quantity         <ol> <li>Quantity                 1</li> <li>Output Color                Black &amp; White</li> </ol> </li> <li>Paper Supply         <ol> <li>Auto Select</li> <li>I Sided</li> <li>Pages per Side                 Off</li> </ol> </li> <li>Bitmap Smoothing         <ol> <li>Bitmap Smoothing</li> <li>Off</li> </ol> </li> </ul> |

Printing from a USB device on 4F-1, 5F-3, 6F-1, and 6F-2 printers: Connect your USB device to the printer → press [Media Print] Note: Only PDF files can be printed from a USB. Note: NTFS and exFAT formats are not supported.

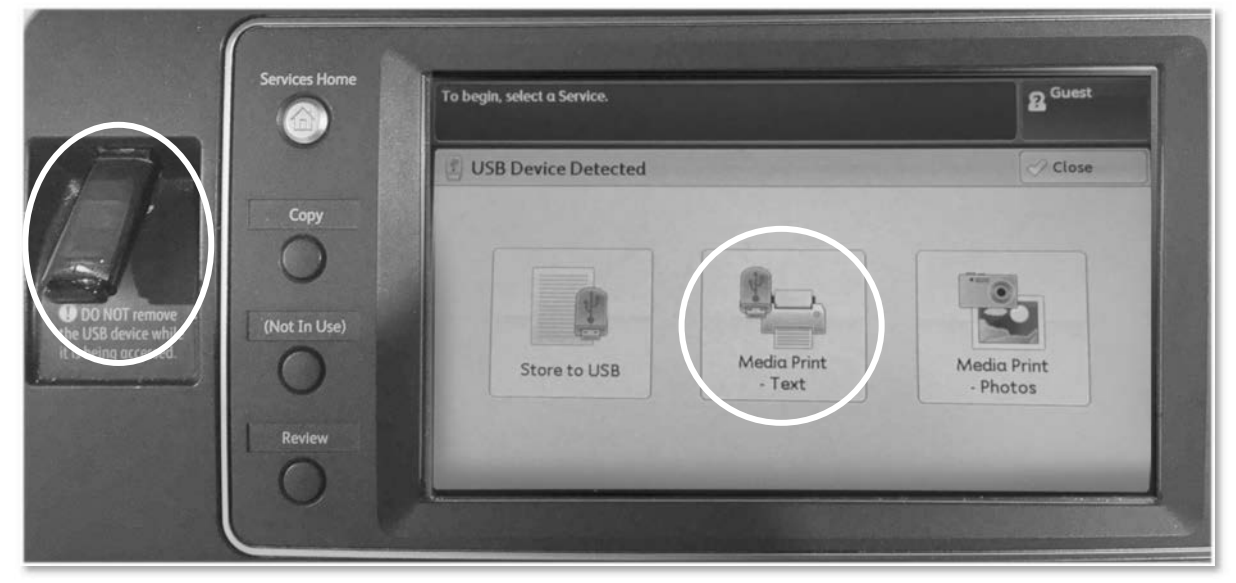

Press [Select All]  $\rightarrow$  change the print settings if necessary  $\rightarrow$  press [Start]. Note: If you wish to print a specific file, press [Select From List]  $\rightarrow$  select the file  $\rightarrow$  press [Start]

| Ready to print files.               |                      |                 |                                | Quantity 2 Gues   | t |
|-------------------------------------|----------------------|-----------------|--------------------------------|-------------------|---|
| Number of files sele                | cted: 1/4            |                 |                                | 1                 |   |
| Media Print<br>- Text               | Advanced<br>Settings |                 |                                |                   |   |
| Select All                          |                      | Name            |                                | Last Updated      |   |
| Select From<br>List<br>Select Range | 002                  | ITSupportC      | enter.pdf                      | 2019/6/12 18:15   | * |
| Index Print                         |                      |                 | and the second second          |                   | V |
| Output Colo<br>Black & White        | r Paper S<br>Auto Se | Supply<br>Plect | 2 Sided<br>Printing<br>1 Sided | Pages per<br>Side |   |

# **Scanning Function in GRIPS Printers**

How to save a scanned document to your USB drive on the 5F-1 and 5F-2 printers

Insert your USB device in the printer and press [Confirm]

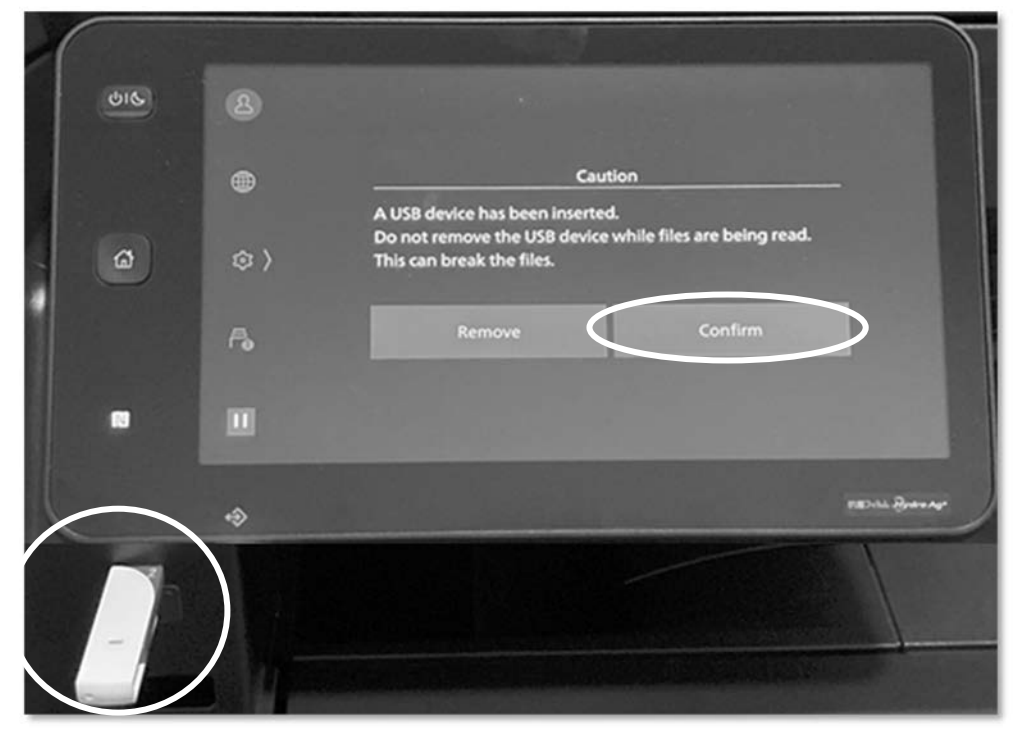

Press [Scan to USB]

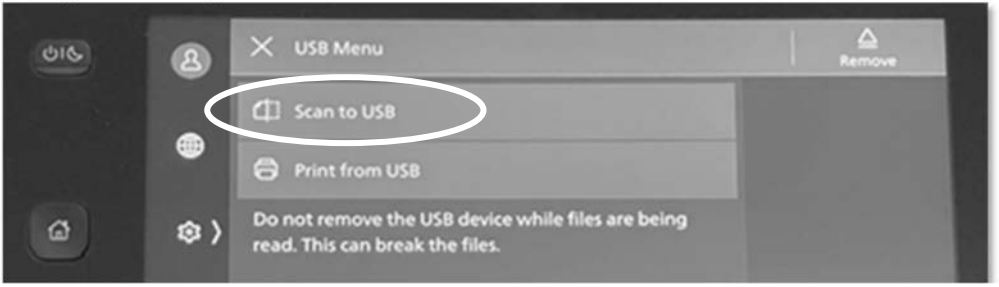

Press menu icon to change the scan settings $\rightarrow$  change the settings

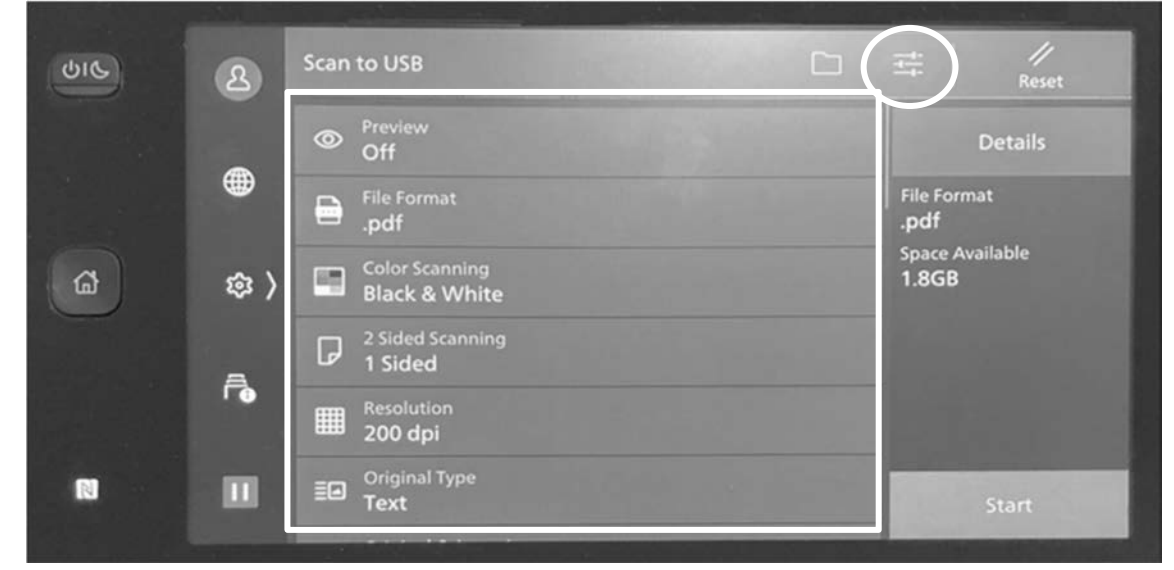

Place the document you wish to scan:

- ① face up on the tray, or
- 2 face down (and close the lid).

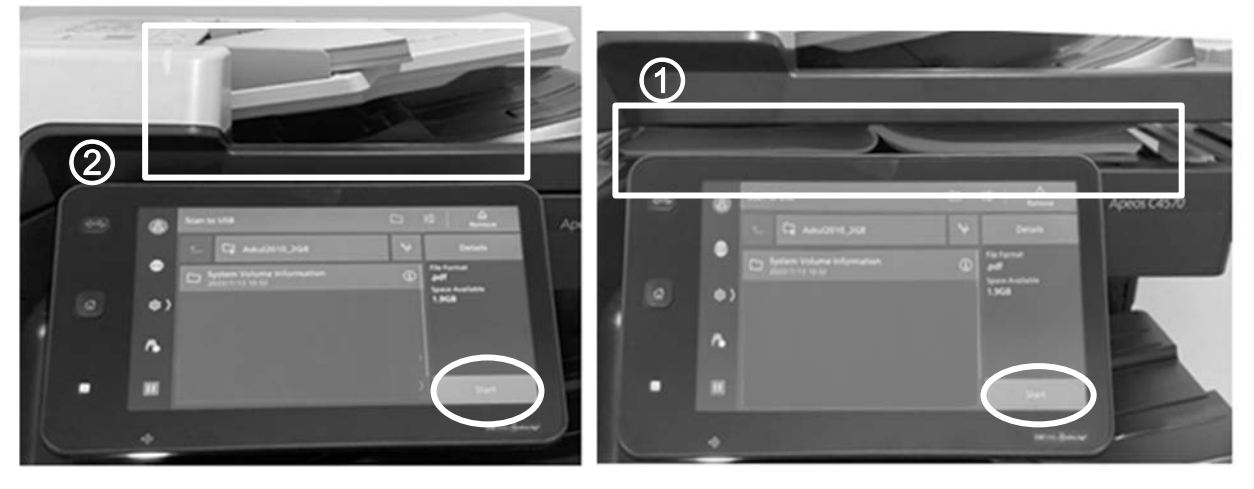

Select the folder where you wish to save the scanned document  $\rightarrow$  press [Start] When the scanning is complete, press [Remove] $\rightarrow$  remove your USB

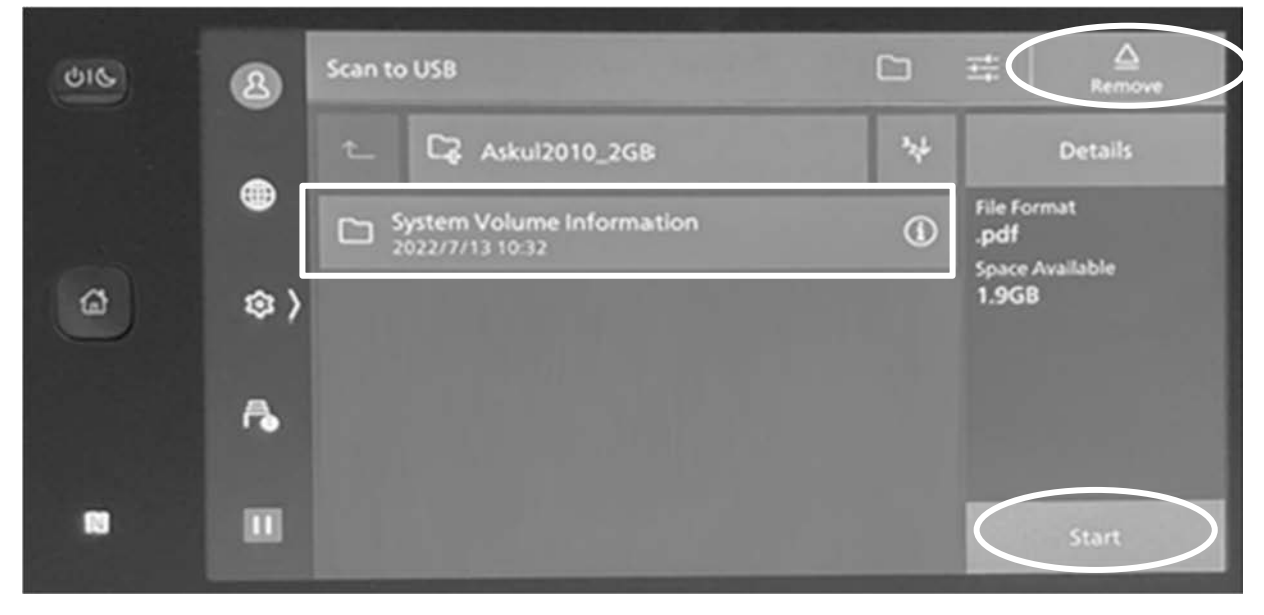

# 7. Campus, Support, and Services - IT Services -

# How to save a scanned document to your USB drive on 4F-1, 5F-3, 6F-1, and 6F-2 printers

Insert your USB device in the printer and select [Store to USB]. Note: NTFS and exFAT formats are not supported.

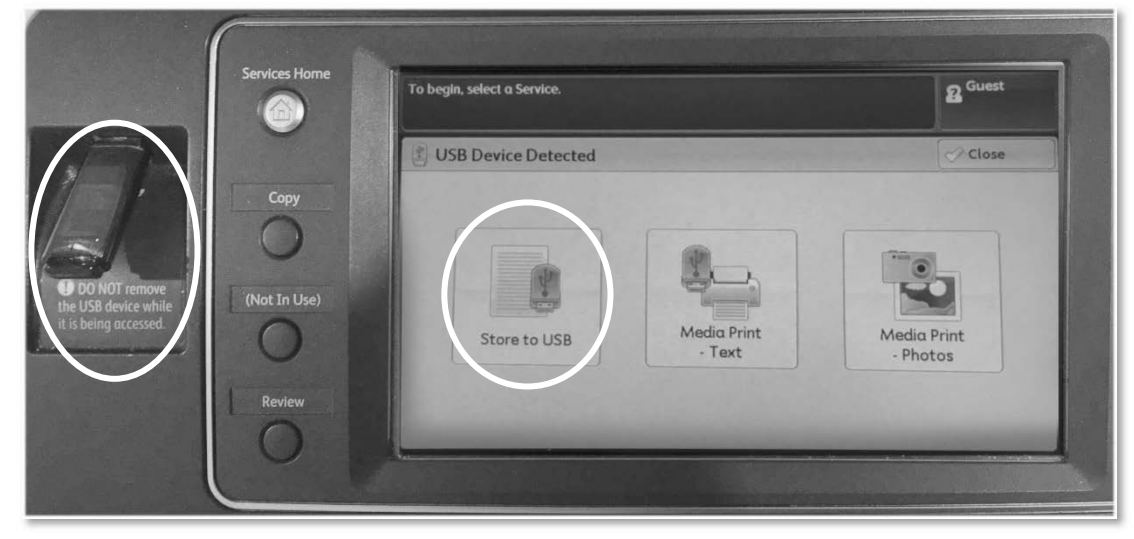

#### Select the file format.

| Color         | 2 Sided<br>Scanning | Original Type | File Format |  |
|---------------|---------------------|---------------|-------------|--|
| Black & White | 1 Sided             | Text          | PDF         |  |

Set the document to scan  $\rightarrow$  press [Start].

- 1 Set the document face up on the tray, or
- 2 Set the document face down and close the lid.

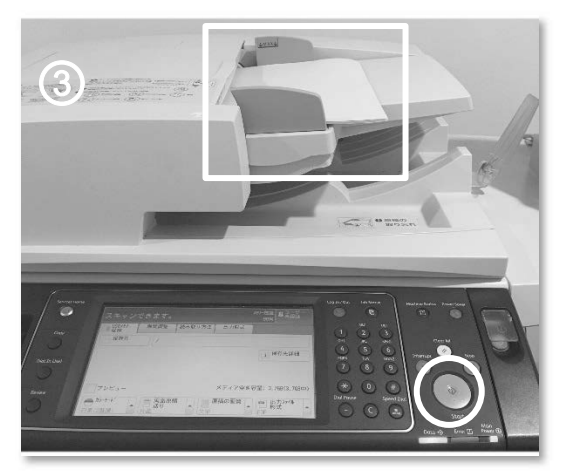

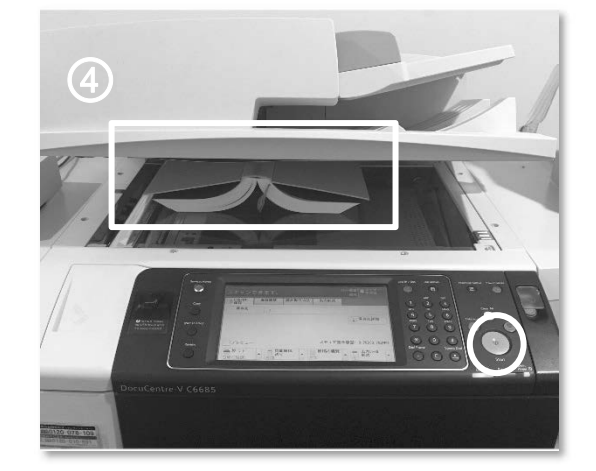

When the scanning is complete, select [Close] and remove your USB.

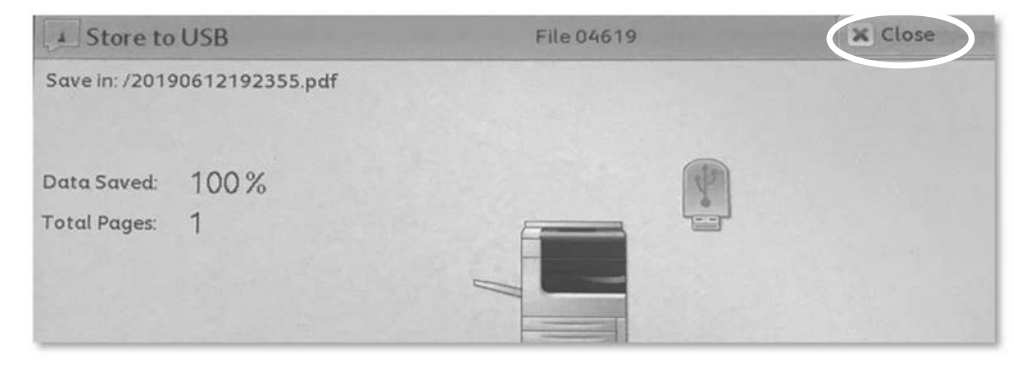

# **Support Information**

# 1. Where to Go for Help

| G-way (online system)                                                        | Academic Support Team |
|------------------------------------------------------------------------------|-----------------------|
| Study tools (desk, locker, light bulb, etc.)                                 | Student Office        |
| Password problems (G-way)<br>Printer problems<br>Internet problems on campus | IT Support Center     |

# 2. URLs for GRIPS Network Activities

| Name       | URL                                                   | Contents                            |
|------------|-------------------------------------------------------|-------------------------------------|
| G-way      | https://gportal.grips.ac.jp/fw/dfw/GSSOF/redirect.php | Portal website of the online system |
| GRIPS Mail | https://outlook.office.com                            | Web mail                            |

If you have any questions or concerns, please contact the IT Support Center. Ext: 6092 / 2501 Email: support@grips.ac.jp

URL: https://gripsacjp.sharepoint.com/sites/ITSupportCenter

# Student PC Use at GRIPS

## PC Options for GRIPS Students

During their time at GRIPS, students use either their own PCs or the PCs installed at GRIPS for use in their studies, including the writing of theses and dissertations, and for administrative and educational procedures such as course registration. GRIPS recommends that students use their own laptops.

## Software

GRIPS-owned software such as Microsoft Office, STATA, MATLAB and ArcGIS can be installed in student-owned PCs by following the prescribed procedure.

## Security Requirements for Student-owned PCs

PCs should be fully secured with anti-virus software installed.

## **Shared PC**

Almost 50 machines are permanently installed at GRIPS in the lecture room A on  $5^{\text{th}}$  floor and the library on  $2^{\text{nd}}$  floor.

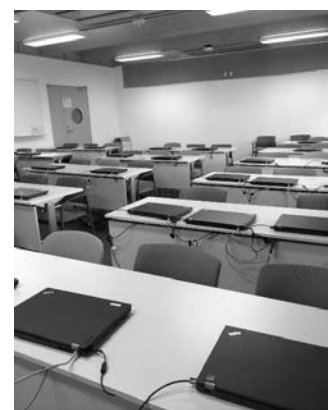

Lecture room A

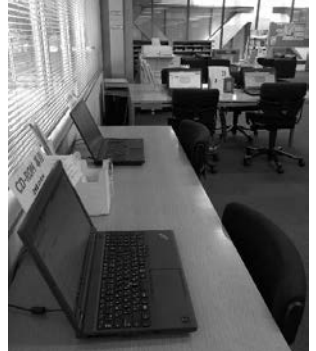

Library

Students can use those machines for their studies and for administrative and educational procedures, although open-ended use for long periods of time is not permitted. Please follow the instructions below to select the interface language when using the shared PCs.

The window below appears when the PC is starting up.

| 起動イメージ選択                    |              |
|-----------------------------|--------------|
| Wim10_L570_English_20211227 | ←English     |
| Win10_L570_日本語_2021127      | ←Japanese    |
|                             |              |
|                             |              |
|                             |              |
|                             |              |
| キャッシュ空き容量: 112.96G          | B / 119.14GB |

To use the PC in English, select [Win10\_L570\_English\_\*\*\*\*\*\*\*]  $\rightarrow$  press [Enter].

To use the PC in Japanese, select [Win10\_L570\_日本語 \_\*\*\*\*\*\*\*] → press [Enter]. Note: Do not disconnect the LAN cable.

# Inquiries

Academic Support Team Extension: 6042 E-mail: ast@grips.ac.jp

IT Support Center Extension:6092/2501 Email: support@grips.ac.jp URL: https://gripsacjp.sharepoint.com/sites/ITSupportCenter

# Academic and Student Affairs Division

Academic and Student Affairs Division offers various services and support for international students. The office is located on the 3rd floor and is open 9:00-12:00 and 13:00-17:00 Monday to Friday, except national holidays.

| Office                                                 | Services                                         |                                                           |
|--------------------------------------------------------|--------------------------------------------------|-----------------------------------------------------------|
| General Affairs Team (GAT)                             | -Teaching Assistant related matters              | copy points                                               |
| E-mail: <u>kyouiku@grips.ac.jp</u>                     | -tuition exemption for doctoral                  | lecture / copy / study room                               |
|                                                        | students                                         | supplies                                                  |
|                                                        | -monthly registration                            | - whiteboard markers                                      |
|                                                        | -work permission                                 | - light bulbs                                             |
| Academic Support Team (AST)<br>E-mail: ast@grips.ac.ip | -curriculum;<br>-course registration:            | <ul><li>paper for printing</li><li>photocopying</li></ul> |
|                                                        | -class schedules;                                | - printer cartridges                                      |
|                                                        | -lecture rooms / seminar rooms                   |                                                           |
|                                                        | -leave of absence / re-enrollment<br>/withdrawal |                                                           |
|                                                        | -notification of address change                  |                                                           |
|                                                        | -certificates                                    |                                                           |
| Programs Management Team (PMT)                         | -scholarships                                    |                                                           |
| E-mail: pmt-ml@grips.ac.jp                             | -textbooks                                       |                                                           |
|                                                        | -requests for temporary leave                    |                                                           |
|                                                        | -internships                                     |                                                           |
| Student Office (SO)                                    |                                                  |                                                           |
| E-mail:                                                | -campus life support                             |                                                           |
| studentoffice@grips.ac.jp                              | -cultural exchange events                        |                                                           |
|                                                        | -insurance related matters                       |                                                           |
|                                                        | -career counselling                              |                                                           |
|                                                        | -JR discount vouchers                            |                                                           |
|                                                        | -accommodation                                   |                                                           |
|                                                        | -extension of period of stay in Japan            |                                                           |
|                                                        | -study rooms / student lounges                   |                                                           |
| E-mail: <u>alumni-ml@grips.ac.jp</u>                   | -Student council support                         |                                                           |
|                                                        | -alumni matters                                  |                                                           |
|                                                        | -brown bag lunch sessions                        |                                                           |

# Certificates

- AST issues various kinds of certificates, as follows:
  - transcripts (after the release of fall semester grades)
  - certificates of enrollment
  - certificates of prospective degree completion\*
  - certificates of scholarship award
  - \* A certificate of prospective degree completion is available:
  - after release of first term grades for students in

one-year master's programs

- in the second year for students in two-year master's programs
- after dissertation defense for doctoral students.
- Applications for a transcript; and/or for a certificate of enrollment, prospective degree completion and/or scholarship award should be submitted via the online system (G-way).
- Certificates will be issued within three working days after submission of your request.

- The certificate will be posted in your mailbox, located in Academic and Student Affairs Division.
- To inquire about certificates, please contact <a href="mailto:ast@grips.ac.jp">ast@grips.ac.jp</a>.

### **JR Discount Voucher**

- Student discount vouchers are available for longdistance travel (more than 100 km one-way) on JR. These vouchers give a 20% discount on regular fare.
- When you purchase a discounted student ticket at a reception desk of JR, you will be requested to submit the voucher and show your student ID card.
- To request a voucher, please fill out an application available at Student Office.
- The issued voucher will be posted in your mailbox, located in Academic and Student Affairs Division, within three working days after submission of your request.

### Notice

- If you break or lose your ID card, report to AST immediately. The re-issuance charge is 2,500 yen.
   \* Please note that when you are issued a replacement
  - student ID card, copy points from your old card will NOT be restored in your new card.

\* Please handle your student ID card carefully. It contains an IC chip for entering GRIPS building at night and on weekends, and for borrowing books from the library.

- If you lose your student commuter pass issuance card, report to AST.
- To make an address change, you must notify AST promptly and fill out a form.
- If you wish to take a leave of absence (minimum three months); withdraw from school; re-enroll; or extend the period of your leave of absence, you must submit a request via G-way at least three weeks before the preferred date of the status change.

#### **Copy Points**

- Copy points for the standard duration of study will be loaded onto your student ID card at no charge upon enrollment. The number of points issued varies, as follows:
  - one-year master's program: 10,000 points
  - two-year master's program: 20,000 points

- doctoral program: 30,000 points
- The card contains an IC chip. Please be sure to keep it away from other magnetic materials (e.g., TV, speakers, and bank / credit cards.)
- After you run out of points on the card, you can use your personal IC card (such as Suica / PASMO) at copy machines on campus.

Cost of printing:

- black and white copies: 5 points (5 yen) per page
- color copies: 25 points (25 yen) per page

### **Shared Copy Card**

- When you are asked by an instructor to make photocopies of class materials, please come to AST. To borrow a shared copy card, bring the class materials to be copied and a letter of request from the instructor.
- AST will hold your student ID for security purposes while you borrow a shared copy card.
- Please return the copy card immediately after use.

#### **School Rules**

- Important messages regarding matters such as class cancellations; make-up classes; and lecture room changes will be posted in Teams for each class. Make sure to access the system frequently.
- GRIPS does not receive incoming telephone calls, faxes, mail, or parcels for students (except in case of emergency). Please use your home telephone number and home address when arranging deliveries.
- To inquire about academic affairs, please contact AST.

# Personal Accident Insurance for International Students

• Personal accident insurance pays a premium for you or your beneficiary in the case of accidental death or permanent disability, and also covers expenses for rescuers, compensation for damage, and medical treatment. GRIPS international students are required to take out that kind of insurance. The type of insurance you should purchase depends on which scholarship you receive, if any. If you would like to know more about your insurance situation, please contact Student Office or your program coordinator.

# Signing the Register (All programs except MSP (between April and July 2025)\* and DMP)

## **Sign-in Requirements**

The Ministry of Education, Culture, Sports, Science and Technology (MEXT) and the Immigration Services Agency of Japan require us to confirm that you are fully engaged in studying and attending lectures at GRIPS whether you are on scholarship or not.

For this reason, you are required to visit the Academic and Student Affairs Division on the 3rd floor of the GRIPS building to sign the register during the first five working days of each month (first three working days for December and first two working days for March) during our office hours (Monday through Friday, 9:00–12:00 and 13:00–17:00). You must sign the register **in person.** You cannot ask another student to sign on your behalf, nor can you sign on behalf of others.

It is also required that you use **the same signature** throughout the year to avoid confusion. If you fail to sign the register every month during the period designated in the calendar shown below, make sure to sign before the last day of that month.

\*MSP students are required to sign the register during their study periods at GRIPS, i.e. from October to March, and in August and September.

| TERM   | MONTH    | SUN | MON | TUE | WED | THU | FRI | SAT |
|--------|----------|-----|-----|-----|-----|-----|-----|-----|
|        |          | 29  | 30  | 1   | 2   | 3   | 4   | 5   |
|        | OCTOPER  | 6   | 7   | 8   | 9   | 10  | 11  | 12  |
|        | OCTOBER  | 13  | 14  | 15  | 16  | 17  | 18  | 19  |
|        |          | 20  | 21  | 22  | 23  | 24  | 25  | 26  |
|        |          | 27  | 28  | 29  | 30  | 31  | 1   | 2   |
|        |          | 3   | 4   | 5   | 6   | 7   | 8   | 9   |
|        | NOVEMBER | 10  | 11  | 12  | 13  | 14  | 15  | 16  |
|        |          | 17  | 18  | 19  | 20  | 21  | 22  | 23  |
| FALL   |          | 24  | 25  | 26  | 27  | 28  | 29  | 30  |
|        |          | 1   | 2   | 3   | 4   | 5   | 6   | 7   |
|        | DECEMPER | 8   | 9   | 10  | 11  | 12  | 13  | 14  |
|        | DECEMBER | 15  | 16  | 17  | 18  | 19  | 20  | 21  |
|        |          | 22  | 23  | 24  | 25  | 26  | 27  | 28  |
|        | -        | 29  | 30  | 31  | 1   | 2   | 3   | 4   |
|        |          | 5   | 6   | 7   | 8   | 9   | 10  | 11  |
|        | JANUARY  | 12  | 13  | 14  | 15  | 16  | 17  | 18  |
|        |          | 19  | 20  | 21  | 22  | 23  | 24  | 25  |
|        |          | 26  | 27  | 28  | 29* | 30* | 31* | 1   |
|        | FEDDUADY | 2   | 3   | 4   | 5   | 6   | 7   | 8   |
|        | FEBRUARY | 9   | 10  | 11  | 12  | 13  | 14  | 15  |
|        |          | 16  | 17  | 18  | 19  | 20  | 21  | 22  |
|        |          | 23  | 24  | 25  | 26  | 27  | 28  | 1   |
| WINIER |          | 2   | 3   | 4   | 5   | 6   | 7   | 8   |
|        | MADOU    | 9   | 10  | 11  | 12  | 13  | 14  | 15  |
|        | MARCH    | 16  | 17  | 18  | 19  | 20  | 21  | 22  |
|        |          | 23  | 24  | 25  | 26  | 27  | 28  | 29  |
|        |          | 30  | 31  | 1*  | 2*  | 3*  | 4   | 5   |

# Schedule for Signing the Register (October 2024– March 2025)

- 1. If there are any changes to these dates, you will be notified by email.
- 2. The schedule from March 2025 onward will be announced at a later date.

# **Temporary Leave**

If you need to leave Japan temporarily during your authorized period of stay, you are required to fill out a "Request for Temporary Leave" form and submit it to the Program Management Team (PMT) at least two weeks prior to your planned date of departure. Before making any plans, you must confirm that your plans will not conflict with your study and other academic events at GRIPS.

The form is available at the PMT counter or you can download it from GRIPS Portal Site for Students at Notice board. Before you submit the form, fill in the names of the classes you will miss during your trip, obtain permission from the professor of each class (including your advisor for Independent Study / Policy Paper / Policy Proposal Paper and intensive courses), and obtain the approval of the Program Director (Master's Program) / Advisor (Doctoral Program).

You are not required to apply for a re-entry permit if you possess a valid passport and Residence Card, and will return to Japan within one year of your departure. Make sure to take your Residence Card on your trip, since you must show it when you leave and re-enter Japan. For the details, please visit the website of the Immigration Services Agency of Japan.

(https://www.isa.go.jp/en/applications/guide/minashisain yukoku.html)

Also, as soon as you come back to Japan, you must notify PMT of your return and sign the "Confirmation of Return" section of the "Request for Temporary Leave" form.

# Internship

Students who wish to participate in internships (except for activities regarded as part of classes at GRIPS), whether in Japan or abroad, are required to complete the following steps.

1. Please obtain the permission of your program director

(if you are a doctoral student, the permission of your advisor as well) before applying for internship or other programs outside GRIPS.

2. Submit a "Notification of Internship Participation" Please submit the completed form to the Program Management Team (PMT) of the Academic and Student Affairs Division at least two weeks prior to the planned start date of your internship.

Please note that when international students participate in internships outside Japan, they are also required to submit a "Request for Temporary Leave" form.

These forms are available at the PMT counter or you can

download them from GRIPS GATEWAY system (G-way) at Notice board.

#### 3. Insurance

Please apply for the following insurance at the Student Office.

• Personal Accident Insurance for International Students \*If you already have this insurance, you do not need to apply again.

#### 4. Confirmation of return

Please sign a "Confirmation of Return" form at the PMT counter when you come back from your internship.

# **Work Permission**

The resident status of international students is *Student*, the designated status for those who are in Japan to receive education at a college. While in Japan, international students' activities are limited to those that correspond to the purpose assigned to their resident status.

If you wish to work, you must first obtain a permit for extra-status activities from the Immigration Services Agency of Japan. However, a permit for extra-status activities is not required if you intend to assist in educational or research activities at GRIPS. Thus, the Japanese government allows international students to engage conditionally in work activities. Nonetheless, in light of the intensive curriculum at GRIPS, the following policy has been established:

1. In principle, international students are not permitted to engage in work activities (excluding the provisions of item 2). However, if your Program Director deems an activity productive for your studies and/or research and free of any negative effect on your studies, you may be permitted to engage in work activities. In that case, you must obtain a permit for extra-status activities from the Immigration Services Agency of Japan.

- 2. International students are permitted to assist in educational or research activities at GRIPS (e.g., as a TA or RA). However, in principle, students who are studying in one-year master's programs are not permitted to engage in the above activities.
- 3. If you wish to engage in any kind of work activity, you must first obtain the approval of your Program Director, and at least two weeks before you begin work, you must submit a request for permission to work, via your Program Director, to the General Affairs Team, Academic and Student Affairs Division. The form for requesting permission to work is available from the General Affairs Team (kyouiku@grips.ac.jp).
- \* For those whose resident status is not *Student* If your resident status is not *Student*, you must obtain permission to engage in activity other than those permitted by the status of residence granted by the Immigration Services Agency of Japan, even if you plan to assist in educational or research activities at GRIPS.

# **Changes of GRIPS Student Status**

|                     | Maximum Period<br>of Enrollment | Period for Leave<br>of Absence |
|---------------------|---------------------------------|--------------------------------|
| Master's<br>Program | 4 years                         | 2 years                        |
| Doctoral<br>Program | 6 years                         | 3 years                        |

# Leave of Absence

#### Conditions

In the event that you cannot attend school for more than three months for a compelling reason such as an illness, you may take a leave of absence once you have obtained the permission of the President of GRIPS.

### Duration

Master's students may take a leave of absence for a period of up to two years; doctoral students up to three years. The period of the leave of absence will not count toward the maximum period of enrollment, i.e., four years for the master's programs and six years for the doctoral programs.

## Procedure for Applying for a Leave of Absence

1. Consult your main advisor and program director regarding your plan of study (coursework and dissertation).

2. Complete the following steps before applying for a leave of absence.

- Return all books that you have borrowed from the GRIPS Library.
- Clean out your desktop and desk drawers.
- Check regarding your scholarship matters (if applicable).
- Pay any unpaid tuition (if applicable).

3. Apply for a leave of absence via the GRIPS online system, in principle at least **three weeks before the date (at the beginning of a month) on which you expect to begin your leave**. If you are applying for a leave of absence because of an illness, please submit a medical doctor's report.

4. After your leave of absence has been approved, the

Academic Support Team (AST) will issue a *Permission for a Leave of Absence* and will hand it to you or mail it to your home address.

### **Tuition Fees**

In general, students are exempted from paying tuition while on leave of absence. However, if you take a leave of absence in the middle of a term, your tuition for that term will not be refunded. Please notify us in writing by March 1 if you know you will be taking a leave of absence in the Spring or Summer term (April-September) and by September 1 if you know you will be taking a leave of absence in the Fall or Winter term (October-March).

Note: If you do not give advance notice, you will be required to pay six months' tuition.

### Services

The following services will be available to you during your leave of absence.

- Issuance of certificates (e.g., transcript)
- Use of your GRIPS email address
- Use of GRIPS library (You must return all books that you have borrowed before applying for a leave of absence; after you have done so, you will be able to use the library during your leave.)

#### Extension

If you would like to extend the duration of your leave of absence, please consult your main advisor and program director, and then apply for an extension via the GRIPS online system, in principle three weeks before the end date of your current leave period.

## **Address Change**

If you change your address during your leave of absence, please obtain a *Notification of Address Change* form from AST, fill it out, and submit it to AST.

## Reenrollment

#### **Procedure for Reenrollment**

Please consult your main advisor and program director and apply for reenrollment through the GRIPS online system, in principle at least three weeks before your expected reenrollment date.

### **Reenrollment Before Expiration**

You can reenroll in GRIPS (with the President's permission) even before your leave of absence expires. Please consult your main advisor and program director and apply for reenrollment via the GRIPS online system, in principle at least three weeks before your expected reenrollment date (at the beginning of a month).

## Withdrawal

# Procedure for Applying for Withdrawal from GRIPS

1. If you intend to withdraw from GRIPS, please obtain the approval of your main advisor and program director, and apply for withdrawal via the GRIPS online system, in principle at least three weeks before your expected withdrawal date (at the end of a month). If your withdrawal is for reason of illness, please submit a medical doctor's report to AST.

2. Complete the following steps before applying for withdrawal.

- Return all books that you have borrowed from the GRIPS Library.
- Clean out your desktop and desk drawers.
- Check regarding scholarship matters (if applicable).
- Pay any unpaid tuition (if applicable).

3. Turn in your student ID card at AST.

4. After your application has been approved, AST will issue a *Permission to Withdraw from GRIPS* when you hand in your student ID card. If you hand in your ID card by mail, AST will mail the *Permission* to your home address.

#### Inquiries

Academic Support Team (AST) Academic and Student Affairs Division Extension: 6042 Tel: +81-(0)3-6439-6042 E-mail: <u>ast@grips.ac.jp</u>

# Current GRIPS master's students who intend to pursue Ph.D. studies at GRIPS

1. GRIPS master's students who expect to receive their master's degree in September 2025 may apply for the following Ph.D. programs:

- GRIPS Global Governance Program (G-cube)
- Policy Analysis Program
- Science, Technology and Innovation Policy Program

2. Tentative schedule

- April 2025: Application guidelines released.
- May 2025: Applicants must obtain approval of their application from: (1) their current scholarship sponsor (if applicable); (2) the director of their current master's program; and (3) the director of the Ph.D. program to which they wish to apply.
- Late May 2025: End of receipt of applications.
- July 2025: Screening of applications ends: applicants notified of screening results.

3. To be eligible for admission to the above Ph.D. program, applicants must have completed a GRIPS master's program with good grades. Significant relevant work experience is an advantage.

4. Applicants who are currently employed should, prior to applying, obtain their employer's approval of their plan to apply.

5. Please note that GRIPS will NOT provide any scholarships, such as the GRIPS Fellowship, to students who will enroll in one of the Ph.D. programs in October 2025. Those who need financial assistance are strongly encouraged to explore financial aid opportunities offered by various public and private organizations.

6. The GRIPS Admissions Office will release further details by the end of April 2025 and will e-mail them to current master's students.

Inquiries Admissions Office E-mail: <u>admissions@grips.ac.jp</u>

# **Expenses and Financial Aid**

### Tuition

Tuition shall be paid in two installments, the first due at the end of October, the second at the end of April.

The tuition fee is 321,480 yen for the first six months (October to March) and 321,480 yen for the second six months (April to September), i.e. 642,960 yen per year. The amount, due date, and bank details are indicated on the invoices issued at the beginning of October and April. Please note that any handling fees are to be paid by the student and that tuition fees paid are non-refundable.

Should you have any questions, please contact the Academic Support Team (AST).

## **Scholarship Students**

Some scholarships are automatically awarded to qualified students when they are offered admission to GRIPS. Such scholarships cover tuition and living expenses for a designated period. The recipients' application fee, admission fee and tuition will be paid directly to GRIPS, and the scholars will receive a monthly stipend and, in some cases, allowances for arrival, books/research, and field trips. For further information about scholarships, please refer to the "Scholarship Payment Regulations" page.

# Scholarships administered by organizations other than GRIPS

Some scholarships administered by organizations other than GRIPS are open to application by students residing in Japan. Further information is available as follows:

• For international students:

https://www.studyinjapan.go.jp/en/planning/brochube

• For Japanese students:

https://www.jasso.go.jp/shogakukin/about/taiyo/index.ht ml

Other information concerning scholarships will be posted on the notice boards on the 4th, 5th and 6th floors.

# **Scholarship Payment Regulations**

# **Scholarships by Program**

- <u>Young Leaders Program (YLP)</u> Japanese Government (MEXT)
- <u>One-year Master's Program of Public Policy (MP1)</u> Japanese Government (MEXT) Asian Development Bank (ADB) Japan International Cooperation Agency (JICA)
- <u>Two-year Master's Program of Public Policy (MP2)</u> Japanese Government (MEXT) Asian Development Bank (ADB) Japan International Cooperation Agency (JICA)
- <u>Macroeconomic Policy Program</u>
   International Monetary Fund (IMF)
- <u>Public Finance Program (Tax Course)</u> World Bank (WB)
- <u>Public Finance Program (Customs Course)</u> World Customs Organization (WCO)
- <u>Disaster Management Program</u>
   Japan International Cooperation Agency (JICA)
- <u>ASEAN Initiatives Program</u>
   Association of Southeast Asian Nations (ASEAN)
- Other doctoral programs
   Japanese Government (MEXT)
   Japan International Cooperation Agency (JICA)

## **Monthly Stipend**

As a part of your scholarship, you will be provided with a stipend every month to cover living expenses for items such as food, clothing, and other daily expenses, as well as accommodation, transportation, medical treatment, insurance, and various miscellaneous expenses related to your study at GRIPS. The amount of the stipend is fixed and cannot be increased to meet any extra cost you may incur, for example, the cost of supporting your family members or the cost of private trips.

# The payment of your stipend will be made upon confirmation that you have signed the register.

The stipend will be transferred into your postal savings account or bank account. If you fail to sign the register during the designated days of the month, but you sign by the last day of that month, your stipend for that month will be transferred in the following month. For further information on the designated days, please refer to the page "Signing the Register."

If you do not sign from the first day to the last day of the same month, we consider you not to be studying full-time at GRIPS; thus, the stipend will not be paid for that month. For example, the November stipend will not be paid if you do not sign between November 1 and November 30.

The amount of your stipend may change due to unforeseen circumstances, especially in April every year when the new fiscal year begins. It may be adjusted to ensure that it is sufficient for international students to pursue their graduate studies in Japan. We will inform you if any change is scheduled to occur.

# Upon completion of Your Program of Study

After scholarship recipients complete their program, they will be provided with a return flight ticket for the most direct and reasonable route from Japan to their home country.

If you fail to complete your program of study within the standard duration of study, you will not be provided with an air ticket from Japan to your home country.

For most scholarships, recipients must return to their home country upon completion of their program of study.

# Facilities

# Entry to the GRIPS building

- GRIPS students can enter the GRIPS building 24 hours a day.
- The entrances are locked between 20:30 and 8:00 on weekdays, between 18:00 and 8:00 on Saturdays, and all day on Sundays and national holidays.

However, you can enter the building by swiping your student ID card on the card reader at any entrance.

# Study rooms (4th/5th/6th floors) Lecture rooms (5th floor) Seminar rooms (6th floor)

- The study rooms are left unlocked so that students can use them at any time. <u>Please make sure not to leave your valuables unattended there.</u>
- It is each student's responsibility to keep the study rooms clean and tidy. For that purpose, vacuum cleaners are stored in all study rooms on the 5th and 6th floors.
- It is forbidden to place stickers on the walls of the study rooms. However, you may place stickers on the partitions around your desk.
- Please keep quiet in the study rooms, and either turn off your phone or set it to silent mode.
- To request replacement light bulbs or whiteboard markers for the study/lecture/seminar rooms, please ask the Academic Support Team (AST). Replacement bulbs for desk lamps are available at the Student Office.
- <u>Eating and drinking in the study/lecture/seminar</u> <u>rooms are prohibited.</u> You may bring drinking water into these rooms, but it must be in plastic bottles or containers with lids. Eating and drinking are permitted in the student lounges, common spaces and the Lounge.
- <u>To save power, turn off the lights and the air</u> <u>conditioner in study/lecture/seminar rooms after</u> <u>use.</u> Please clean the whiteboards before you leave.
- If you wish to use a lecture/seminar room for study, make a reservation at the AST counter.

- Every lecture room is equipped with a laptop computer, a projector, and a DVD player.
- Every seminar room is equipped with a projector.
- Microphones are available from AST. If you wish to borrow any such devices, contact AST well in advance.

# Printers (2nd/4th/5th/6th floors)

- Printers for photocopying and printing are located in the copier rooms on the 5th and 6th floors, in Study Room 4A on the 4th floor, and in the library on the 2nd floor.
- The printers on the 4th, 5th and 6th floors have network connections with the laptops in Lecture Room A.
- To use a printer, you will need your ID card, an IC card (e.g., Suica or PASMO), or a shared copy card. Photocopying/printing fees are:
  - black & white copies: 5 points (5 yen) per pagecolor copies: 25points (25 yen) per page
- To save paper, please make double-sided copies and prints whenever possible.
- If the printer that you are using runs out of paper, please come to the Academic and Student Affairs Division to get more paper.

# Mailboxes (3rd /6th floors)

• Each student will be given an individual mailbox in the Academic and Student Affairs Division. Announcements, class materials, or handouts may be placed in your mailbox, so be sure to check your box when you come to GRIPS.

# Bulletin boards (4th/5th/6th floors)

- Be sure to check one of the bulletin boards on the 4th, 5th, and 6th floors.
- To share information with other students, please use the Students' Notice Board on the 5th floor.

# Common Room (3rd floor)

- Opening Hours: 9:00 17:00, Monday Friday (except national holidays and year-end and New Year holidays).
- The Common Room is a lounge for faculty use.
- Each GRIPS faculty member has a mailbox in the Common Room. You can put your messages in the mailbox.

# Student lounges (5th/6th floors)

- The lounges provide a place where students can take breaks and talk to each other.
- There are lockers in the student lounges on the 5th and 6th floors. Locker keys can be borrowed from the Student Office with a refundable 4,000 yen security deposit.
- The Student Council Room in the lounge on the 5th floor provides a venue for activities of the international and Japanese student councils.
- <u>It is each student's responsibility to keep the student</u> <u>lounges clean.</u>

# Pantries (4th/5th/6th floors)

- There are a microwave oven and a hot water tap in each pantry.
- <u>It is each student's responsibility to keep the</u> <u>appliances (including the refrigerators on the 5th</u> <u>and 6th floors) and the pantry area clean and tidy.</u>

# **Common spaces (4th/5th floors)**

• Eating and drinking are permitted in the common spaces.

# Lounge (1st floor)

- Hours: 9:00 23:00 (every day)
- Eating and drinking are permitted in the Lounge.
- Vending machines for food and beverages, a water dispenser, and microwaves are available in the Lounge.

• Parties organized by the student councils are to be held in the Lounge. Application must be made in advance at the Student Office.

# **Smoke-free campus**

• Smoking is prohibited everywhere on campus.

# Bicycle and motorbike parking

- If you come to GRIPS by bicycle or motorbike, please park in one of the designated parking areas at the front and south gates.
- Students may not come to GRIPS by car.

# Gym (1st floor)

- Hours: 10:00 20:00, Monday Friday (except national holidays and year-end and New Year holidays)
- Before using the Gym, you must participate in a training session where a professional instructor will explain the use of the Gym equipment. Dates and times of training sessions will be announced by the General Affairs Division.
- Please do not leave your personal sports gear or belongings in the Gym.

# **Facilities Management Center (1st floor)**

• The Facilities Management Center is in charge of lost-and-found items.

# Health Services Center (3rd floor)

- E-mail: grips-hsc@grips.ac.jp
- Tel: 03-6439-6091
- The GRIPS in-house Health Services Center is located on the 3rd floor. A certified nurse is on duty from 10:00 to 16:45 Monday to Friday (lunch break 12:30 – 13:30). You can also make an appointment with a GRIPS physician for a consultation on weekdays (except Tuesdays and when the physician

is not available).

• The Center can measure your blood pressure, body weight and fat percentage, and can refer you to an appropriate hospital or medical clinic when necessary. For further details, please visit the Health Services Center website at

https://www.grips.ac.jp/en/education/health/center/

- A group medical check-up will be held in October. The details will be announced near the date.
- TELEPHONE INFORMATION SERVICES ON MEDICAL INSTITUTIONS IN ENGLISH If you are ill or injured and need to find a hospital, please use the following telephone service in English. This service provides information on medical facilities in English and other languages (Chinese/Korean/Thai/Spanish) that are appropriate for the situation. PHONE: 03-5285-8181

SEVICE HOURS: 9:00-20:00 Daily

## Others

- There is a phone-card pay phone (no coins accepted) on the 1st floor, and beverage and food vending machines on the 1st and 5th floors.
- GRIPS do not provide any office supplies; please purchase them at your own expense.
- Please cooperate in separating garbage into the various categories: burnable garbage, non-burnable garbage, cans, glass bottles, PET bottles, and paper.

# **Registration for SECOM Safety Confirmation Service**

# at **GRIPS**

GRIPS has adopted the SECOM safety confirmation service for confirmation of the safety of our faculty members, staff and students in times of emergency.

In an emergency situation such as a major disaster and/or network trouble, the system automatically sends an e-mail to: -your GRIPS e-mail address and -your non-GRIPS e-mail addresses (e.g. web/cell-phone email address) that you preregistered yourself.

Your GRIPS e-mail address

(XXXXX@grips.ac.jp) is already registered as one of the contacts to which the system will send emergency messages. <u>Please also register</u> <u>your personal e-mail addresses</u>, to prepare for situations where GRIPS email accounts are not accessible due to problems such as system failure.

Note: only the user himself/herself can confirm or modify his/her registered personal information, including e-mail addresses. The registration information is as follows: -URL for the registration page: https://www.e-kakushin.com/login/ -Organization code: 0364396000 (same as the GRIPS phone number) -User ID: your student ID number with letters capitalized (e.g., MEY22XXX) -Initial password: 0364396000 (same as Organization code)

Note: For how to register your information after logging in, please refer to the manual from the next page. To store your information for the first time after logging in, it is necessary to change the initial password.

During our evacuation drills, we will send a test email to you via the system. Please register your personal email address before the drills take place.

Inquiries: Academic Support Team (AST) Extension: 6042 E-mail: ast@grips.ac.jp

# User's Manual for Initial Registration [If you use Self Report Function]

-ver.2.1.1-

The registered e-mail addresses will be used to receive safety confirmation e-mail sent by the administrator in the event of a disaster. \* Even if it is an administrator, the registered mail address/telephone number etc. cannot be inspected.

(\* There are exceptions depending on the setting only when the safety confirmation service SCM is contracted.)

### Initial registration using a PC

 Access <u>https://www.e-kakushin.com/login</u> and click [LOGIN] button. Select [English] to switch to the English screen. Enter organization code, user ID and password and click [Login] button.

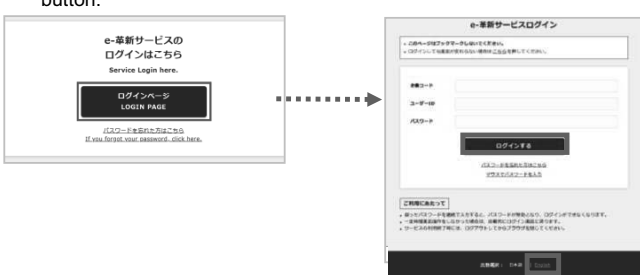

 Select [Change password] from [Account]. Change the initial password (Present Password) to an arbitrary password.

| SECON @-##                    | n セコム変形描記サービス発式金池<br>John Smith                      | Available Servic | e v Account v                 | J |
|-------------------------------|------------------------------------------------------|------------------|-------------------------------|---|
| Service top                   |                                                      |                  | Registrant Info               |   |
| change password               |                                                      |                  | Registrant detail<br>info     |   |
|                               |                                                      |                  | Change password               | Ì |
| To change your password, ente | r your password and press the [Change the password]. |                  | Family info                   |   |
|                               |                                                      |                  | Safety Report App<br>Settings |   |
| Present password              |                                                      |                  | Logout                        |   |
|                               | *Enter one-byte alphanumeric characters.             |                  |                               |   |
| New password                  | New password confirmation                            |                  |                               |   |
|                               | *Enter one-byte alphanumeric characters.             |                  |                               |   |
|                               |                                                      |                  |                               |   |
|                               |                                                      |                  |                               |   |
|                               | Change the password                                  |                  |                               |   |

\* [Registrant Detail Info] or [Family Info] will not be displayed depending on setting.

3. After changing password, [Registrant Info] screen will be displayed. Click [Modify Registrant Info] button. [Modify Registered Info] screen will be displayed. Enter your information in each column. Click [Modify Registrant Info] button.

| • CEREMANNER                                                                                                    |                                                                                                    |
|----------------------------------------------------------------------------------------------------|----------------------------------------------------------------------------------------------------|
| Modify Registrant Info                                                                                                    |                                                                                                    |
|                                                                                                    |                                                                                                    |
| To modify Registrant Info, fill in the rec                                                                                                    | pured information in this input form and press the (Nodify Registrant Info).                                                                                                    |
| Basic Information                                                                                                    | 11110                                                                                                    |
| User ID                                                                                                    | 2005                                                                                                    |
| IVE ID                                                                                                    | 0001                                                                                                    |
| Password question                                                                                                    | What is your resther's sume!                                                                                                    |
|                                                                                                    | 1227                                                                                                    |
| Answer to the passwore question                                                                                                    | nom                                                                                                    |
| Language Excepts                                                                                                    | Gapteres @ Abst. Lansas                                                                                                    |
| State/Province(Realdence)                                                                                                    | Takya                                                                                                    |
| State/Province(Workplace)                                                                                                    | Tukuy                                                                                                    |
| Contacts                                                                                                    |                                                                                                    |
| E-Hall Address1                                                                                                    | * Enter the one-byte alphanumenics only.<br>e.g. sample@secon.co.jp                                                                                                    |
|                                                                                                    |                                                                                                    |
| E-Mail Address2                                                                                                    |                                                                                                    |
| Phone number1                                                                                                    |                                                                                                    |
| Phone number2                                                                                                    |                                                                                                    |
|                                                                                                    | + Open notes Cancel Modify Registrant Info                                                                                                    |
|                                                                                                    | + Open notes Cancel Modify Registrant Info                                                                                                    |
| Enter Password ques<br>(ex. Which school of<br>Select the language<br>* It is set in Japane<br>Select state/province<br>Enter contact inform<br>. The message, "T<br>the test mail?" will<br>The message, "T<br>registered e-mail<br>few minutes. If yo<br>prevention setting<br>Please check th                    | to get notes           Cancel         Modify Registrant Info           stion and the answer.         did you go to? / ••• junior high school.)           (Japanese or English) used in service.         use by default.           e (Residence/Workplace) from the list box.         use of the list box.           nation (e-mail address and telephone number).         he e-mail address has been changed. Do you se           be displayed. Click [OK] button to send test mail.         he test e-mail has been sent. Please confirm you address if you do not receive the e-mail within u use mobile phone, please confirm the spam ma" will be displayed. Click [OK] button.           ." will be displayed. Click [OK] button.         at you receive a confirmation e-mail by "Ma" |
| Enter Password ques<br>(ex. Which school of<br>Select the language<br>* It is set in Japane<br>Select state/province<br>Enter contact inform<br>The message, "T<br>the test mail?" will<br>The message, "T<br>registered e-mail<br>few minutes. If yo<br>prevention setting<br>Please check th<br>address confirmat | tion and the answer.<br>did you go to? / ••• junior high school.)<br>(Japanese or English) used in service.<br>use by default.<br>e (Residence/Workplace) from the list box.<br>hation (e-mail address and telephone number).<br>he e-mail address has been changed. Do you se<br>be displayed. Click [OK] button to send test mail.<br>he test e-mail has been sent. Please confirm you<br>address if you do not receive the e-mail within<br>u use mobile phone, please confirm the spam ma<br>," will be displayed. Click [OK] button.<br>hat you receive a confirmation e-mail by "Mation test."                                                                                                    |

ок

1

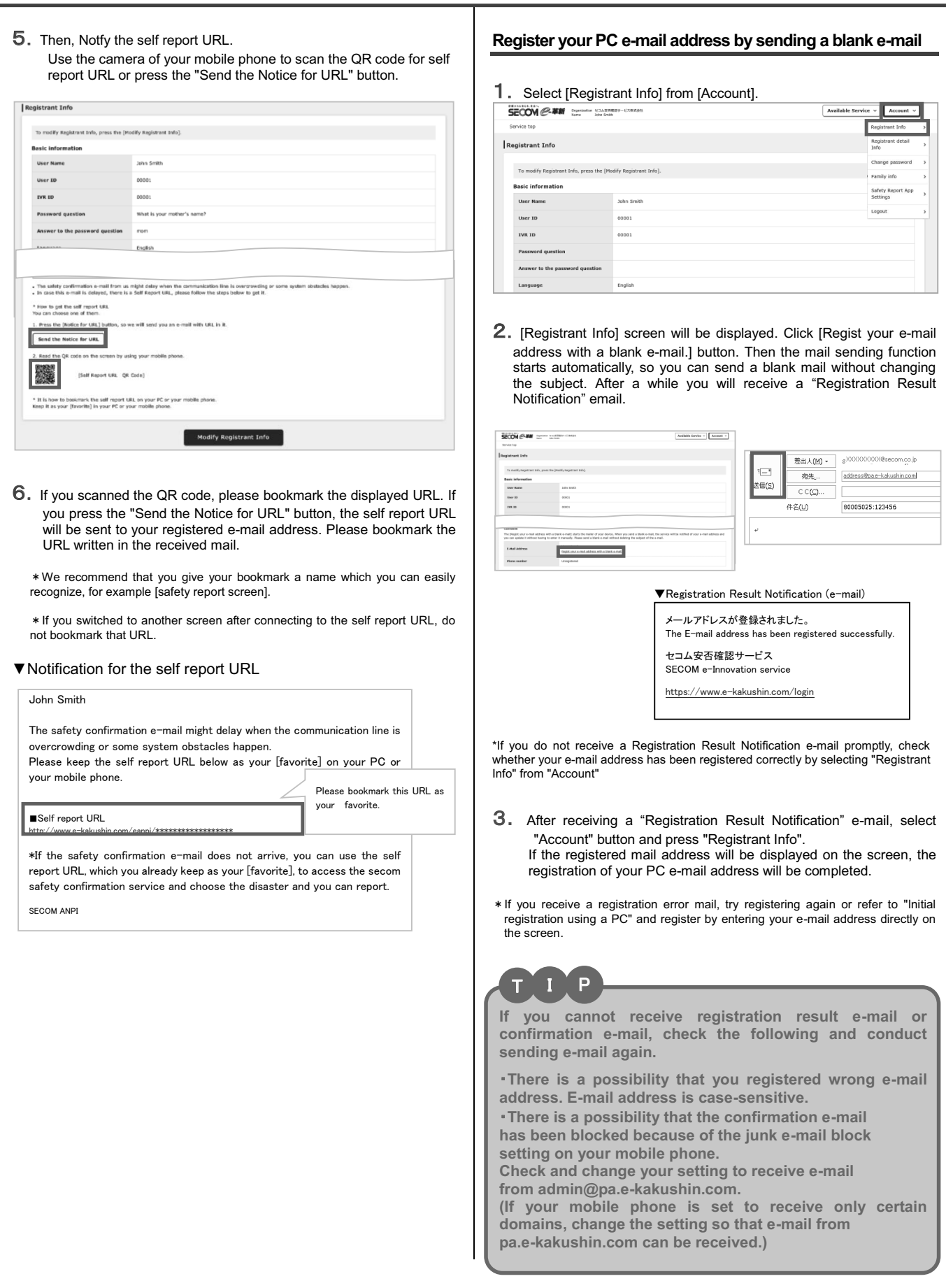

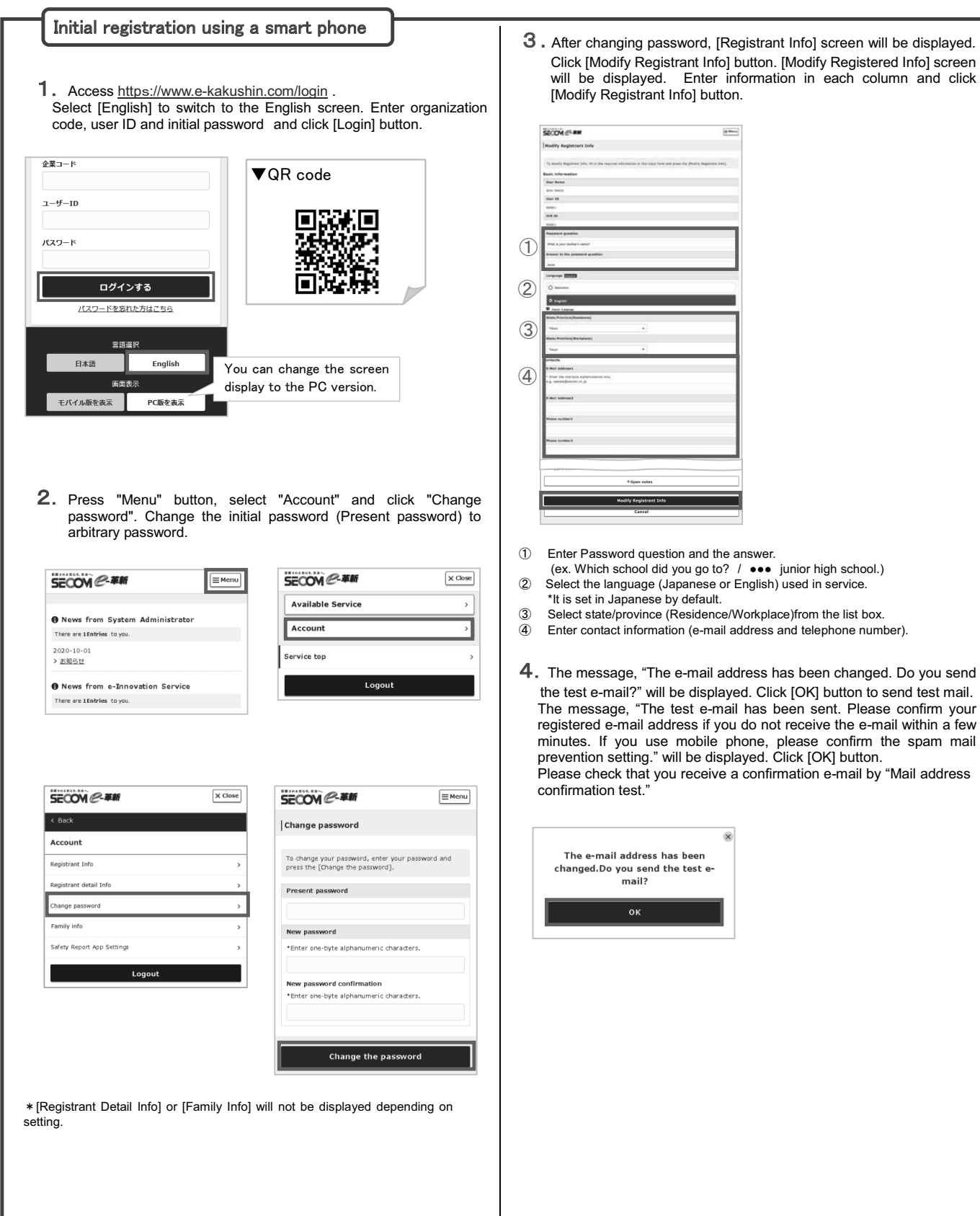

**3**. After changing password, [Registrant Info] screen will be displayed. Click [Modify Registrant Info] button. [Modify Registered Info] screen will be displayed. Enter information in each column and click

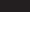

| <ul> <li>For the solution include to the control.</li> <li>Solution include to the control include to the control</li></ul>                                                                    | 5. Then, Notfy the self report URL.                                                                                                    | Register your smartphone<br>blank e-mail                                                                                | e-mail address by sending a                                                               |
|----------------------------------------------------------------------------------------------------|----------------------------------------------------------------------------------------------------|----------------------------------------------------------------------------------------------------|-------------------------------------------------------------------------------------------|
| <b>Concernent Concernent C</b>                                                                                                    | Press the Send the Notice for ORL button.                                                                                                    |                                                                                                    |                                                                                           |
| <ul> <li>In the soft report URL will be sont to your registered e-mail address.</li> <li>A the soft report URL will be sont to your registered e-mail address.</li> <li>A the soft report URL will be your to your passes of address address.</li> <li>A the soft report URL will be invisited e-mail address.</li> <li>A the soft report URL will be invisited e-mail address.</li> <li>A the soft report R the soft report R the soft report R the soft report R the soft report R the soft report R the soft report R the soft report R the soft report R the soft report R the soft report R the soft report R the soft report R the report R the report R the report R the report R the report R the report R the report R the report R the report R the report R the report R the report R the report R the report R the report R the report R the report R the report R the report R t</li></ul>                                                                   | Registrant Info                                                                                                    | <b>1.</b> Select "Menu", and press [Re                                                                                  | gistrant Info] button.                                                                    |
| <ul> <li>Second and your product the self report URL will be sent to your registered e-mail address. Here are self-address that a mathe which you are possible to the self report URL.</li> <li>We recommend that you give your bookmake a name which you can easily recording to the self report URL.</li> <li>We recommend that you give your bookmake a name which you can easily recording to the self report URL.</li> <li>We recommend that you give your bookmake a name which you can easily recording to the self report URL.</li> <li>We recommend that you give your bookmake a name which you can easily recording to the self report URL.</li> <li>We recommend that you give your bookmake a name which you can easily recording to the self report URL.</li> <li>We recommend that you give your bookmake a name which you can easily recording the subject. After a while you give your bookmake to the self report URL.</li> <li>We report the self report URL.</li> <li>We register than easily inquiries from user's family members that they record and you give you can be set from that the set to them.</li> <li>Second has received many inquiries from user's family members that they record and they and the set to them.</li> <li>Second has received many inquiries from user's family members that they record and they to give your password of the infail members that the password (ingo from they in a domain that the mail to the set the password of the password of the torg in the set of the mail address. Here a mail address will be displayed on the set of the password of the infail members that the mail to the infail of the password of the infail members that the mail to the infail password of the torg in the set of the mail address. Here a displayed on the set of the password (infoid for the set in address the address the address the set in the infail password will be involtable to the infail password will be involtable to the infail password will be involtable.</li> <li>After receiving a "Registration Result. Methat the the set to the infail passwo</li></ul>                                                                   | To modify Registrant Info, press the [Modify Registrant                                                                                                    |                                                                                                    |                                                                                           |
| <ul> <li>The safe root URL will be sant to your registered e-mail address.</li> <li>A. The safe root URL will be sant to your registered e-mail address.</li> <li>A. The safe root URL will be sant to your registered e-mail address.</li> <li>A. The safe root URL will be sant to your registered e-mail address.</li> <li>A. The safe root URL will be sant to your registered e-mail address.</li> <li>A. The safe root URL will be sant to your registered e-mail address.</li> <li>A. The safe root URL will be sant to your registered to the safe root URL do to the safe root users address.</li> <li>A. Sufficience on the safe root URL.</li> <li>A. Sufficience on the safe root URL will be safe to the same adjuster on the safe root URL do to the safe root URL do to the safe root U</li></ul>                                                                   | Info].                                                                                                    |                                                                                                    |                                                                                           |
| <ul> <li>A construction of the self report URL.</li> <li>A construction of the self report URL.</li> <li>A construction of the self report URL with the second advance that a report of the second second advance that a report of the second second advance that a report of the second second advance that a report of the second second advance that a report of the second second advance that a report of the second second advance that a report of the second advance that a report of the second report of the second advance that a report of the second report of the report of the second advance that a report of the second report of the second report of the second report of the report of the second report of the report of the report of the second report of the report of the report of the report of the</li></ul>                                                                   | User Name                                                                                                    | News from System Administrator                                                                                          | Registrant Info                                                                           |
| <ul> <li>Second has nonlinear even if does not any inquines from user's family members that if you capital non beauting a spatial for example.</li> <li>Second has nonlinear even if does not any inquines from user's family members that if you capital non beauting a spatial for example.</li> <li>Second has nonlinear even if does not any inquines from user's family members that if you capital non beauting a spatial for example.</li> <li>Second has nonlinear even if does not any inquines from user's family members that if you capital non beauting a spatial for example.</li> <li>Second has nonlinear even if does not any inquines from user's family members that if you capital non beauting a spatial for example.</li> <li>Second has nonlinear even if does not any inquines from user's family members that if you capital non beauting a spatial for example.</li> <li>Second has nonlinear even if does not any inquines from user's family members that if you capital non beauting a spatial for example.</li> <li>Second has nonlinear even if does not any and the target independent of the nonlinear even independent in the independent of the user in the advance of the mail second provide in the spatial event independent in the independent of the nonlinear event independent in the independent of the spatial event independent in the independent of the spatial event independent in the independent in the independent in the independent in the independent independent in the independent independent in the independent independent in the independent independent in the independent independent independent in the independent in the independent independent in the independent independent in the independent independent in the independent independent in the independent independent in the independent independent in the independent independent in the independent independent independent in the independent independent in the independent independent independent in the independent independent in the independent independent independent independent indepe</li></ul>                                                                   | John Smith                                                                                                    | ¥                                                                                                    | To modify Registrant Info, press the [Modify Registrant                                   |
| <ul> <li>The self report URL will be sent to your registered e-mail address. The self report URL will be sent to your registered e-mail address. The self report URL will be sent to your registered e-mail address. The self report URL will be sent to your registered e-mail address. The self report URL will be sent to your registered e-mail address. The self report URL will be sent to your registered e-mail address. The self report URL will be sent to your registered e-mail address. The self report URL will be sent to your registered e-mail address. The self report URL will be sent to your registered e-mail address. The self report URL will be sent to your registered e-mail address. The sent report URL will be sent to your registered e-mail address. The sent report URL will be sent to your or the self report URL will be sent to your or the self report URL will be sent to your or the self report URL will be sent to your or the self report URL will be sent to your or the self report URL will be sent to your or the self report URL will be sent to your or the self report URL will be sent to your or the self report URL will be sent to your or the self report URL will be sent to your or the self report URL will be sent to your or the sent the off reput URL will be sent to your or the sent to your or the sent to yo</li></ul>                                                                   | * How to get the self report URL                                                                                                    | SECON @- ## X Close                                                                                                    | Basic information                                                                         |
| <ul> <li>A model of the proof URL will be sent to your registered e-mail address.</li> <li>A model of aport URL will be sent to your registered e-mail address.</li> <li>A model of aport URL will be sent to your registered e-mail address.</li> <li>A model of aport urges your bookmark a nume which you can easily recorded to another screen after connecting to the self report URL does to another screen after connecting to the self report URL does to another screen after connecting to the self report URL does the screen after connecting to the self report URL does the screen after connecting to the self report URL does the screen after connecting to the self report URL does the screen after connecting to the self report URL does the screen after connecting to the self report URL does the screen after connecting to prove the your another to the self report URL does a you forward to you prove to your make the urge screen after connecting to the screen after connecting to the screen after connecting to the screen after connecting to prove the your another to the screen after connecting to prove the your another to the screen after connecting to prove the your another to the screen after connecting to prove the your another to the screen after connecting to prove the to the screen after connection to the screen after connection to the screen after connecting to prove the to your another to the screen after connecting to prove the to the screen after connecting to prove the to your another to the screen after connecting to the screen after connecting to prove the screen after connecting to prove the screen after connecting to prove the screen after connecting to prove the screen after connecting to prove the screen after connecting to prove the screen after connecting to prove the screen after connecting to prove the screen after connecting to prove the screen after connecting to prove the screen after connecting to prove the screen after connecting to prove the screen after connecting to prove the screen after connectin</li></ul>                                                                   | You can choose one of them.<br>1. Press the [Notice for URL] button, so we will send you                                                                                                    | Available Service >                                                                                                    | User Name                                                                                 |
| <ul> <li>A. The self report URL will be sent to your registered e-mail address.</li> <li>A. The self report URL will be sent to your registered e-mail address.</li> <li>We recommend that you give your bookmark a name which you can easily recognize, or sample leadier your bookmark is name which you can easily recognize.</li> <li>We will be a portbook as a name which you can easily recognize.</li> <li>We may be address of the self report URL.</li> <li>We may be address of the self report URL.</li> <li>We may the self report the self report the self report URL.<td>an e-mail with URL in it.</td><td>Account</td><td>John Smith</td></li></ul> | an e-mail with URL in it.                                                                                                    | Account                                                                                                    | John Smith                                                                                |
| <ul> <li>A mean of the set of the port URL will be sent to your registered e-mail address.</li> <li>A mean of the port URL will be sent to your an easily recorder at the port ure and the port ure and the port u</li></ul>                                                                   | Send the Notice for URL                                                                                                    |                                                                                                    | 00001                                                                                     |
| <ul> <li>A. The self report URL will be sent to your registered e-mail address. He we commend that you give your bookmark a name which you can easily recorder.</li> <li>B. We recommend that you give your bookmark a name which you can easily recorder.</li> <li>B. We recommend that you give your bookmark a name which you can easily recorder.</li> <li>B. We recommend that you give your bookmark a name which you can easily recorder.</li> <li>B. We recommend that you give your bookmark a name which you can easily recorder.</li> <li>B. We recommend that you give your bookmark a name which you can easily recorder.</li> <li>B. We recommend that you give your bookmark a name which you can easily recorder.</li> <li>B. We recommend that you give your bookmark to recommend the self report URL do not receive a registration dong the self report URL which we recommend the self report URL which we recommend the self report URL which we recommend the self report URL which we recommend the self report URL which we recommend the self report URL which we recommend the self report URL which we recommend the self report URL which we recommend the self report URL which we recommend the self report URL which we recommend the self report URL which we recommend the self report URL which we recommend the self report URL which we recommend the self report URL which we recommend the self report Which we recommend the self report Which we report we replan the recommend the self report Which</li></ul>                                                                    | <ol> <li>Read the QR code on the screen by using your mobile<br/>phone.</li> </ol>                                                                                                    | KEIALSON, REA                                                                                                    | IVR ID                                                                                    |
| <ul> <li>A. The self report URL will be sent to your registered e-mail address.</li> <li>A. The recommend that you give your bookmark a name which you can easily recognize, a same different of the self report URL, do not be self report URL, do not be self report URL, do not report self.</li> <li>Secorn has received many inquiries from user's family members be report user and more the doarn report on the self report URL, do not reserve a Registration Result Notification e-mail report report on the long in fy you refreat nincorrect password to consecutively as your password will be invalidated. Please the password by clicking Torgot your password? on the long in fy you refreat nincorrect (fy you report your password? on the long in group contract second reset your password by clicking Torgot your password? on the long at report the linking segment and rectively your password will be reset to the initial password and rectively your password will be reset to the initial password and rectively your password will be reset to the initial password and rectively your password will be reset to the initial password and re</li></ul>                                                                   |                                                                                                    |                                                                                                    | 00001                                                                                     |
| <ul> <li>a. The self report URL will be sent to your registered e-mail address Pieses bookmark the URL writer in the received mail.</li> <li>a. We recommend that you give your bookmark a name which you can easily recognize to example isolation protostocenti.</li> <li>a. Wour mark that URL.</li> <li>a. Wour beat to another screen after connecting to the self report URL, do no communication for is communication for is communication for is communication. For is communication for is communication. For is communication for is communication for is communication for is communication. For is communication for its communication for is communication. For its communication for its communication for its communication. For its communication for its communication. For its communication for its communication for its communication. For its communication for its communication for its communication. For its communication for its communication. For its communication for its communication. For its communication for its communication for its communication. For its communication for its communication. For its communication for its communication for its communication. For its communication for its communication. For its communication for its communication for its communication. For its communication for its communication for its communication. For its communication for its communication for its communication. For its communication for its communication for its communication. For its communication for its communication for its communication. For its communication for its communication for its communication for its communication. For its communication for its communication for its communication for its communication. For its communication for its communication for its communication for its communication. For its communication for its communication for its communication for its communication. For its communication for its communication for its communication for its communication. For its communication for its communication. For its comm</li></ul>                                                                   |                                                                                                    |                                                                                                    | Password question                                                                         |
| <ul> <li>A in color open of the proceeding is not be self report URL done</li> <li>We recommend that you give your bookmark a name which you on easily recognize or sample lasticly report screen after connecting to the self report URL done</li> <li>Colorinark that URL</li> <li>We recommend that you give your bookmark a name which you on easily recognize the proceeding of the self report URL done</li> <li>Colorinark that URL</li> <li>Colorinark that URL</li> <li>Colorinark that URL</li> <li>Colorinark that URL</li> <li>Colorinark that URL</li> <li>Colorinark that URL</li> <li>Colorinark that URL</li> <li>Colorinark that URL</li> <li>Colorinary that the proceeding to the self report URL done</li> <li>Constraint the proceeding the proceeding to the self report URL to be a the self report URL to be a set of report URL to be a syna (frenchia) an your PO or you make the self report URL to be a syna (frenchia) any our PO or you make the self report URL to be a syna (frenchia) any our PO or you make the self report URL to be a syna (frenchia) any our PO or you make the self report URL to be a syna (frenchia) any our PO or you make the self report URL to be a syna (frenchia) any our point of the self report URL to be a syna (frenchia) as sees the second active you can report.</li> <li>Constant you will not be able to log in if you enter an incorrect password to consculvely as your password? Will be invalidated. Please reself vor password by contraining and you partners of the cleant if you contrain second?</li> <li>A For details of the procedure, refer to "User's manual" and check the registeration report of the cleant if you partners of the cleant if you contrain second?</li> <li>A for the cleant if you contrain second?</li> <li>A for the cleant if you partners of the cleant if you partners of the registeration report and address will be can be a registeration report.</li> <li>Check the cleant if you parts word?</li> <li>A for the cleant if you parts of the registeration report and address word and heack the registerati</li></ul>                                                                   | The self report LIRL will be sent to your registered e-mail address                                                                                                    |                                                                                                    | Answer to the password question                                                           |
| <ul> <li>I used bedrinktende hat voor het mittende neurone versenen.</li> <li>I voor oorden aak het URL.</li> <li>I voor oorden aak het URL.</li> <li>I voor oorden aak het UR</li></ul>                                                                   | Please bookmark the LIRI written in the received mail                                                                                                    | Pagistrant Info                                                                                                    | Language                                                                                  |
| <ul> <li>We accommend that you give your bookmak a name which you can easily record at commend that you give your bookmak ha name which you can easily record at command that URL.</li> <li>If you existed to another screen after connecting to the self report URL, do not the self report URL.</li> <li>If we self report URL</li> <li>If we self report URL</li> <li>If you existed at a self report URL is the self report URL is the self report INL is the self report INL is the self repo</li></ul>                                                                   |                                                                                                    | Change password -                                                                                                    | English                                                                                   |
| <ul> <li>If you such due to another screen after connecting to the self report URL, do not find the screen after connecting to the self report URL</li> <li>If you such due to another screen after connecting to the self report URL.</li> <li>If you such due to another screen after connecting to the self report URL</li> <li>If you control the self report URL</li> <li>If you control the self report URL</li> <li>If you control the screen after connecting to you report you make the screen after connecting to you can be able to another screen after connecting to you can be able to log in if you center and income the screen after to you can be able to log in if you enter an incorrect person of connectively as your password? will be invalidated. Please it to heav the your canceut like involution canceut will be invalidated. Please it to heav the your canceut the invalue in advances the deaver and you can report to canceut the invalue procession of the canceut to you can be invalued and check the reserved to the cleanse of the register to maximum and the screen to the invalue invalue invalue involution and press "Registration Result Notification" e-mail. "If you control the number is due and and cances to the initial password and reactivate your account.</li> <li>If you control the cleanse if the register to the initial password and reactivate your account.</li> <li>If you control the cleanse is to the initial password and reactivate your account.</li> <li>If you register and maximum and the sche to the initial password and reactivate your account.</li> <li>If you register and and reast to the initial password and reactivate your account.</li> <li>If you register and and reast to the initial password and reactivate your account.</li> <li>If you register and and reast to the initial password and reactivate your account.</li> <li>If you reactive a registration result holifocation 'e-mail.</li> <li>If you reactive a registration result holifocation'' e-mail.</li> <li>If you reactive a registration result holifocation'' e-ma</li></ul>                                                                   | * We recommend that you give your bookmark a name which you can easily recogniz                                                                                                    | Ze, Family info                                                                                                    |                                                                                           |
| <ul> <li>I you do not not not a reacting the reset to the initial password or cannot by calculate the initial password or score states the reset to the initial password or score states the reset to the initial password or score states the reset to the initial password or score states the reset to the initial password or score states the reset to the initial password or score states the reset to the initial password or score states the reset to the initial password or score states the reset to the initial password or score states the reset to the initial password or score states the reset to the initial password and reset to the initial password and reset to the reset to the initial password and reset to the initial password and reset to the initial password and reset to the initial password and reset to the reset to the initial password and reset to the initial password and reset to the reset to the initial password and reset to the reset to the initial password and reset to the reset to the initial password and reset to the reset to the initial password and reset to the reset to the initial password and reset</li></ul>                                                                    | or example [safety report screen].                                                                                                    | Safety Report App Settings                                                                                              |                                                                                           |
| <ul> <li>And the set of the set of report URL</li> <li>And the set of report URL is the set of report URL is the set of r</li></ul>                                                                   | If you switched to another screen after connecting to the self report URL, do r<br>pookmark that URL.                                                                                                    | Logout                                                                                                    |                                                                                           |
| Proces       Prease bookmark the<br>UPL as your favorite.         If you afford report UPL<br>by contradium compared<br>service and draws have as your favorite.       Prease bookmark the<br>UPL as your favorite.         If you afford you afford you can use the self report UPL<br>by contradium compared.       Prease bookmark the<br>UPL as your favorite.         Second has received drampy inquiries from user's family members that<br>they received strange e-mail.       Prease bookmark the<br>UPL as your favorite.         If you register home PC(ex. shared PC with family members) e-mail<br>address, please inform to your family members in advance that e-mail<br>from Second self y confirmation service may be sent to them.         Note that you will not be able to log in if you enter an incorrect<br>password consecutively as your family members in advance that e-mail<br>from Second self your forget your password? on the login<br>page.         * For details of the procedure, refer to "User's manual" and check the<br>"Reset the password (ly you forget your password connot login)."         Please contact your a diministration department (an administration<br>gearce to the initial password and<br>reactivate your account.         * Obereding on the mobile phone model, you may not be able to be<br>incluster of the registration result e-mail address will be come<br>the used. Then, your password will be reset to the initial password and<br>reactivate your account.                                                                                                    | John Smith<br>The safety confirmation e-mail might delay when the communication line is<br>overcrowding or some system obstacles happen.<br>Plasse keen the self report URL below as your fravorited on your PC or your mobile | the mail sending function sta<br>blank mail without changing<br>receive a "Registration Resul                           | the subject. After a while you with Notification" email.                                  |
| URL as your favoritie.         URL as your favoritie.         Note that you will n                                                                                                    | phone.                                                                                                    |                                                                                                    | 医信メール作成や                                                                                  |
| Imply the starty continuation email does not arive, you can use the self report URL, which you arekey keep as you (forward), to access the secons aftery confirmation email does not arive, you can use the self report URL, the self the affecty confirmation email does not arive, you can use the self report URL, the self the self the                                                                                                    | URL as your favorite.                                                                                                    | Registrant Info                                                                                                    | 安生, adducer@use a                                                                         |
| <ul> <li># the safety confirmation e-mail does not arrive, you can use the self report URL, by each set your [Sevorth], to access the secons safety confirmation service and the set of generation and you can report.</li> <li>Excern has received many inquiries from user's family members that they received strange e-mail. address, please inform to your family members) e-mail address, please inform to your family members in advance that e-mail from Secons safety confirmation service may be sent to them.</li> <li>Note that you will not be able to log in if you enter an incorrect password consecutively as your password will be invalidated. Please receives 1 your gassword your password?" on the login page.</li> <li>* For details of the procedure, refer to "User's manual" and check the "Reset the password (if you forget your password or cannot login)". Please contact your administration department of the clients if you contract secons safety confirmation and press "Registration Result Notification" e-mail, "Account" but on and press "Registration Result Notification" e-mail, "Account" but on and press "Registration Result Notification" e-mail, "Account" but on and press "Registration Result Notification" e-mail, "Account" but on and press "Registration Result Notification" e-mail, "Account" but on and press "Registration Result Notification" e-mail, "Account" but on and press "Registration Result Notification" e-mail, "Account" but on and press "Registration Result notification e-mail promptly, the form 'Account '.</li> <li>* Depending on the mobile phone model, you may no be able to go bac on screes light e-registrer dmail address and address will be copies a signification result e-mail again.</li> <li>* By ureceive a registration Result e-mail in the inbox. In su caces signification result e-mail again.</li> <li>* By ureceive a registration result e-mail again.</li> <li>* By ureceive a registration result e-mail again.</li> <li>* By ureceive a registration result e-mail again.</li> <li>* By ureceive a registration r</li></ul>                                                                    | http://www.e-kakushin.com/eanpi/************************************                                                                                                    | To modify Registrant Info, press the [Modify Registrant Info].                                                          | M.T. address@pa.e-                                                                        |
| <ul> <li>Bernice and choose the disaster and you can report.</li> <li>Bernice and choose the disaster and you can report.</li> <li>Bernice and choose the disaster and you can report.</li> <li>It you register home PC(ex. shared PC with family members) e-mail address. Share are share which address the share which address the share the share which address the share which address the share</li></ul>                                                                     | *If the safety confirmation e-mail does not arrive, you can use the self report URL,<br>which you already keep as your [favorite], to access the secom safety confirmation                                                     | Basic information<br>User Name                                                                                          | <b>件名:</b> 80005025:123                                                                   |
| <ul> <li>Excernment</li> <li>Second has received many inquiries from user's family members that they received strange e-mail.</li> <li>If you register home PC(ex, shared PC with family members) e-mail address, please inform to your family members in advance that e-mail from Second safety confirmation service may be sent to them.</li> <li>Note that you will not be able to log in if you enter an incorrect password consecutively as your password?" on the login page.</li> <li>* For details of the procedure, refer to "User's manual" and check the "Reset the password (if you forget your password?" on the login gag.</li> <li>* For details of the procedure, refer to "User's manual" and check the "Reset the password court the registered mail address cannot login."</li> <li>Please contact your administration department (an administration department (an administration department (an administration department (an administration department (an administration department (an administration gestred mail address cannot be used. Then, your password will be reset to the initial password and reactivate your account.</li> <li>* How a construct your account.</li> <li>* How a password will be reset to the initial password and check the "Reset the password court.</li> <li>* How a password will be reset to the initial password and reactivate your account.</li> <li>* How a password will be reset to the initial password and reactivate your account.</li> <li>* How a registration result - mail address will be come a registration result e-mail address will be come a registration result e-mail address will be come and the screen and the phone model, you may not be able to go bac operation acceed and registration result e-mail address will be come acceed to your account.</li> <li>* How are account.</li> <li>* How are account.</li> <li>* How are account.</li> <li>* How are account.</li> <li>* How are account.</li> <li>* How are account.</li> <li>* How are account.</li> <li>* How are account.</li> <li>* How are account.</li> <li>* How are accou</li></ul>                                                                   | service and choose the disaster and you can report.                                                                                                    | John Smith                                                                                                    | ★文・₄                                                                                      |
| Notes         Secon has received many inquiries from user's family members that they received strange e-mail.         If you register home PC(ex. shared PC with family members) e-mail address, plaese inform to your family members in advance that e-mail rom Secon safety confirmation service may be sent to them.         Note that you will not be able to log in if you enter an incorrect password by clicking "Forgot your password?" on the login page.         * For details of the procedure, refer to "User's manual" and check the "Reset the password (fly ou forget your password or cannot login)".         Please contact your administration department (an administration be used. Then, your password will be reset to the initial password and reactivate your account.         • Depending on the mobile phone e-mail address set to the initial password and reactivate your account.         • Please activate your account.                                                                                                    | SECOM ANPI                                                                                                    | User ID<br>00001                                                                                                    | <b>TA</b> .                                                                               |
| Notes         Secom has received many inquiries from user's family members that they received strange e-mail.         If you register home PC(ex, shared PC with family members) e-mail address, please inform to your family members in advance that e-mail from Secon safety confirmation service may be sent to them.         Note that you will not be able to log in if you enter an incorrect password consecutively as your password will be invalidated. Please reset your password by clicking "Forgot your password?" on the loging.         * For details of the procedure, refer to "User's manual" and check the "Reset the password (if you forget your password or cannot login)".         Please contact your administration department (an administration department of the clients if you contract secons safety confirmation service SCM) to password reset if the registered mail address cannot be used. Then, your password will be reset to the initial password and reactivate your account.         * Depending on the mobile phone model, you may not be able to go bac operation using a smart phone" and register by entering your e-mail directly on the screen.                                                                                                    |                                                                                                    | IVR ID                                                                                                    |                                                                                           |
| <ul> <li>Notes</li> <li>Secom has received many inquiries from user's family members that they received strange e-mail. If you register home PC(ex. shared PC with family members) e-mail address, please inform to your family members in advance that e-mail from Secom safety confirmation service may be sent to them.</li> <li>Note that you will not be able to log in if you enter an incorrect password by clicking "Forgot your password?" on the login page.</li> <li>* For details of the procedure, refer to "User's manual" and check the "Reset the password (If you forget your password?" on the login page.</li> <li>* For details of the procedure, refer to "User's manual" and check the "Reset the password (If you forget your password?" on the login page.</li> <li>* For details of the procedure, refer to "User's manual" and check the "Reset the password (If you forget your password?" on the login page.</li> <li>* For details of the procedure, refer to "User's manual" and check the "Reset the password (If you forget your password?" on the login page.</li> <li>* For details of the procedure, refer to "User's manual" and check the "Reset the password (If you forget your password?" on the login page.</li> <li>* For details of the procedure, refer to "User's manual" and check the "Reset the password (If you forget your password?" on the login?.</li> <li>* If you do not receive a Registration Result Notification " e-mail, "Account".</li> <li>3. After receiving a "Registration Result Notification" e-mail, "Account".</li> <li>* Depending on the mobile phone model, you may not be able to go bac operation screen after reading Registration Result e-mail address will be com be used. Then, your password will be reset to the initial password and reactivate your account.</li> <li>* If you receive a registration error mail, try registering again.</li> <li>* If you receive a registration error mail, try registering again.</li> </ul>                                                                                                    |                                                                                                    | 00001                                                                                                    |                                                                                           |
| <ul> <li>Notes</li> <li>Secon has received many inquiries from user's family members that they received strange e-mail.</li> <li>If you register home PC(ex. shared PC with family members) e-mail address, please inform to your family members in advance that e-mail from Secon safety confirmation service may be sent to them.</li> <li>Note that you will not be able to log in if you enter an incorrect password by clicking "Forgot your password?" on the login page.</li> <li>* For details of the procedure, refer to "User's manual" and check the "Reset the password (If you forget your password?" on the login exercise SCM) to password exercise to the initial password and reactivate your account.</li> <li>3. After receiving a "Registration Result Notification" e-mail, "Account" buttom and press "Registration Result Notification" e-mail, "Account" buttom and press "Registration Result Notification" e-mail, "Account" buttom and press "Registration Result Notification" e-mail, "Account" buttom and press "Registration Result Notification" e-mail, "Account" buttom and press "Registration Result Notification" e-mail, "Account" buttom and press "Registration Result Notification" e-mail, "Account" buttom and press "Registration Result Notification" e-mail, "Account" buttom and press "Registration Result Notification" e-mail, "Account" buttom and press "Registration Result Notification" e-mail, "Account" buttom and press "Registration Result Notification" e-mail, "Account" buttom and press "Registration Result Notification" e-mail, "Account" buttom and press "Registration Result Notification" e-mail, "Account" buttom and press "Registration Result Notification" e-mail, "If you receive a registration of your mobile phone e-mail address will be com be used. Then, your password will be reset to the initial password and reactivate your account.</li> </ul>                                                                                                    |                                                                                                    | The [Regist your e-mail address with a blank e-mail]                                                                    |                                                                                           |
| <ul> <li>Secon has received many inquiries from user's family members that they received strange e-mail. If you register home PC(ex. shared PC with family members) e-mail address has been registered that e-mail member in advance that e-mail from Secon safety confirmation service may be sent to them.</li> <li>Note that you will not be able to log in if you enter an incorrect password consecutively as your password will be invalidated. Please rest your password by clicking "Forgot your password?" on the login page.</li> <li>* For details of the procedure, refer to "User's manual" and check the "Reset the password (If you forget your password or cannot login)".</li> <li>Please contact your administration department (an administration department of the clients if you contract secon safety confirmation service sch(t) to password will be registered mail address cannot be used. Then, your password will be reset to the initial password and reactivate your account.</li> <li>3. After receiving a "Registration Result Notification" e-mail, "Account" button and press "Registration Result Notification" e-mail, "Account button and press "Registration Result Notification" e-mail, "Account" button and press "Registration Result Notification" e-mail, "Account" button and press "Registration Result Notification" e-mail, "Account" button and press "Registration Result Notification" e-mail, "Account" button and press "Registration Result Notification" e-mail, "Account" button and press "Registration Result Notification" e-mail, "Account" button and press "Registration Result Notification" e-mail, "Account" button and press "Registration Result Notification" e-mail, "Account" button and press "Registration Result Notification" e-mail, "Account" button and press "Registration Result Notification" e-mail, "Account" button and press "Registration Result Notification" e-mail, "Account" button and press "Registration Result Notification" e-mail, "Account" button and press "Registration Result Notification" e-mail, "Account" button and pr</li></ul>                                                                   | Notes                                                                                                    | mail, the service will be notified of your e-mail address<br>and you can update it without having to enter it manually. | Perintentian Perult Natification (a-mail)                                                 |
| <ul> <li>Secom has received many inquiries from user's family members that they received strange e-mail.</li> <li>If you register home PC(ex. shared PC with family members) e-mail address, please inform to your family members in advance that e-mail from Secom safety confirmation service may be sent to them.</li> <li>Note that you will not be able to log in if you enter an incorrect password consecutively as your password will be invalidated. Please registration Result Notification e-mail address has been registered correctly by selecting "Registrate the password by clicking "Forgot your password?" on the login page.</li> <li>* For details of the procedure, refer to "User's manual" and check the "Reset the password (if you forget your password or cannot login)".</li> <li>Please contact your administration department (an administration service SCM) to password reset if the registered mail address cannot be used. Then, your password will be reset to the initial password and reactivate your account.</li> <li><b>3.</b> After receiving a "Registration Result Notification" e-mail, "Account".</li> <li><b>3.</b> After receiving a "Registration Result Notification" e-mail, "Account".</li> <li><b>4.</b> Depending on the mobile phone e-mail address will be com the comparison of your mobile phone e-mail address will be com the case slogin URL sent by registration Result e-mail in the inbox. In su access login URL sent by registration result e-mail again.</li> <li>* If you receive a registration error mail, try registering again or refer to registration using a smart phone" and register by entering your e-mail directly on the screen.</li> </ul>                                                                                                    |                                                                                                    | Please send a blank e-mail without deleting the subject of<br>the e-mail.                                               |                                                                                           |
| <ul> <li>Section has received many inquines induced stanting members in advance that e-mail address, please inform to your family members in advance that e-mail from Secon safety confirmation service may be sent to them.</li> <li>Note that you will not be able to log in if you enter an incorrect password consecutively as your password will be invalidated. Please reset your password by clicking "Forgot your password?" on the login page.</li> <li>* For details of the procedure, refer to "User's manual" and check the "Reset the password (If you forget your password or cannot login)". Please contact your administration department (an administration department of the clients if you contract secon safety confirmation be used. Then, your password will be reset to the initial password and reactivate your account.</li> <li><b>3.</b> After receiving a "Registration Result Notification" e-mail, "Account ".</li> <li><b>3.</b> After receiving a "Registration Result Notification" e-mail, "Account ".</li> <li><b>4.</b> Depending on the mobile phone e-mail address will be combe used. Then, your password will be reset to the initial password and reactivate your account.</li> </ul>                                                                                                    | Second has reactived many inquiries from user's family members that                                                                                                    | E-Mail Address                                                                                                    | メールアドレスが登録されました。<br>The E-mail address has been registered                                |
| If you register home PC(ex. shared PC with family members) e-mail<br>address, please inform to your family members in advance that e-mail<br>from Secon safety confirmation service may be sent to them.<br>◇Note that you will not be able to log in if you enter an incorrect<br>password consecutively as your password will be invalidated. Please<br>reset your password by clicking "Forgot your password?" on the login<br>page.<br>* For details of the procedure, refer to "User's manual" and check the<br>"Reset the password (If you forget your password or cannot login)".<br>Please contact your administration department (an administration<br>department of the clients if you contract secom safety confirmation<br>service SCM) to password will be reset to the initial password and<br>reactivate your account.<br>* Depending on the mobile phone model, you may not be able to go bac<br>operation screen after reading Registration Result e-mail address will be com<br>* Depending on the mobile phone model, you may not be able to go bac<br>operation screen after reading Registration Result e-mail again.<br>* If you receive a registration result e-mail again.<br>* If you receive a registration result e-mail again.<br>* If you receive a registration result e-mail again.<br>* If you receive a registration result e-mail again.<br>* If you receive a registration result e-mail again.                                                                                                    | become has received many inquiries from user's family members that they received strange e-mail                                                                                                    | Regist your e-mail address with a blank e-mail.                                                                         | successfully.                                                                             |
| <ul> <li>address, please inform to your family members in advance that e-mail from Secom safety confirmation service may be sent to them.</li> <li>Note that you will not be able to log in if you enter an incorrect password consecutively as your password will be invalidated. Please reset your password by clicking "Forgot your password?" on the login page.</li> <li>* For details of the procedure, refer to "User's manual" and check the "Reset the password (If you forget your password or cannot login)". Please contact your administration department of the clients if you contract secom safety confirmation service SCM) to password reset if the registered mail address cannot be used. Then, your password will be reset to the initial password and reactivate your account.</li> <li><b>3.</b> After receiving a "Registration Result Notification" e-mail, "Account" button and press "Registrant Info". If the registered mail address will be displayed on the scree registration of your mobile phone e-mail address will be combe used. Then, your password will be reset to the initial password and reactivate your account.</li> <li><b>4.</b> If you receive a registration result e-mail address will be combe used. Then, your password will be reset to the initial password and reactivate your account.</li> <li><b>5.</b> If you receive a registration result e-mail address will be oble to go bac operation screen after reading Registration result e-mail again.</li> <li><b>4.</b> If you receive a registration result e-mail again.</li> <li><b>4.</b> If you receive a registration result e-mail again.</li> <li><b>4.</b> If you receive a registration result e-mail again.</li> <li><b>4.</b> If you receive a registration result e-mail again.</li> </ul>                                                                                                    | If you register home PC(ex. shared PC with family members) e-mail                                                                                                    | Phone number                                                                                                    | セコムe-革新サービス                                                                               |
| <ul> <li>from Secom safety confirmation service may be sent to them.</li> <li>Note that you will not be able to log in if you enter an incorrect password consecutively as your password will be invalidated. Please reset your password by clicking "Forgot your password?" on the login page.</li> <li>* For details of the procedure, refer to "User's manual" and check the "Reset the password (If you forget your password or cannot login)".</li> <li>Please contact your administration department (an administration department of the clients if you contract secom safety confirmation service SCM) to password will be reset to the initial password and reactivate your account.</li> <li>3. After receiving a "Registration Result Notification" e-mail, "Account" button and press "Registrant Info". If the registered mail address will be displayed on the scree registration of your mobile phone e-mail address will be come to your account.</li> <li>* Depending on the mobile phone model, you may not be able to go bac operation screen after reading Registration Result e-mail again.</li> <li>* If you receive a registration error mail, try registering again or refer to registration using a smart phone" and register by entering your e-mail directly on the screen.</li> </ul>                                                                                                    | address, please inform to your family members in advance that e-mail                                                                                                    | Unregistered                                                                                                    | SECOM e-Innovation service                                                                |
| <ul> <li>Note that you will not be able to log in if you enter an incorrect password consecutively as your password will be invalidated. Please reset your password by clicking "Forgot your password?" on the login page.</li> <li>* For details of the procedure, refer to "User's manual" and check the "Reset the password (If you forget your password or cannot login)". Please contact your administration department (an administration department of the clients if you contract secom safety confirmation be used. Then, your password will be registered to the initial password and reactivate your account.</li> <li>3. After receiving a "Registration Result Notification" e-mail, "Account" button and press "Registrant Info". If the registered mail address will be displayed on the scree registration of your mobile phone e-mail address will be com the used. Then, your password will be reset to the initial password and reactivate your account.</li> <li>* Depending on the mobile phone model, you may not be able to go bac operation screen after reading Registration Result e-mail again.</li> <li>* If you do not receive a registration result e-mail again.</li> <li>* If you go not receive a registration result e-mail again.</li> </ul>                                                                                                    | from Secom safety confirmation service may be sent to them.                                                                                                    |                                                                                                    | https://www.e-kakushin.com/login                                                          |
| <ul> <li>password consecutively as your password will be invalidated. Please reset your password by clicking "Forgot your password?" on the login page.</li> <li>* For details of the procedure, refer to "User's manual" and check the "Reset the password (If you forget your password or cannot login)". Please contact your administration department (an administration department of the clients if you contract secom safety confirmation service SCM) to password reset if the registered mail address cannot be used. Then, your password will be reset to the initial password and reactivate your account.</li> <li>3. After receiving a "Registration Result Notification" e-mail, "Account" button and press "Registrant Info". If the registered mail address will be displayed on the scree registration of your mobile phone e-mail address will be com be used. Then, your password will be reset to the initial password and reactivate your account.</li> <li>* Depending on the mobile phone model, you may not be able to go bac operation screen after reading Registration Result e-mail in the inbox. In su access login URL sent by registration result e-mail again.</li> <li>* If you receive a registration error mail, try registering again or refer to registration using a smart phone" and register by entering your e-mail directly on the screen.</li> </ul>                                                                                                    | $\Diamond$ Note that you will not be able to log in if you enter an incorrect                                                                                                    |                                                                                                    |                                                                                           |
| <ul> <li>The your password by clicking "Forgot your password?" on the login page.</li> <li>* For details of the procedure, refer to "User's manual" and check the "Reset the password (If you forget your password or cannot login)".</li> <li>Please contact your administration department (an administration department of the clients if you contract secom safety confirmation service SCM) to password reset if the registered mail address cannot be used. Then, your password will be reset to the initial password and reactivate your account.</li> <li>3. After receiving a "Registration Result Notification" e-mail, "Account" button and press "Registrant Info". If the registered mail address will be displayed on the scree registration of your mobile phone e-mail address will be com be used. Then, your password will be reset to the initial password and reactivate your account.</li> <li>* Depending on the mobile phone model, you may not be able to go bac operation screen after reading Registration Result e-mail in the inbox. In su access login URL sent by registration result e-mail again.</li> <li>* If you receive a registration error mail, try registering again or refer to registration using a smart phone" and register by entering your e-mail directly on the screen.</li> </ul>                                                                                                    | password consecutively as your password will be invalidated. Please                                                                                                    |                                                                                                    |                                                                                           |
| <ul> <li>page.</li> <li>* For details of the procedure, refer to "User's manual" and check the "Reset the password (If you forget your password or cannot login)".</li> <li>Please contact your administration department (an administration department of the clients if you contract secom safety confirmation service SCM) to password reset if the registered mail address cannot be used. Then, your password will be reset to the initial password and reactivate your account.</li> <li>3. After receiving a "Registration Result Notification" e-mail, "Account" button and press "Registrant Info". If the registered mail address will be displayed on the scree registration of your mobile phone e-mail address will be com be used. Then, your password will be reset to the initial password and reactivate your account.</li> <li>* Depending on the mobile phone model, you may not be able to go bac operation screen after reading Registration Result e-mail in the inbox. In su access login URL sent by registration result e-mail again.</li> <li>* If you receive a registration error mail, try registering again or refer to registration using a smart phone" and register by entering your e-mail directly on the screen.</li> </ul>                                                                                                    | reset your password by clicking "Forgot your password?" on the login                                                                                                    | whether your e-mail address has been                                                                                    | result inoullication e-mail promptly, check registered correctly by selecting "Registrant |
| <ul> <li>* For details of the procedure, refer to "User's manual" and check the "Reset the password (If you forget your password or cannot login)". Please contact your administration department (an administration department of the clients if you contract secom safety confirmation service SCM) to password reset if the registered mail address cannot be used. Then, your password will be reset to the initial password and reactivate your account.</li> <li><b>3.</b> After receiving a "Registration Result Notification" e-mail, "Account" button and press "Registrant Info". If the registered mail address will be displayed on the scree registration of your mobile phone e-mail address will be combe used. Then, your password will be reset to the initial password and reactivate your account.</li> <li><b>3.</b> After receiving a "Registration Result Notification" e-mail, "Account" button and press "Registrant Info". If the registered mail address will be displayed on the scree registration of your mobile phone e-mail address will be combe used. Then, your password will be reset to the initial password and reactivate your account.</li> <li><b>3.</b> After receiving a "Registration Result Notification" e-mail, "Account" button and press "Registration" e-mail, "Account" button and press "Registration result e-mail address will be combe used. Then, your password will be reset to the initial password and reactivate your account.</li> <li><b>3.</b> After receiving a "Registration Result Notification" e-mail, "Account" button and press "Registration for the screen registration result e-mail address will be combe of the registration result e-mail address will be combe of the present of the registration result e-mail again.</li> <li><b>*</b> If you receive a registration result e-mail again.</li> <li><b>*</b> If you receive a registration result e-mail again.</li> <li><b>*</b> If you receive a registration error mail, try registering again or refer to registration using a smart phone" and register by entering your e-mail directly on the screen.</li> </ul>                                                       | page.                                                                                                    | Info" from "Account ".                                                                                                  |                                                                                           |
| <ul> <li>"Reset the password (If you forget your password or cannot login)". Please contact your administration department (an administration department of the clients if you contract secom safety confirmation service SCM) to password reset if the registered mail address cannot be used. Then, your password will be reset to the initial password and reactivate your account.</li> <li>3. After receiving a "Registration Result Notification" e-mail, "Account" button and press "Registrat Info". If the registered mail address will be displayed on the scree registration of your mobile phone e-mail address will be come to go particular the phone model, you may not be able to go bac operation screen after reading Registration Result e-mail in the inbox. In su access login URL sent by registration result e-mail again.</li> <li>* If you receive a registration error mail, try registering again or refer to registration using a smart phone" and register by entering your e-mail directly on the screen.</li> </ul>                                                                                                    | * For details of the procedure, refer to "User's manual" and check the                                                                                                    |                                                                                                    |                                                                                           |
| Please contact your administration department (an administration department of the clients if you contract secom safety confirmation service SCM) to password reset if the registered mail address cannot be used. Then, your password will be reset to the initial password and reactivate your account. If the registered mail address cannot be used. Then, your password will be reset to the initial password and reactivate your account. If the registered mail address cannot be used. Then, your password will be reset to the initial password and reactivate your account. If the registered mail address cannot be used. Then, your password will be reset to the initial password and reactivate your account. If the registered mail address cannot be used. Then, your password will be reset to the initial password and reactivate your account. If the registered mail address cannot be used. Then, your password will be reset to the initial password and reactivate your account. If the registered mail address cannot be used. Then, your password will be reset to the initial password and reactivate your account. If the registered mail address cannot be used. Then, your password will be reset to the initial password and reactivate your account. If the registration of your mobile phone e-mail address will be able to go bac operation screen after reading Registration Result e-mail in the inbox. In surface access login URL sent by registration result e-mail again. If you receive a registration error mail, try registering again or refer to registration using a smart phone, and register by entering your e-mail directly on the screen.                                                                                                    | "Reset the password (If you forget your password or cannot login)".                                                                                                    | <b>3.</b> After receiving a "Registrati                                                                                 | on Result Notification" e-mail, selec                                                     |
| <ul> <li>a the registeries in your contract second safety commutation service SCM) to password reset if the registered mail address cannot be used. Then, your password will be reset to the initial password and reactivate your account.</li> <li>* Depending on the mobile phone model, you may not be able to go bac operation screen after reading Registration Result e-mail address. In suraccess login URL sent by registration result e-mail again.</li> <li>* If you receive a registration error mail, try registering again or refer tregistration using a smart phone" and register by entering your e-mail directly on the screen.</li> </ul>                                                                                                    | Please contact your administration department (an administration                                                                                                    | Account button and press "I<br>If the registered mail address                                                           | seyisirani inio .<br>s will be displayed on the screen the                                |
| be used. Then, your password will be reset to the initial password and<br>reactivate your account.<br>* Depending on the mobile phone model, you may not be able to go bac<br>operation screen after reading Registration Result e-mail in the inbox. In sur<br>access login URL sent by registration error mail, try registering again or refer to<br>registration using a smart phone" and register by entering your e-mail<br>directly on the screen.                                                                                                    | service SCM) to password reset if the registered mail address cannot                                                                                                    | registration of your mobile pl                                                                                          | none e-mail address will be completed                                                     |
| <ul> <li>* Depending on the mobile phone model, you may not be able to go bac<br/>operation screen after reading Registration Result e-mail in the inbox. In suc<br/>access login URL sent by registration result e-mail again.</li> <li>* If you receive a registration error mail, try registering again or refer to<br/>registration using a smart phone" and register by entering your e-mail<br/>directly on the screen.</li> </ul>                                                                                                    | be used. Then, your password will be reset to the initial password and                                                                                                    |                                                                                                    |                                                                                           |
| access login URL sent by registration result e-mail again.<br>* If you receive a registration error mail, try registering again or refer tr<br>registration using a smart phone" and register by entering your e-mail<br>directly on the screen.                                                                                                    | reactivate your account.                                                                                                    | * Depending on the mobile phone mo<br>operation screen after reading Registra                                           | del, you may not be able to go back to the tion Result e-mail in the inbox. In such case  |
| * If you receive a registration error mail, try registering again or refer to<br>registration using a smart phone" and register by entering your e-mail<br>directly on the screen.                                                                                                    |                                                                                                    | access login URL sent by registration re                                                                                | esult e-mail again.                                                                       |
| registration using a smart phone" and register by entering your e-mail directly on the screen.                                                                                                    |                                                                                                    | * If you receive a registration error n                                                                                 | nail, try registering again or refer to "Initia                                           |
| arecuy on the screen.                                                                                                    |                                                                                                    | registration using a smart phone" and                                                                                   | d register by entering your e-mail address                                                |
|                                                                                                    |                                                                                                    | directly on the screen.                                                                                                 |                                                                                           |
|                                                                                                    |                                                                                                    |                                                                                                    |                                                                                           |
|                                                                                                    |                                                                                                    | a ·                                                                                                    |                                                                                           |

If you cannot receive registration result e-mail or confirmation e-mail, check the following and conduct sending e-mail again. • There is a possibility that you registered wrong e-mail address. E-mail address is case-sensitive. • There is a possibility that the confirmation e-mail has been blocked because of the junk e-mail block setting on your mobile phone.

Check and change your setting to receive e-mail from admin@pa.e-kakushin.com.

(If your mobile phone is set to receive only certain domains, change the setting so that e-mail from pa.e-kakushin.com can be received.)

7

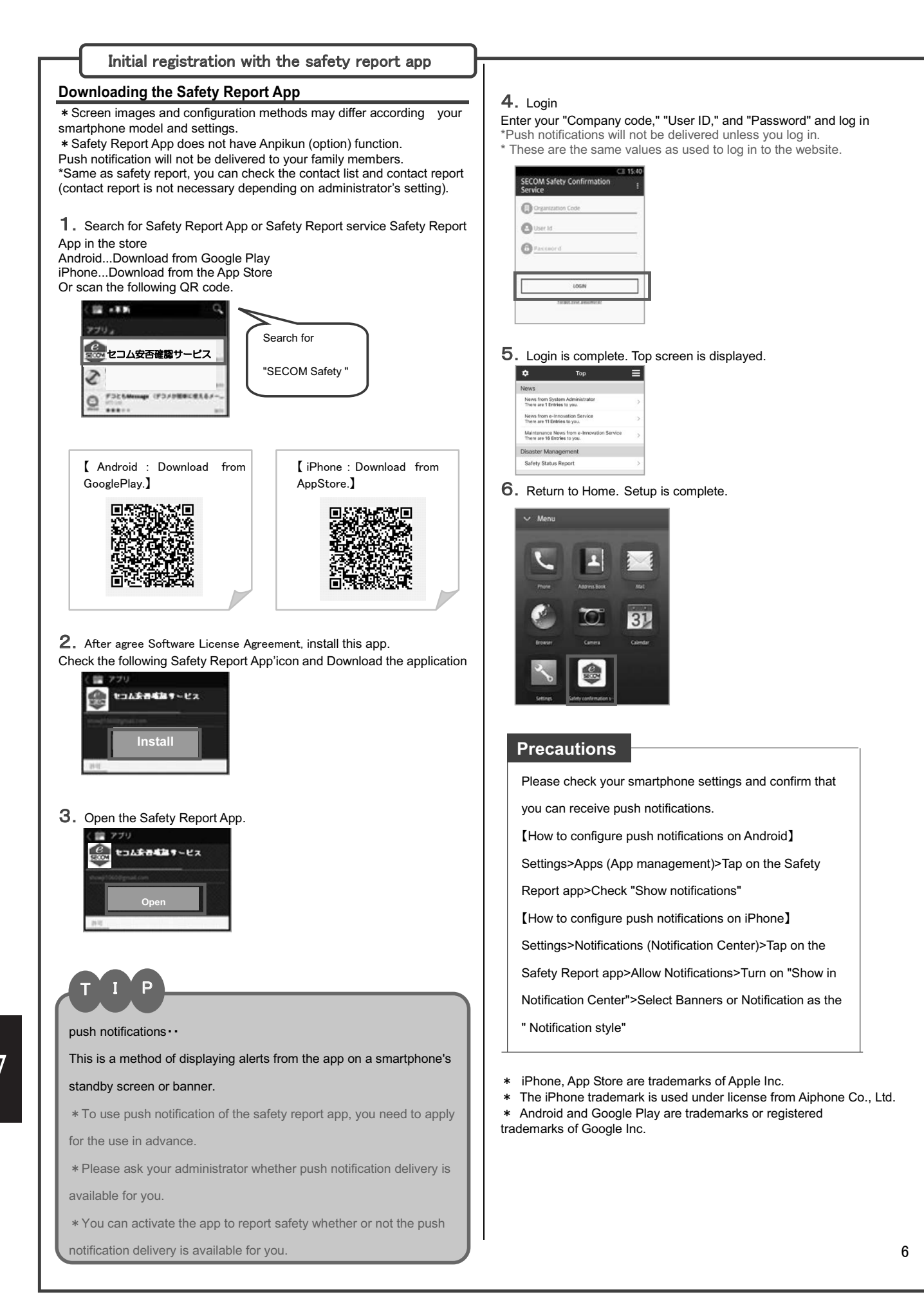

## Change the password

**1.** After launching the "SECOM Safety confirmation app", tap the upper part setting, then tap "Change password" from "Account".

| reen |
|------|
| ning |
| >    |
| >    |
|      |

| Registrant Info        | > |
|------------------------|---|
| Registrant Detail Info | > |
| Change Password        | > |
| Connect with LINE      | > |
| Check Subject Areas    | > |

- 2. Enter biometric authentication or company code/user
- ID/password for authentication.

| Close             | Authentication                                                     |
|-------------------|--------------------------------------------------------------------|
| To conf<br>please | irm your personal information,<br>authenticate from the following. |
|                   | Biometric Authentication                                           |
|                   | OR                                                                 |
|                   | rganization Code                                                   |
| <b>e</b> u        | ser Id                                                             |
| G Pa              | assword                                                            |
|                   |                                                                    |
|                   | Password Authentication                                            |

**3.** Enter your current password in the "Present password" box.Continue to enter "New password" / "New password confirmation" and press the "Change the password" button.After completing the change, it will transition to "Account".

| 🕻 Back Char                                   | ige Password                            | < | Back       | Account Management |
|-----------------------------------------------|-----------------------------------------|---|------------|--------------------|
| To change your passw<br>press the [Change the | ord, enter your password and password]. | F | Registrant | t Info             |
| Present password                              |                                         | F | Registrant | t Detail Info      |
| New password                                  |                                         | C | Change P   | assword            |
| *Enter one-byte alpha                         | numeric characters.                     | 0 | Connect v  | with LINE          |
|                                               |                                         |   | Check Su   | bject Areas        |
| New password confirm                          | nation                                  |   |            |                    |
|                                               |                                         |   |            |                    |
| Chang                                         | e the password                          |   |            |                    |

| Registrant Info        | > |
|------------------------|---|
| Registrant Detail Info | > |
| Change Password        | > |
| Connect with LINE      | > |
| Check Subject Areas    | ) |

## Change your basic information

**1.** After launching the "SECOM Safety confirmation app", tap the upper part setting and tap "Registrant Info" from "Account".

| Display all notifications<br>Display all notification contents on the report scree                                           |   |
|----------------------------------------------------------------------------------------------------|---|
| Login authentication when transitioning<br>to the browser<br>Enable login authentication when transitioning to<br>he browser |   |
| Account Select                                                                                                    | > |
| Account Management                                                                                                    | > |
| Help                                                                                                    | > |

| ; |
|---|
| 2 |
| ; |
| ; |
|   |
|   |

2. Enter biometric authentication or company code/user

ID/password for authentication.

| Close Authentication                                                          |  |
|-------------------------------------------------------------------------------|--|
| To confirm your personal information, please authenticate from the following. |  |
| Biometric Authentication                                                      |  |
| OR                                                                            |  |
| Organization Code                                                             |  |
| User Id                                                                       |  |
| Password                                                                      |  |
|                                                                               |  |
| Password Authentication                                                       |  |

3. Press the "Modify Registernt Info" button on the Registrant Info screen. Enter each item and press the "Modify Registernt Info"

#### button.

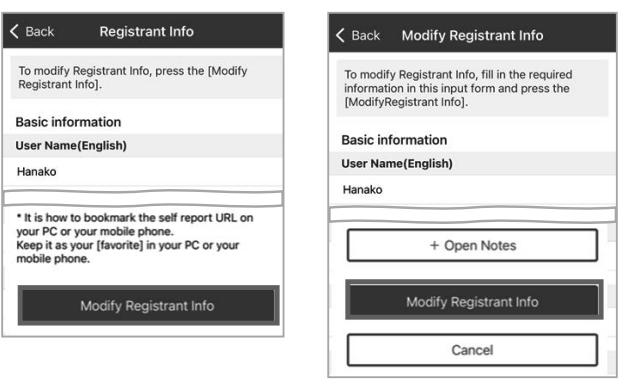

7

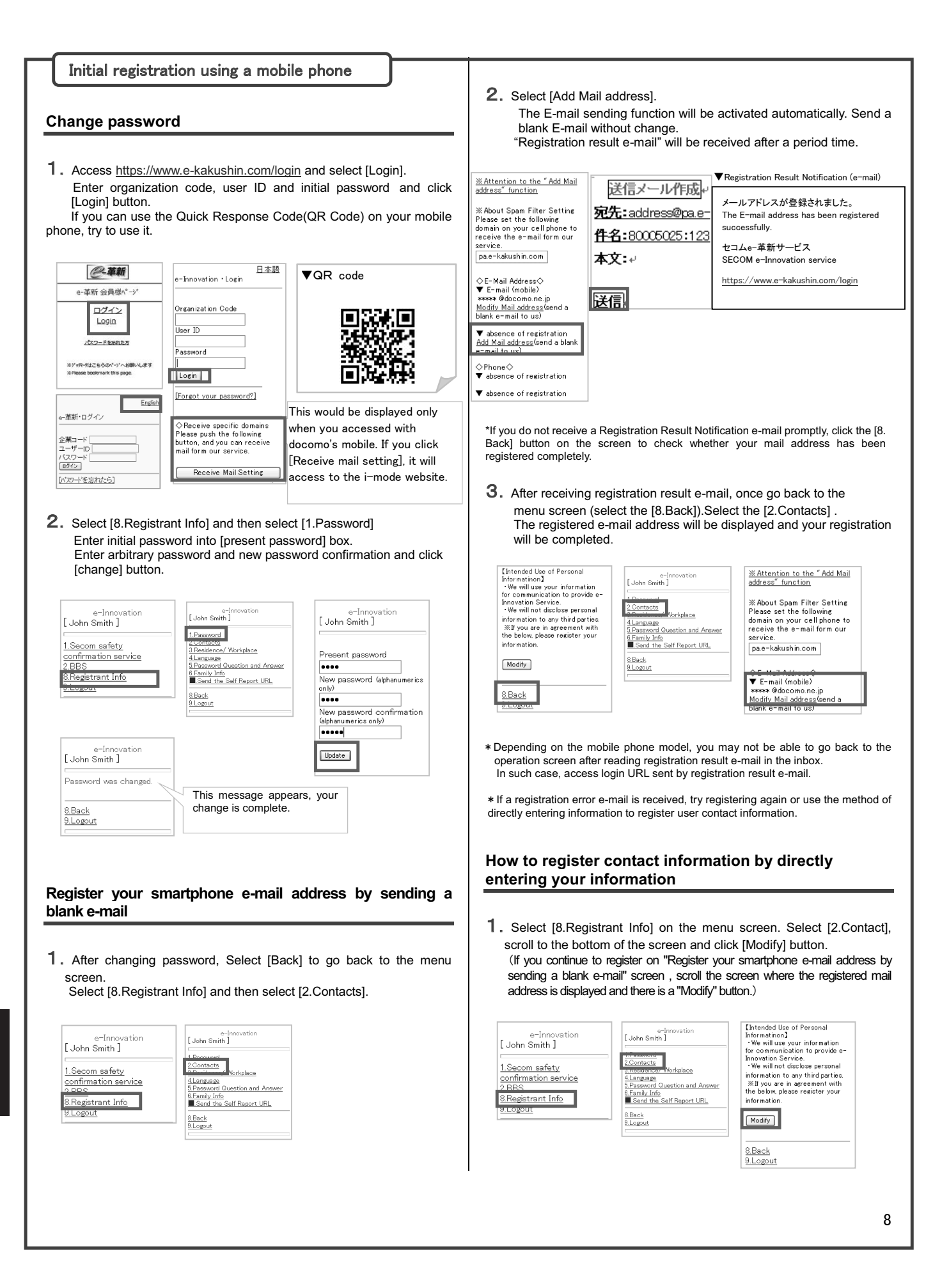

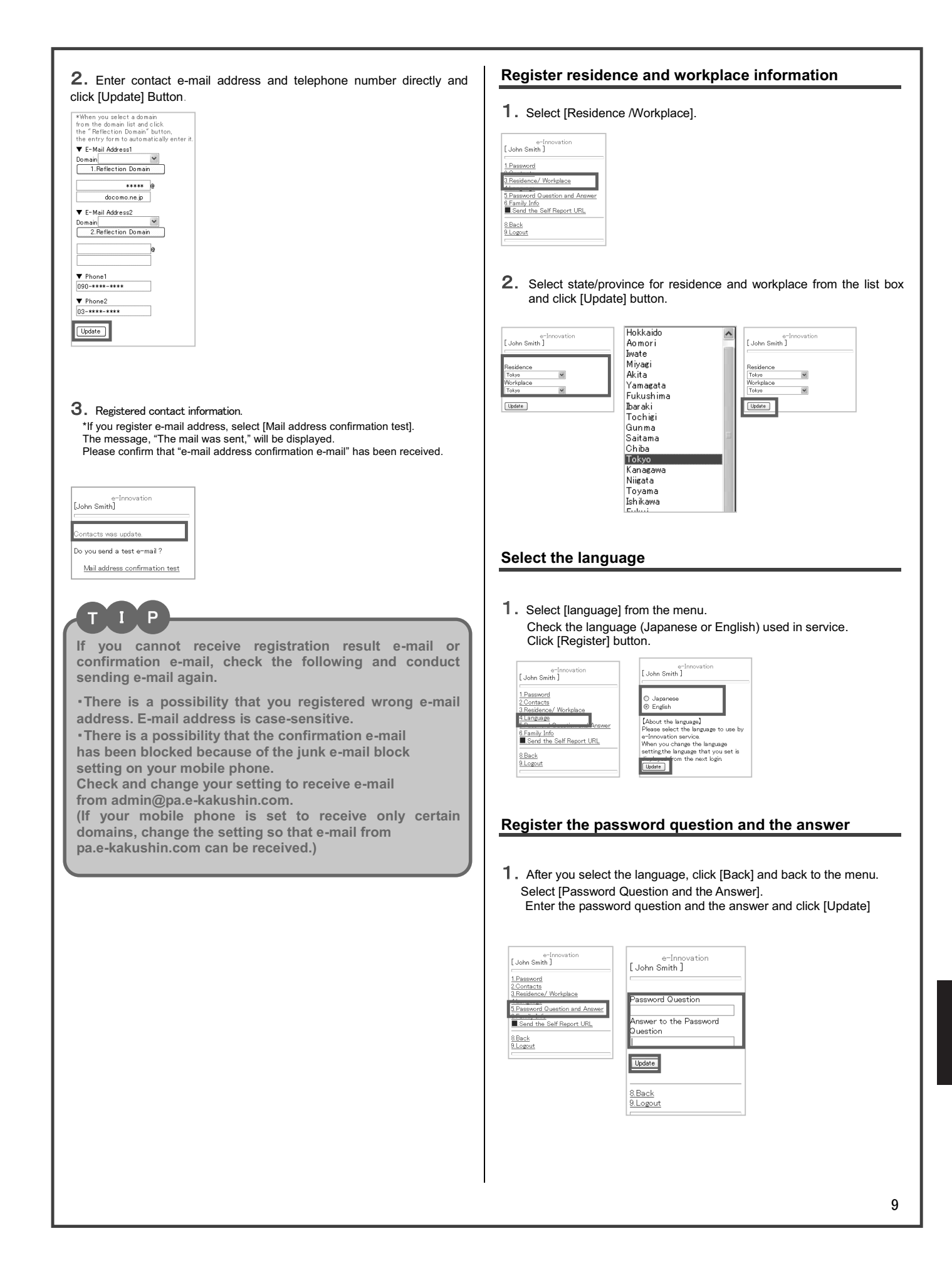

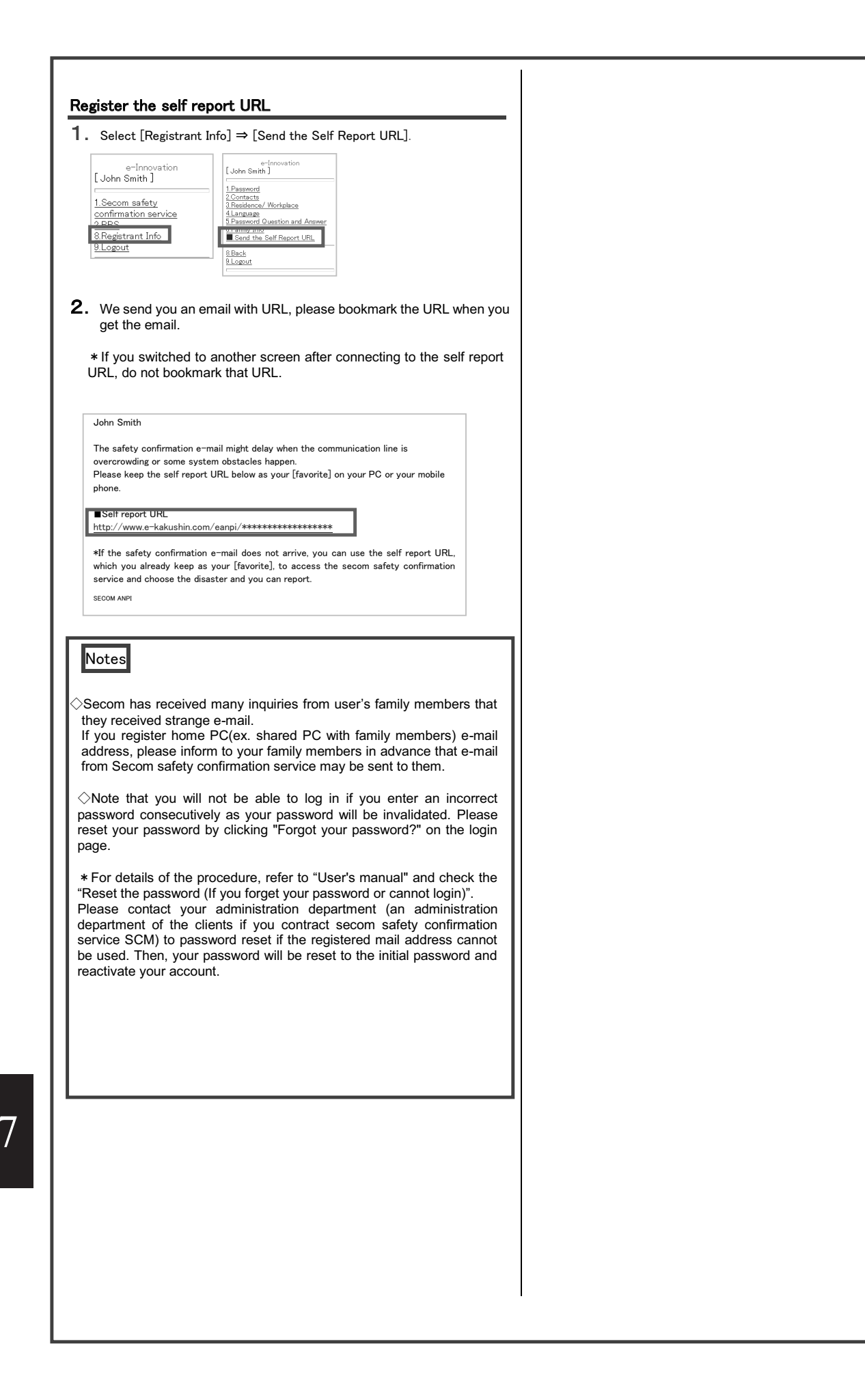

# [How to add an icon of Self Report URL to the home screen of your smartphone]

# iPhone

- 1. Open Safari.
- 2. Enter the self report URL in the address bar and access.
- 3. Tap "Action" icon.
- 4. Tap "Add to Home Screen".

# Android

- 1. Access the self report URL.
- 2. Open "Menu" and tap "Bookmarks".
- 3. Tap "Add" on the bookmark screen, select "OK" and it will be added to your bookmark.
- 4. Press and hold the self report URL from URLs displayed in the bookmark.
- 5. Tap "Create Shortcut" on the menu screen.

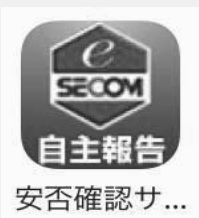

\*The icon image is on the left..

## [Notes]

• If your home screen is full of icons, you cannot add this app. (Errors appear.)

Be sure to check that there is free space on the home screen before operating.

•The screen image and operation procedure described in the document may differ from the actual screen depending on the smartphone model. We appreciate your understanding in advance.

# Spam mail prevention of mobile phone

There is a possibility that "Spam mail prevention" is set in mobile phone when you can't get mail from Secom safety confirmation service. Please confirm "Spam mail prevention" setting with your mobile phone.

# What is the Spam mail

The Spam mail is from someone who doesn't know, dummy or spoofed addresses and often change each item mail. The setting not to receive these spam mails is the "Spam mail prevention".

There is a two ways for "Spam mail prevention."

- 1 Reject mail except from the specified domain's or addresses in advance.
- 2 Reject spam mail containing certain types of URL's.

# What should the setting contents confirm?

The e-mail will be sent from the e-Innovation service by below addresses(domains) Please confirm the setting so that mail from these addresses (domains) can be received. ※Set only the address (domain) related to the service you have contracted.

▼Secom safety confirmation service. (Secom Safety Confirmation Service SCM/ Secom Emergency Call Out Service) admin@pa.e-kakushin.com message@pa.e-kakushin.com

▼Secom disaster information service info@pa.e-kakushin.com

▼Secom safety confirmation service GS risk@pa.e-kakushin.com

▼Real-Time Disaster Information Services info@secom-anshin.jp

(2) Please confirm the setting that rejects mail with URLs.

Secom confirmation service sends the mail with URL. Even if the user also specifies domains and addresses when configuring the receiving settings, It might not be able to receive mail when set to reject mail with URL by each mobile phone provider.

# How to confirm "Spam mail prevention" setting.

The operation is different depending on each mobile phone provider or type of mobile phone. For detailed information about spam mail prevention (or settings), please contact your mobile phone provider.

#### [Reference URL]

%The following each mobile phone provider's URL or contact address might be a change without notice.

| ▼docomo    | http://www.nttdocomo.co.jp/      |
|------------|----------------------------------|
| ▼au        | http://www.au.kddi.com/          |
| ▼Soft Bank | <u>http://mb.softbank.jp/mb/</u> |
| ▼Y!mobile  | http://www.ymobile.jp/           |
# [How to set up your smartphone]

When you use e-Innovation Service on your smartphone, you need to set up your browser in advance.

[ Setting items ]

Accept Cookies

Enable JavaScript Import pictures

# Frequently Asked Questions from Smartphone Users

| Question |                                                                                                    |                                                                                                    | Answer                                                                                                    |
|----------|----------------------------------------------------------------------------------------------------|----------------------------------------------------------------------------------------------------|----------------------------------------------------------------------------------------------------|
| 1        | The message, "Data Access Error. Too many server redirect." is displaying.<br>* Error messages are different depending on a mobile phone model. |                                                                                                    | Make setting to enable accepting cookies.                                                                                    |
| 2        | You cannot click the "Report" button on the report screen.                                                                                      |                                                                                                    | Make setting to enable JavaScript                                                                                            |
| 3        | "Report" button is not displaying on the screen properly                                                                                        |                                                                                                    | Make setting to import pictures.                                                                                             |
| 4        | You cannot log in<br>with your<br>smartphone. (* You<br>can log in with your<br>PC.)                                                            | <ul> <li>The error message, "Login failed. Please login again." is displaying.</li> <li>The previously entered password is automatically entered.</li> </ul>              | Clear automatic input password ( autocomple ) data.                                                                          |
|          |                                                                                                    | <ul> <li>The screen does not transition.</li> <li>You cannot see anything on the screen.</li> <li>After you click the Reporting URL, Login page is displaying.</li> </ul> | <ol> <li>Clear browsing history and cache.</li> <li>Close all browsers and try again.</li> <li>Reboot the device.</li> </ol> |
| 5        | If these previous steps 1, 2, 3 do not work.                                                                                                    |                                                                                                    |                                                                                                    |

### (Notes)

The operation is different depending on each mobile phone provider or type of mobile phone. For detailed setting information, please contact your mobile phone provider.

13

7

# **Alumni Network**

A great resource of GRIPS, and a joyful aspect of studying here, is the diversity of the student community. The connections you make at GRIPS are a valuable product of your time at GRIPS. We make ongoing efforts to keep you in touch with your fellow alumni and ensure that those bonds are lifetime ones.

As a GRIPS graduate, you are a member of an impressive network of close to six thousand alumni who are actively shaping policy in more than 100 countries around the world. Connectivity and communication are the heart of the alumni community. We offer a variety of ways for you to remain engaged with GRIPS and strengthen your ties with your fellow alumni around the globe. These offerings include alumni reunions, seminars, the searchable alumni directory, and online networking opportunities utilizing social media such as Facebook, X, and LinkedIn.

Upon graduation you automatically become a member of the GRIPS Alumni Association, free of charge.

When you visit Tokyo, please feel free to drop by the campus! You are always welcome!!

### **Alumni Reunions**

Whenever a GRIPS faculty member or staff member visits a country where we have graduates, we schedule an alumni reunion there.

There are also plenty of online opportunities to stay connected with GRIPS, including symposiums, seminars, and virtual reunions.

#### **Local Alumni Groups**

Local alumni groups, established around the world, help with the organization of local alumni events, advise and recruit prospective students, and promote GRIPS around the world. Please join your local group!

#### **GRIPS** Alumni Platform

In 2024, we opened the new Alumni Platform site, where alumni can keep in touch with each other and with GRIPS. Through this site, GRIPS will keep you updated on our recent activities and will provide you with information on various events such as alumni reunions.

Note: your GRIPS email address is only valid while you are a GRIPS student.

Once you leave GRIPS, this platform will be your primary means of staying connected.

When you graduate, you will receive an invitation to become a member of this platform.

We look forward to your active participation!

URL: https://grips.alumnet.jp/

#### **GRIPS in Social Media**

#### **GRIPS Alumni on Facebook**

Established in September 2007, the GRIPS alumni Facebook group has grown to become a major alumni networking tool. The group is also a great place to share information about alumni career moves, new developments at GRIPS, news about faculty members, alumni events, opportunities for further study or research in Japan, and more. The group currently has over three thousand members; all newly enrolled students are encouraged to sign up for the alumni Facebook group. <u>https://www.facebook.com/groups/GRIPSAlumni/</u>

#### LinkedIn

LinkedIn is another great way to enhance your professional network. Members of the GRIPS community are invited to join the GRIPS Alumni Group on LinkedIn. https://www.linkedin.com/groups/2628687/

#### Alumnus of the Month (ALMO)

The Alumnus of the Month is a special feature on the GRIPS website designed to recognize alumni who have made exceptional contributions to their field or profession, and those who are doing other interesting and exciting things. We invite these outstanding alumni to be interviewed for the ALMO feature.

https://www.grips.ac.jp/en/alumni/almo/

For further information about the activities of the alumni network, please check our resources on the web: <u>https://www.grips.ac.jp/en/alumni/index/</u>